# **HP Customer Experience Assurance V4.5**

**Installation Guide** 

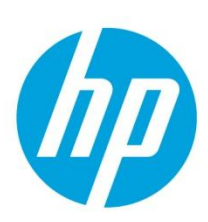

Edition: V1.2 Date: June 2014

HP Customer Experience Assurance V4.5 is an OEM of the FlowSight application Release 4.5 from Zhilabs S.L. This document contains references to FlowSight which is identical to HP Customer Experience Assurance.

# **Table of contents**

| 1 | Introduction                           | 5    |
|---|----------------------------------------|------|
| 2 | Architecture                           | 5    |
| 3 | Software HP CEA requirements           | 6    |
| - | 3.1 Operating System                   | 6    |
|   | 3.1.1 Tunning                          | 6    |
|   | 3.1.1.1 BIOS Tunning                   | 7    |
|   | 3.1.1.2 O.S. Tunning                   | 17   |
|   | 3.2 Disk partition                     | 18   |
|   | 3.2.1 Mediation and GUI                | 19   |
|   | 3.2.2 Output server configuration (DL) | 380p |
|   | Gen8) 19                               | -    |
|   | 3.3 Firmware update                    | 19   |
|   | 3.3.1 Update Ethernet adapter firmwa   | re20 |
|   | 3.3.1.1 Probe server                   | 20   |
|   | 3.3.1.2 Mediation server or GUI server | 21   |
|   | 3.3.2 Update firmware on BIOS          | 21   |
|   | 3.4 Software repository                | 22   |
|   | 3.4.1 Software directory               | 22   |
|   | 3.5 HP CEA Software                    | 22   |
|   | 3.6 Additional Software                | 22   |
| 4 | Installing HP CEA software             | 22   |
|   | 4.1 Mediation installation             | 22   |
|   | 4.1.1 Uninstalling previous HP CEA     |      |
|   | software                               | 22   |
|   | 4.1.1.1 Stopping Zen services          | 22   |
|   | 4.1.1.2 Backup of cron files           | 23   |
|   | 4.1.1.3 Backup of Google-maps key      | 23   |
|   | 4.1.1.4 Uninstalling flowsight rpms    | 24   |
|   | 4.1.1.5 Delete previous cache rpms     | 24   |
|   | 4.1.2 Dependencies installation        | 24   |
|   | 4.1.3 Installation of base package     | 25   |
|   | 4.1.4 Installation of binary package   | 25   |
|   | 4.1.5 Installation of configuration    |      |
|   | package                                | 26   |
|   | 4.1.6 Device-db package                | 26   |
|   | 4.1.7 Base mbbqoe package              | 26   |
|   | 4.1.8 MBB QoE solution packages        | 27   |

© Copyright Zhilabs 2013 – Use by permission – Commercial in Confidence

Zhilabs S.L The information contained herein is subject to change without notice. The only warranties for HP products and services are set forth in the express warranty statements accompanying such products and services. Nothing herein should be construed as constituting an additional warranty. HP shall not be liable for technical or editorial errors or omissions contained herein.

| 4.1.9 Marketing package                 | 28         |
|-----------------------------------------|------------|
| 4.1.10 Configuration                    | 29         |
| 4.1.10.1 Setting up zen service         | 29         |
| 4.1.11 Configuring remote-collectors    | 30         |
| 4.1.11.1 SSH authentication             | 34         |
| 4.1.12 Reference-files                  | 35         |
| 4.2 Wizard installation                 | 35         |
| 4.2.1 Binary package                    | 35         |
| 4.2.2 Configuration package             | 36         |
| 4.2.3 Scripts package                   | 36         |
| 4.2.4 Configuration                     | 37         |
| 4.2.5 Output server configuration       | 37         |
| 4.3 GUI installation                    | 38         |
| 4.3.1 Uninstalling previous HP CEA      |            |
| software                                | 38         |
| 4.3.2 GUI packages                      | 38         |
| 4.3.2.1 Base package                    | 38         |
| 4.3.2.2 Binary package                  | 38         |
| 4.3.2.3 Device-dh nackage               | 39         |
| 4.3.2.4 Configuration packages          | 39         |
| 4 3 2 5 GIII nackage                    | 40         |
| 4 3 3 Configuration                     | 41         |
| 4 3 3 1 Setting up Zen service          | 41         |
| 4 3 3 2 Setting up master-server servi  |            |
| for preconfigured reports               | 41         |
| 4 2 3 3 Setting up master-cerver cervi  | 71<br>60   |
| for wizard reports                      | /LE<br>//1 |
| A 2 3 A Adding the Google-Mans Key      | 17         |
| 4.3.3.4 Adding the boscibility to down  | 42<br>0.5d |
| 4.5.5.5 Adding the possibility to dowin | 10au       |
| large mes                               | 42         |
| 4.3.3.0 Setting up GUI                  | 45         |
| 4.3.4 Testing HP CEA GUI (Application   |            |
| Servers only)                           | 44         |
| 4.4 KAID Configuration                  | 46         |
| 4.4.1 Kernel settings, Parameters to t  | une        |
| 46                                      |            |
| 4.4.1.1 swappiness                      | 46         |
| 4.4.1.2 vm.dirty_background_ratio an    | d          |
| vm.dirty_ratio                          | 46         |
| 4.4.1.3 vm.overcommit_ratio             | 46         |
| 4.4.1.4 read ahead                      | 47         |
| 4.4.1.5 nr_requestst                    | 47         |

© Copyright Zhilabs 2013 – Use by permission – Commercial in Confidence

Zhilabs S.L The information contained herein is subject to change without notice. The only warranties for HP products and services are set forth in the express warranty statements accompanying such products and services. Nothing herein should be construed as constituting an additional warranty. HP shall not be liable for technical or editorial errors or omissions contained herein.

| 4.4.1.6 scheduler                    | 47         |
|--------------------------------------|------------|
| 4.4.1.7 Enable Direct Write          | 47         |
| 4.4.2 Make changes permanen          | t 47       |
| 4.4.3 Testing                        | 47         |
| 4.4.3.1 Testing read speed           | 47         |
| 4.4.3.2 Testing write speed          | 48         |
| 4.5 Code Signing                     | 48         |
| On SUSE Linux platform               | 48         |
| 5 Reference-files                    | 49         |
| 5.1 Decoration elements              | 49         |
| 5.1.1 Format                         | 50         |
| 5.1.2 File locations                 | 50         |
| 5.2 Subscriber information           | 51         |
| 5.2.1 Subscriber decoration fil      | e 51       |
| 5.3 Network inventory                | 51         |
| 5.3.1 Cell decoration file           | 51         |
| 5.3.2 Node decoration file           | 51         |
| 6 Changing for HP logos              | 53         |
| 7 Installing <i>Ganglia</i> software | 54         |
| 8 Alarm system configuration         | 58         |
| Appendix A – Software repositor      | ies 60     |
| Appendix B – Introduction to the     | concept of |
| hugepage                             | 63         |
| Appendix C – Introduction to the     | grub menu  |
| file: menu.lst                       | 64         |
| Appendix D – Troubleshooting         | 65         |

© Copyright Zhilabs 2013 – Use by permission – Commercial in Confidence

Zhilabs S.L The information contained herein is subject to change without notice. The only warranties for HP products and services are set forth in the express warranty statements accompanying such products and services. Nothing herein should be construed as constituting an additional warranty. HP shall not be liable for technical or editorial errors or omissions contained herein.

# **1** Introduction

This document provides a detailed set of instructions on how to install and configure the environment needed for using HP *CEA* QoE Solution.

Chapters in this document are:

- Architecture
- Software HP CEA requirements
- Installing HP CEA software
- Reference-files
- Appendixes

# 2 Architecture

The following figure shows a generic scenario for the integration of HP CEA solution.

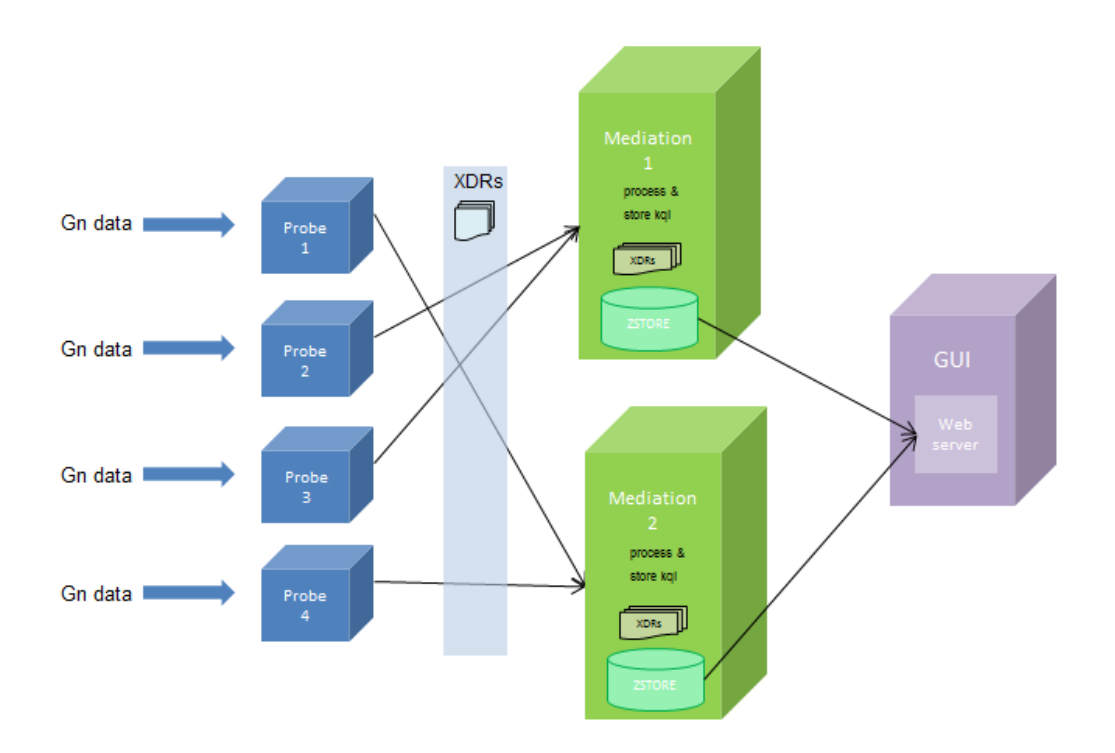

In the figure below, it can be seen 3 main elements:

- Probe Server: sniff data from capture interface (Gn traffic), process it and generate XDR files to be used in mediation servers
- Mediation Server: collect XDR files, parse and correlate them with defined rules and generate the reports to be stored in zstore database.
- Gui Server: all the information stored in the database will be displayed by the user through the graphic interface deployed at the web server.
- Master Server: Master-server is a service that allows performing distributed queries among different mediation hosts. This service is needed in case of having more than one mediation server processing information of the same families.

© Copyright Zhilabs 2013 – Use by permission – Commercial in Confidence

Zhilabs S.L The information contained herein is subject to change without notice. The only warranties for HP products and services are set forth in the express warranty statements accompanying such products and services. Nothing herein should be construed as constituting an additional warranty. HP shall not be liable for technical or editorial errors or omissions contained herein.

Please note that this document describes the generic scenario containing all the HP CEA elements.

# **3** Software HP CEA requirements

This chapter presents the software requirements needed to install and use HP CEA successfully.

It should be configured the *SLES* 11 *SP1* x86\_64\*.*iso* or *SLES* 11 *SP2* x86\_64\*.*iso* (depending on the kind of server: mediation and GUI or probe) at Yast repository.

## 3.1 Operating System

HP CEA is designed to work in a 64 bits Linux environment. It is mandatory to use SUSE Linux Enterprise Server (also known as SLES).

In order to detect current version of SO installed following command can be executed:

```
zhilabs@mediation4:~> lsb_release -a
LSB Version: core-2.0-noarch:core-3.2-noarch:core-4.0-noarch:core-2.0-x86_64:core-3.2-x86_64
:core-4.0-x86_64:desktop-4.0-amd64:desktop-4.0-noarch:graphics-2.0-amd64:graphics-2.0-noarch:gr
aphics-3.2-amd64:graphics-3.2-noarch:graphics-4.0-amd64:graphics-4.0-noarch
Distributor ID: SUSE LINUX
Description: SUSE Linux Enterprise Server 11 (x86_64)
Release: 11
Codename: n/a
```

- SO version is in Description field.
- Service Pack version of the SO is specified in the Release field (marked in red).

To install mediation servers and GUI servers it is used SLES 11 SP1 x86\_64, which will be used for reference throughout this manual. In probe servers installations, it must be used SLES11 SP2.

| Machine       | S.O Software Release                        | Service Pack |
|---------------|---------------------------------------------|--------------|
| Probe         | SUSE Linux Enterprise Server SLES 11 x86_64 | SP2          |
| Mediation     | SUSE Linux Enterprise Server SLES 11 x86_64 | SP1          |
| GUI           | SUSE Linux Enterprise Server SLES 11 x86 64 | SP1          |
| Output server | SUSE Linux Enterprise Server SLES 11 x86_64 | SP2          |

Just after installing the 0.S. there is a basic machine configuration, like the one shown in the picture below:

| Filesystem | Size | Used | Avail | Use% | Mounted on |
|------------|------|------|-------|------|------------|
| /dev/sda1  | 97G  | 1.9G | 90G   | 2%   | /          |
| devtmpfs   | 3.9G | 64K  | 3.9G  | 1%   | /dev       |
| tmpfs      | 3.9G | 0    | 3.9G  | 0%   | /dev/shm   |
| /dev/sr0   | 4.3G | 4.3G | 0     | 100% | /mnt/cdrom |

## 3.1.1 Tunning

It is necessary to review and modify server parameters in order to get the best performance of the servers. These are the actions to tune the server:

#### © Copyright Zhilabs 2013 – Use by permission – Commercial in Confidence

Zhilabs S.L The information contained herein is subject to change without notice. The only warranties for HP products and services are set forth in the express warranty statements accompanying such products and services. Nothing herein should be construed as constituting an additional warranty. HP shall not be liable for technical or editorial errors or omissions contained herein.

# 3.1.1.1 BIOS Tunning

To access the BIOS it is necessary to reboot the server from the ILO, and when it is restarting it appears in the screen to press F9 to enter setup. All this settings apply to Gen8 servers. The parameters must be confirmed for G7 servers.

| HP ProLiant                                                                                                    |                             |                          | hp                      |
|----------------------------------------------------------------------------------------------------|-----------------------------|--------------------------|-------------------------|
|                                                                                                    |                             |                          |                         |
| 96 GB Installed                                                                                                    |                             |                          |                         |
| ProLiant System BIOS - P70 (03/01/2013)<br>Copyright 1982, 2013 Hewlett-Packard Development Company, L.P.                                                                                                    |                             |                          |                         |
| 2 Processor(s) detected, 12 total cores enabled, Hyperthreading is enabled<br>Proc 1: Intel(R) Xeon(R) CPU E5-2640 0 @ 2.50GHz<br>Proc 2: Intel(R) Xeon(R) CPU E5-2640 0 @ 2.50GHz<br>QPI Speed: 7.2 GT/s<br>HP Power Profile Mode: Custom<br>Power Regulator Mode: Static High Performance |                             |                          |                         |
| Redundant ROM Detected - This system contains a valid backup System ROM.                                                                                                    |                             |                          |                         |
| Inlet Ambient Temperature: 16C/60F                                                                                                    |                             |                          |                         |
| Advanced Memory Protection Mode: Advanced ECC Support<br>HP SmartMemory authenticated in all populated DIMM slots.                                                                                                    |                             |                          | Power<br>Regulator      |
| SATA Option ROM ver 2.00.C02<br>Copyright 1982, 2011. Hewlett-Packard Development Company, L.P.<br>iLO 4 Advanced press [F8] to configure                                                                                                    | Smart Array                 | Smart Array<br>Advanced  | HP<br>Smart/Memory      |
|                                                                                                    | Intelligent<br>Provisioning | Dynamic<br>Power Capping | Sea of Sensor<br>3D     |
| iLO 4 IP: 10.223.220.196<br>F9 Setup F10 Intelligent Provisioning F11 Boot Menu                                                                                                    | iLO<br>Management<br>Engine | iLO<br>Advanced          | Agentless<br>Management |

After pressing the F9 Button it changes the color:

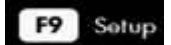

BIOS screen can take several minutes to be accessible.

These are the settings to modify. Follow the steps described in the pictures:

1. 1333 MHz support for 3DPC PC3-10600H HP SmartMemory → Enabled

© Copyright Zhilabs 2013 – Use by permission – Commercial in Confidence

Zhilabs S.L The information contained herein is subject to change without notice. The only warranties for HP products and services are set forth in the express warranty statements accompanying such products and services. Nothing herein should be construed as constituting an additional warranty. HP shall not be liable for technical or editorial errors or omissions contained herein.

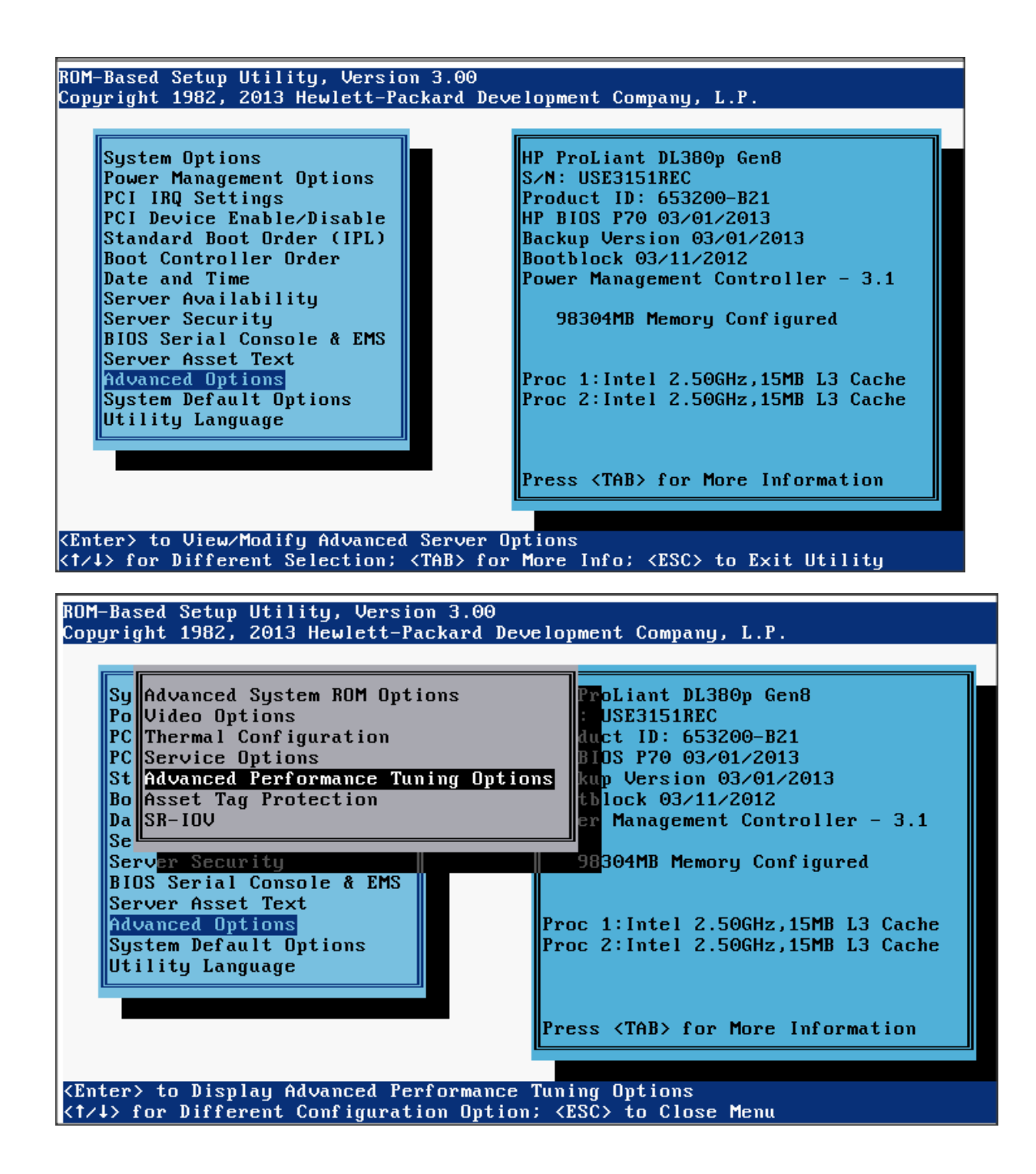

© Copyright Zhilabs 2013 – Use by permission – Commercial in Confidence

Zhilabs S.L The information contained herein is subject to change without notice. The only warranties for HP products and services are set forth in the express warranty statements accompanying such products and services. Nothing herein should be construed as constituting an additional warranty. HP shall not be liable for technical or editorial errors or omissions contained herein.

| Sy HW Prefetcher<br>Po Adjacent Sector Prefetch<br>PC DCU Streamer Prefetcher<br>PC DCU IP Prefetcher<br>St Node Interleaving<br>Bo 1333 MHz support for 3DPC PC3-1<br>Da Intel NIC DMA Channels<br>Se Memory Channel Mode<br>Se A Disabled<br>Serv Enabled<br>System Default Options<br>Utility Language<br>Enabled             | Gen8<br>B21<br>013<br>1/2013<br>2<br>ntroller - 3.1<br>onfigured<br>Proc 1:Intel 2.50GHz,15MB L3 Cache<br>Proc 2:Intel 2.50GHz,15MB L3 Cache<br>Proc 2:Intel 2.50GHz,15MB L3 Cache                                                                                                    |
|----------------------------------------------------------------------------------------------------|----------------------------------------------------------------------------------------------------|
| Enter> Saves Selection; <esc> to Cano<br/>2. DiMM Voltage Preference → 0<br/>OM-Based Setup Utility, Version 3.00<br/>opyright 1982, 2013 Hewlett-Packard 1</esc>                                                                                                    | cel<br>ptimized for Performance<br>Development Company, L.P.                                                                                                    |
| System Options<br>Power Management Options<br>PCI IRQ Settings<br>PCI Device Enable/Disable<br>Standard Boot Order (IPL)<br>Boot Controller Order<br>Date and Time<br>Server Availability<br>Server Security<br>BIOS Serial Console & EMS<br>Server Asset Text<br>Advanced Options<br>System Default Options<br>Utility Language | HP ProLiant DL380p Gen8<br>S/N: USE3151REC<br>Product ID: 653200-B21<br>HP BIOS P70 03/01/2013<br>Backup Version 03/01/2013<br>Bootblock 03/11/2012<br>Power Management Controller - 3.1<br>98304MB Memory Configured<br>Proc 1:Intel 2.50GHz,15MB L3 Cache<br>Proc 2:Intel 2.50GHz,15MB L3 Cache |
| Enter> to View/Modify Power Managemen                                                                                                    | Press <tab> for More Information</tab>                                                                                                    |

© Copyright Zhilabs 2013 – Use by permission – Commercial in Confidence

Zhilabs S.L The information contained herein is subject to change without notice. The only warranties for HP products and services are set forth in the express warranty statements accompanying such products and services. Nothing herein should be construed as constituting an additional warranty. HP shall not be liable for technical or editorial errors or omissions contained herein.

#### ROM-Based Setup Utility, Version 3.00 Copyright 1982, 2013 Hewlett-Packard Development Company, L.P.

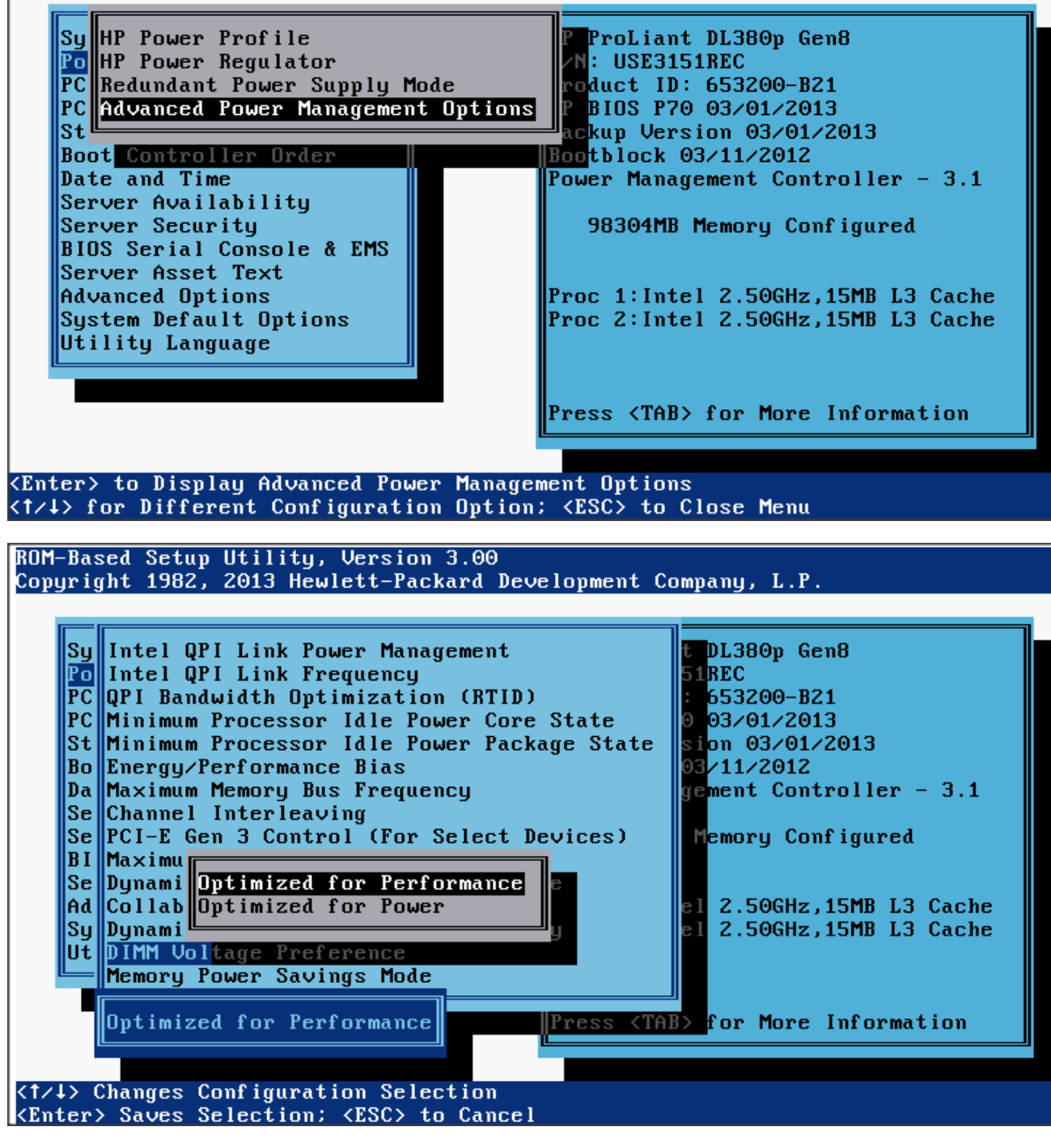

3. Energy/Performance Bias → Maximum Performance

© Copyright Zhilabs 2013 – Use by permission – Commercial in Confidence

Zhilabs S.L The information contained herein is subject to change without notice. The only warranties for HP products and services are set forth in the express warranty statements accompanying such products and services. Nothing herein should be construed as constituting an additional warranty. HP shall not be liable for technical or editorial errors or omissions contained herein.

#### ROM-Based Setup Utility, Version 3.00 Copyright 1982, 2013 Hewlett-Packard Development Company, L.P.

System Options Power Management Options PCI IRQ Settings PCI Device Enable/Disable Standard Boot Order (IPL) Boot Controller Order Date and Time Server Availability Server Security BIOS Serial Console & EMS Server Asset Text Advanced Options System Default Options Utility Language HP ProLiant DL380p Gen8 S/N: USE3151REC Product ID: 653200-B21 HP BIOS P70 03/01/2013 Backup Version 03/01/2013 Bootblock 03/11/2012 Power Management Controller - 3.1

98304MB Memory Configured

Proc 1:Intel 2.50GHz,15MB L3 Cache Proc 2:Intel 2.50GHz,15MB L3 Cache

Press <TAB> for More Information

<Enter> to View/Modify Power Management Options <1/↓> for Different Selection; <TAB> for More Info; <ESC> to Exit Utility

ROM-Based Setup Utility, Version 3.00 Copyright 1982, 2013 Hewlett-Packard Development Company, L.P.

| C Redundant Power Supply Mode<br>Advanced Power Management Op | tions P BIOS P70 03/01/2013            |
|---------------------------------------------------------------|----------------------------------------|
| Soot Controller Orden                                         | Rootblock 03/11/2012                   |
| Date and Time                                                 | Power Management Controller - 3.1      |
| Server Availability                                           |                                        |
| Server Security                                               | 98304MB Memory Configurea              |
| Server Asset Text                                             |                                        |
| Advanced Options                                              | Proc 1:Intel 2.50GHz,15MB L3 Cache     |
| System Default Options                                        | Proc 2:Intel 2.50GHz,15MB L3 Cache     |
| Jtility Language                                              |                                        |
|                                                               |                                        |
|                                                               | Press <tab> for More Information</tab> |

© Copyright Zhilabs 2013 – Use by permission – Commercial in Confidence

Zhilabs S.L The information contained herein is subject to change without notice. The only warranties for HP products and services are set forth in the express warranty statements accompanying such products and services. Nothing herein should be construed as constituting an additional warranty. HP shall not be liable for technical or editorial errors or omissions contained herein.

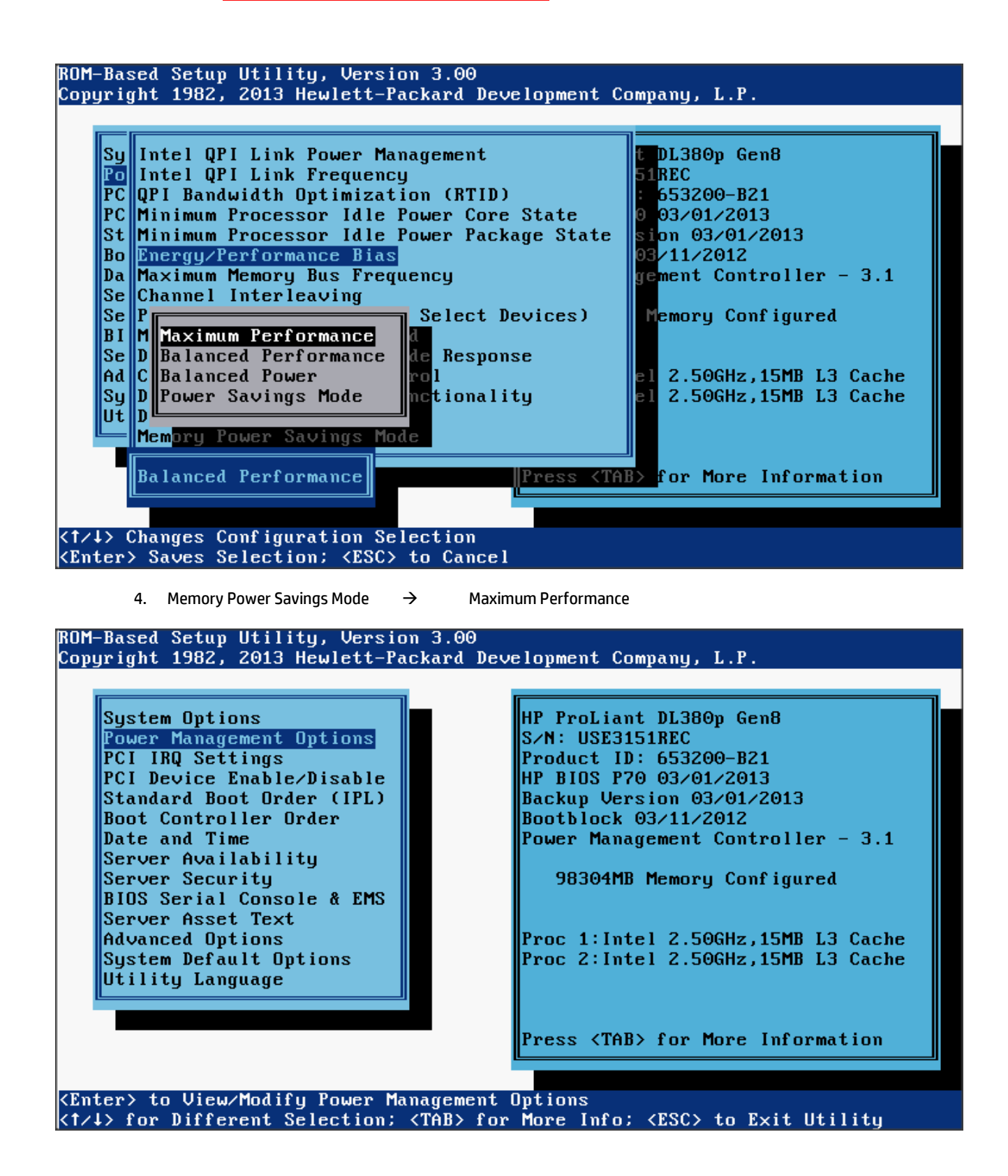

© Copyright Zhilabs 2013 – Use by permission – Commercial in Confidence

Zhilabs S.L The information contained herein is subject to change without notice. The only warranties for HP products and services are set forth in the express warranty statements accompanying such products and services. Nothing herein should be construed as constituting an additional warranty. HP shall not be liable for technical or editorial errors or omissions contained herein.

#### ROM-Based Setup Utility, Version 3.00 Copyright 1982, 2013 Hewlett-Packard Development Company, L.P.

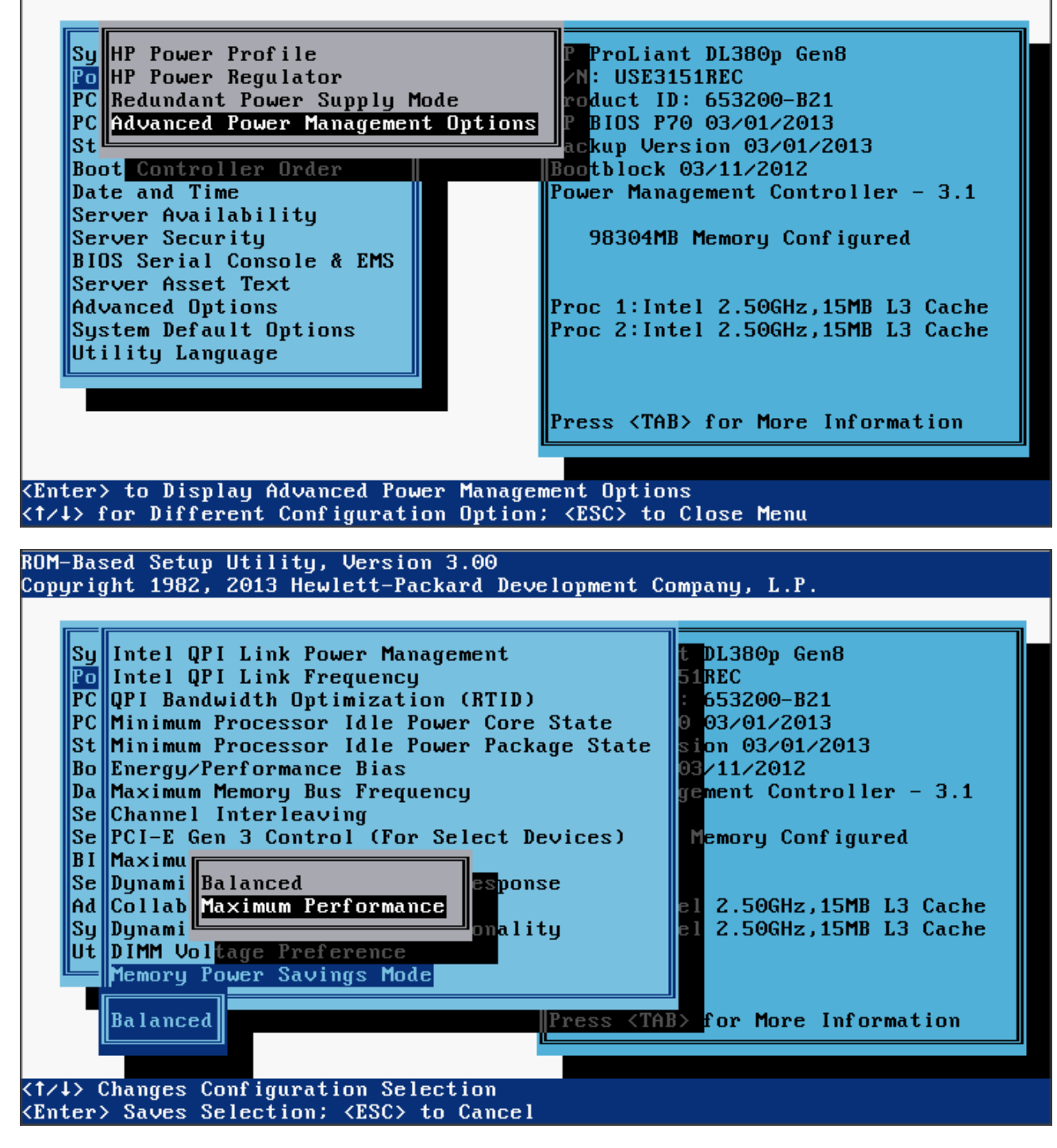

5. HP Power Regulator  $\rightarrow$  H

**HP Static High Performance Mode** 

© Copyright Zhilabs 2013 – Use by permission – Commercial in Confidence

Zhilabs S.L The information contained herein is subject to change without notice. The only warranties for HP products and services are set forth in the express warranty statements accompanying such products and services. Nothing herein should be construed as constituting an additional warranty. HP shall not be liable for technical or editorial errors or omissions contained herein.

#### ROM-Based Setup Utility, Version 3.00 Copyright 1982, 2013 Hewlett-Packard Development Company, L.P.

System Options Power Management Options PCI IRQ Settings PCI Device Enable/Disable Standard Boot Order (IPL) Boot Controller Order Date and Time Server Availability Server Security BIOS Serial Console & EMS Server Asset Text Advanced Options System Default Options Utility Language HP ProLiant DL380p Gen8 S/N: USE3151REC Product ID: 653200-B21 HP BIOS P70 03/01/2013 Backup Version 03/01/2013 Bootblock 03/11/2012 Power Management Controller - 3.1

98304MB Memory Configured

Proc 1:Intel 2.50GHz,15MB L3 Cache Proc 2:Intel 2.50GHz,15MB L3 Cache

Press <TAB> for More Information

<Enter> to View/Modify Power Management Options <1/↓> for Different Selection; <TAB> for More Info; <ESC> to Exit Utility

ROM-Based Setup Utility, Version 3.00 Copyright 1982, 2013 Hewlett-Packard Development Company, L.P.

| PC Redundant Power Supply Mod<br>PC Advanced Power Management<br>St | le roduct ID: 653200-B21<br>Options P BIOS P70 03/01/2013<br>ackup Version 03/01/2013 |
|---------------------------------------------------------------------|---------------------------------------------------------------------------------------|
| Boot Controller Order                                               | Bootblock 03/11/2012                                                                  |
| Date and Time                                                       | Power Management Controller - 3.1                                                     |
| Server Availability                                                 |                                                                                       |
| Server Security                                                     | 98304MB Memory Configured                                                             |
| BIOS Serial Console & EMS                                           |                                                                                       |
| Server Asset Text                                                   |                                                                                       |
| Advanced Options                                                    | Proc 1:Intel 2.50GHz,15MB L3 Cache                                                    |
| System Default Options                                              | Proc 2:Intel 2.50GHz,15MB L3 Cache                                                    |
| Utility Language                                                    |                                                                                       |
|                                                                     |                                                                                       |
|                                                                     |                                                                                       |
| HP Dynamic Power Savings M                                          | lode Press <tab> for More Information</tab>                                           |
|                                                                     |                                                                                       |

© Copyright Zhilabs 2013 – Use by permission – Commercial in Confidence

Zhilabs S.L The information contained herein is subject to change without notice. The only warranties for HP products and services are set forth in the express warranty statements accompanying such products and services. Nothing herein should be construed as constituting an additional warranty. HP shall not be liable for technical or editorial errors or omissions contained herein.

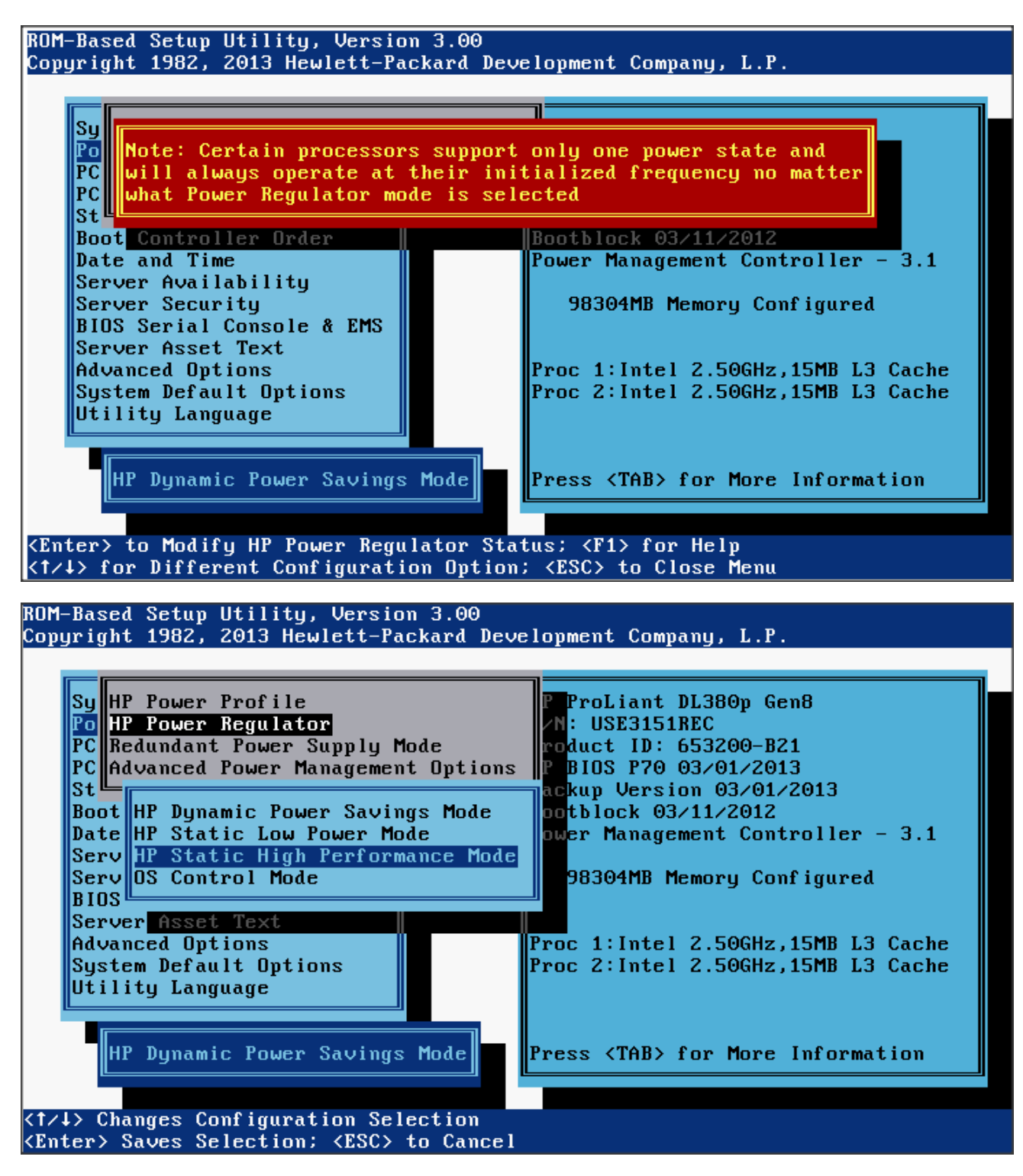

6. Collaborative Power Control  $\rightarrow$  Disabled

© Copyright Zhilabs 2013 – Use by permission – Commercial in Confidence

Zhilabs S.L The information contained herein is subject to change without notice. The only warranties for HP products and services are set forth in the express warranty statements accompanying such products and services. Nothing herein should be construed as constituting an additional warranty. HP shall not be liable for technical or editorial errors or omissions contained herein.

#### ROM-Based Setup Utility, Version 3.00 Copyright 1982, 2013 Hewlett-Packard Development Company, L.P.

System Options Power Management Options PCI IRQ Settings PCI Device Enable/Disable Standard Boot Order (IPL) Boot Controller Order Date and Time Server Availability Server Security BIOS Serial Console & EMS Server Asset Text Advanced Options System Default Options Utility Language HP ProLiant DL380p Gen8 S/N: USE3151REC Product ID: 653200-B21 HP BIOS P70 03/01/2013 Backup Version 03/01/2013 Bootblock 03/11/2012 Power Management Controller - 3.1

98304MB Memory Configured

Proc 1:Intel 2.50GHz,15MB L3 Cache Proc 2:Intel 2.50GHz,15MB L3 Cache

Press <TAB> for More Information

<Enter> to View/Modify Power Management Options <1/↓> for Different Selection; <TAB> for More Info; <ESC> to Exit Utility

ROM-Based Setup Utility, Version 3.00 Copyright 1982, 2013 Hewlett-Packard Development Company, L.P.

| Po HP Power Regulator<br>PC Redundant Power Supply Mode<br>PC Advanced Power Management Op | VN: USE3151REC<br>roduct ID: 653200-B21<br>tions P BIOS P70 03/01/2013   |
|--------------------------------------------------------------------------------------------|--------------------------------------------------------------------------|
| St Boot Controller Orden                                                                   | ackup Version 03/01/2013                                                 |
| Date and Time                                                                              | Power Management Controller - 3.1                                        |
| Server Availability                                                                        |                                                                          |
| Server Security                                                                            | 98304MB Memory Configured                                                |
| BIOS Serial Console & EMS                                                                  |                                                                          |
| Server Asset Text                                                                          |                                                                          |
| Advanced Uptions                                                                           | Proc 1:Intel 2.506Hz,15MB L3 Cache<br>Proc 2:Intel 2 500Hz 15MB L3 Cache |
| ltilitu Language                                                                           | True Z. Thter Z. Sounz, ISHB LS Cache                                    |
| berrieg Language                                                                           |                                                                          |
|                                                                                            |                                                                          |
|                                                                                            | Press <tab> for More Information</tab>                                   |
|                                                                                            |                                                                          |

© Copyright Zhilabs 2013 – Use by permission – Commercial in Confidence

Zhilabs S.L The information contained herein is subject to change without notice. The only warranties for HP products and services are set forth in the express warranty statements accompanying such products and services. Nothing herein should be construed as constituting an additional warranty. HP shall not be liable for technical or editorial errors or omissions contained herein.

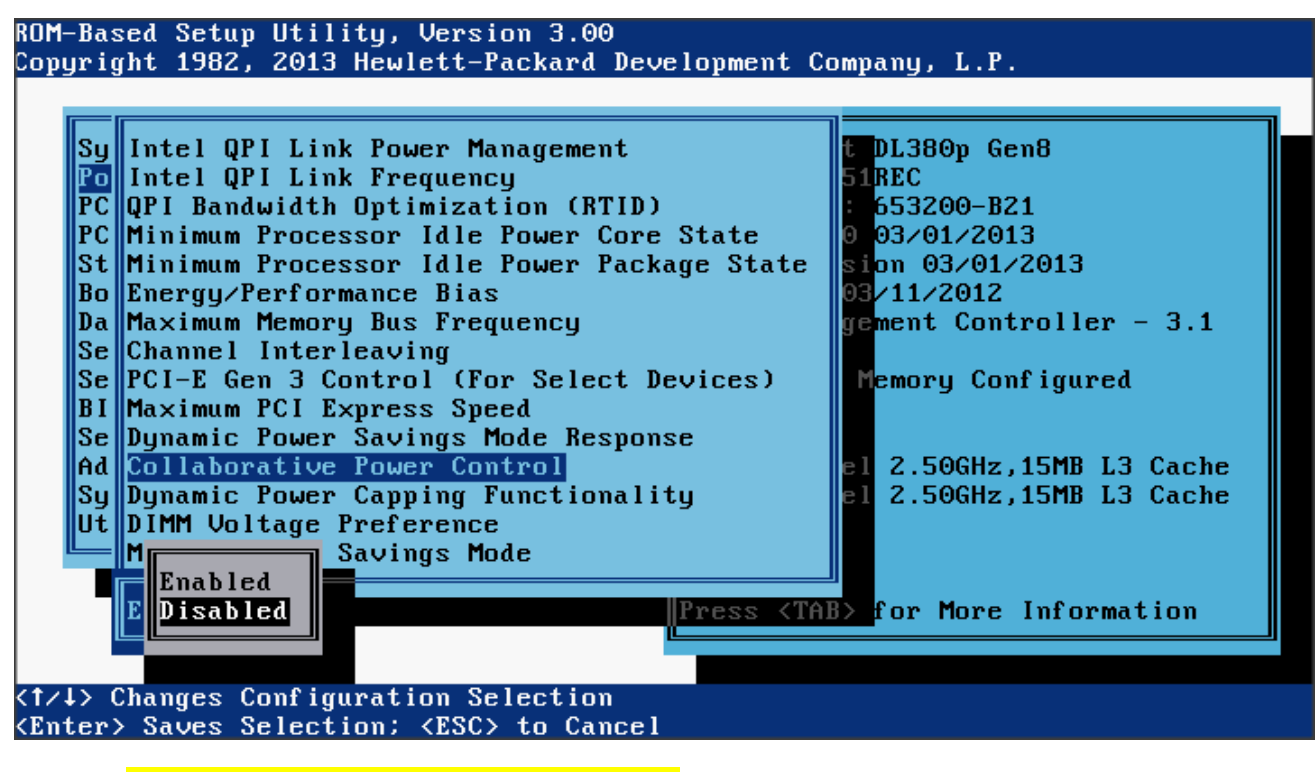

7. Power Management → Power Optimized

## 3.1.1.2 O.S. Tunning

It will be necessary to run the following commands in 0.S. level:

- a) blockdev --setra 65536 /dev/sdb
- b) echo 512 > /sys/block/sdb/queue/nr\_requests
- c) echo noop > /sys/block/sdb/queue/scheduler

The commands above are not persistent (they are lost after a server reboot) so to make them permanent, the commands must be included in the file /etc/init.d/boot.local, that runs every time the server is restarted. But when these commands are included in the file it is necessary to put the full path of the command, ie (/bin/blockdev, /bin/echo).

#### For example:

```
/sbin/blockdev --setra 65536 /dev/sdb
/bin/echo 512 > /sys/block/sdb/queue/nr_requests
/bin/echo noop > /sys/block/sdb/queue/scheduler
```

/sbin/blockdev --setra 65536 /dev/sdc /bin/echo 512 > /sys/block/sdc/queue/nr\_requests /bin/echo noop > /sys/block/sdc/queue/scheduler

© Copyright Zhilabs 2013 – Use by permission – Commercial in Confidence

Zhilabs S.L The information contained herein is subject to change without notice. The only warranties for HP products and services are set forth in the express warranty statements accompanying such products and services. Nothing herein should be construed as constituting an additional warranty. HP shall not be liable for technical or editorial errors or omissions contained herein.

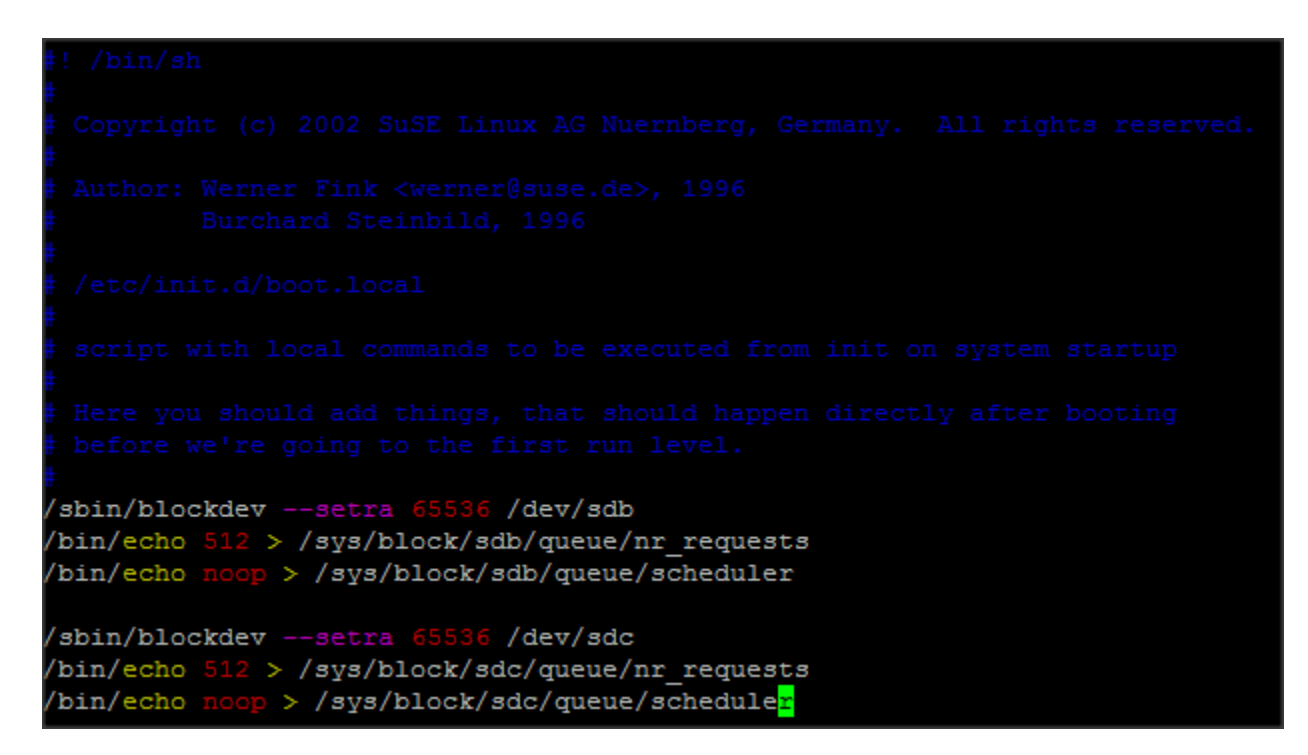

These commands have to be executed on HP CEA partitions in RAID 5 mediators, which mean that if there is more than one HP CEA partition in the mediator server, these commands will be applied to all of them.

Note: To check server partitions it can be used the command: fdisk-1.

If after reboot the machine the ssh daemon (sshd) is not running, it will be necessary to execute as *root*:

# chkconfig sshd on

It is necessary to configure the ntp server in order to have always the correct date:

- Execute as root /sbin/yast2
- Go to System -> Date and Time
- Select Region and Time Zone
- In Date and Time subsection select "Change..."
- Check "Synchronize with NTP Server" and put the ntp server ip. Check "Save NTP Configuration" and select "Accept"

If there is a firewall there are some ports that need to be opened:

- ssh
- ftp/sftp
- snmp
- gui: 8023
- jdbcnsl: 1974, 19740
- mstsrv: 1999, 19990

# **3.2 Disk partition**

© Copyright Zhilabs 2013 – Use by permission – Commercial in Confidence

Zhilabs S.L The information contained herein is subject to change without notice. The only warranties for HP products and services are set forth in the express warranty statements accompanying such products and services. Nothing herein should be construed as constituting an additional warranty. HP shall not be liable for technical or editorial errors or omissions contained herein.

This chapter presents the requirements for the servers and its partitions.

# 3.2.1 Mediation and GUI

| Machine               | Total<br>number<br>s of<br>HDDs | Spare             | Number<br>of HDDs<br>RAID<br>Group | Fault<br>Tolerence | Letter/File<br>System | Gross Size                  | name        | Comments                                                                                                  |                                                                                                    |
|-----------------------|---------------------------------|-------------------|------------------------------------|--------------------|-----------------------|-----------------------------|-------------|----------------------------------------------------------------------------------------------------|----------------------------------------------------------------------------------------------------|
|                       |                                 |                   |                                    |                    | p1                    | 300MB ext3                  | /boot       |                                                                                                    |                                                                                                    |
|                       |                                 |                   |                                    |                    | p2                    | 35GB ext3                   | 1           |                                                                                                    |                                                                                                    |
|                       |                                 | 0                 | 2<br>(2):450CD                     |                    | р3                    | 50GB ext3                   | /home       |                                                                                                    |                                                                                                    |
|                       |                                 | U                 | (2X450GB<br>)                      | RAID 1             | p4                    | 5GB ext3                    | /tmp        |                                                                                                    |                                                                                                    |
|                       |                                 |                   |                                    |                    | p5                    | 195GB ext3                  | /var        |                                                                                                    |                                                                                                    |
|                       |                                 |                   |                                    |                    | SWAP                  | 96GB ext3                   | SWAP        | Same value than RAM                                                                                       |                                                                                                    |
| MEDIATION<br>&<br>GUI | 16<br>(2x450<br>GB y<br>14x900  | 0<br>y<br>10<br>1 | 5<br>(5x900GB                      | RAID 5             | p1                    | 500 GB ext3<br>(valor neto) | /opt/zl     | File System options, this partition need the following mount options: noatime, nodiratime, data=writeback |                                                                                                    |
|                       | GB)                             | GB)               |                                    | )                  |                       | p2                          | 4 TB ext3   | /opt/zl/nwi/var/zstore                                                                                    | File System options, this partition need the following mount options: noatime, nodiratime, data=writeback |
|                       |                                 |                   | 1                                  | 7<br>(7×900GB<br>) | RAID 5                | p1                          | 6,3 TB ext3 | /opt/zl/nwi/var/data                                                                                      | File System options, this partition need the following mount options: noatime, nodiratime, data=writeback |

# 3.2.2 Output server configuration (DL380p Gen8)

# 3.3 Firmware update

It is mandatory to have the firmware updated to the newest version of the patch list:

- <u>DL580 G7</u> last available firmware version: 2012.12.03
- <u>DL380 G7 last available firmware version: 2012.12.02</u>
- DL360 G7 last available firmware version: XXXX
- DL380 Gen8 last available firmware version: 2013.03.01

If the server is Gen8 and the network adapter installed is **HP Ethernet 1Gb 4-port 331FLR Adapter with bootcode Version 1.31** and its version is 2013.02.0, the network adapter may cause a Non-Maskable Interrupt (NMI) to occur on an HP ProLiant server when under heavy network load. This may lead to a Windows BSOD, Linux panic, or VMWare PSOD. The following error codes will be logged in the Integrated Management Log (IML):

PCI Bus Error Unrecoverable System Error (NMI)

#### **Resolution:**

© Copyright Zhilabs 2013 – Use by permission – Commercial in Confidence

Zhilabs S.L The information contained herein is subject to change without notice. The only warranties for HP products and services are set forth in the express warranty statements accompanying such products and services. Nothing herein should be construed as constituting an additional warranty. HP shall not be liable for technical or editorial errors or omissions contained herein.

It is necessary to install 2 firmware patches. The patches must be in the path:

/home/zhilabs/patches/

If the patches are not in that directory, they can be downloaded at:

- Drivers, Software & Firmware for HP ProLiant:
  - o DL380 G7 Server

http://h20566.www2.hp.com/portal/site/hpsc/template.PAGE/public/psi/swdHome/?sp4ts.oid =4091432&spf p.tpst=swdMain&spf p.prp swdMain=wsrpnavigationalState%3DswEnvOID%253D4049%257CswLang%253D%257Caction%253DlistDrive r&javax.portlet.begCacheTok=com.vignette.cachetoken&javax.portlet.endCacheTok=com.vign

• DL380p Gen8 server :

ette.cachetoken

http://h20566.www2.hp.com/portal/site/hpsc/template.PAGE/public/psi/swdHome/?sp4ts.oid =5214568&spf p.tpst=swdMain&spf p.prp swdMain=wsrp-

navigationalState%3DswEnvOID%253D4049%257CswLang%253D%257Caction%253DlistDrive r&javax.portlet.begCacheTok=com.vignette.cachetoken&javax.portlet.endCacheTok=com.vign ette.cachetoken\_

DL580p Gen7 server :

https://h20566.www2.hp.com/portal/site/hpsc/template.PAGE/public/psi/swdHome/?sp4ts.oid =4142792&spf p.tpst=swdMain&spf p.prp swdMain=wsrpnavigationalState%3DswEnvOID%253D4049%257CswLang%253D%257Caction%253DlistDrive r&javax.portlet.begCacheTok=com.vignette.cachetoken&javax.portlet.endCacheTok=com.vign ette.cachetoken

Inside these urls, it can be obtained drivers for:

- Online ROM Flash Component for Linux: Option "BIOS-System ROM"
- HP Broadcom Online Firmware Upgrade Utility for Linux x86\_64- Option "Firmware Network"
- Other models (HP support center): <u>http://h20566.www2.hp.com/portal/site/hpsc/</u>

# 3.3.1 Update Ethernet adapter firmware

The steps to update this firmware will depend on the type of the server: probe, mediation (mediation, gui or wizard). They must be executed as root user.

## 3.3.1.1 Probe server

First of all, if HP CEA is already installed in the server, it must be stopped zen-probe process in order to stop process zen.

```
# stop flowsight
/etc/init.d/zen-probe stop
# startup all gigabit interfaces (normally the name of the interfaces use to match with
eth0,eth1,eth2,eth3 but it is not mandatory and the interfaces name could be different).
Needed a previous check!!!!
ifconfig eth0 up
```

#### © Copyright Zhilabs 2013 – Use by permission – Commercial in Confidence

Zhilabs S.L The information contained herein is subject to change without notice. The only warranties for HP products and services are set forth in the express warranty statements accompanying such products and services. Nothing herein should be construed as constituting an additional warranty. HP shall not be liable for technical or editorial errors or omissions contained herein.

```
ifconfig eth1 up
ifconfig eth2 up
ifconfig eth3 up
# check what is installed (versions, etc. )
./CP020090.scexe -c
# install interface patch, answer question accordingly
./CP020090.scexe
# stop hp-snnp-agnets if installed
/etc/init.d/hp-snmp-agents stop
```

## 3.3.1.2 Mediation server or GUI server

First of all, if HP CEA is already installed in the server, it must be stopped <code>zcontrol</code> process. After that it must be checked that CPU % is lower than before stopping <code>zcontrol</code>. Next step is to flush the database. After that it must be stopped <code>zen-\*</code> and <code>mstrsrv</code> processes to stop process <code>zen</code>.

```
# stop the remote collectors
/opt/zl/nwi/bin/zcontrol -c stop-scheduling
# check that CPU is going down
top
#flush database
/home/zhilabs/bin/flush.sh
# stop zen, mstrsrv and wizard
/etc/init.d/mstrsrv-wizard stop
/etc/init.d/zen-wizard stop
/etc/init.d/zen-nwi stop
# startup all gigabit interfaces (normally the name of the interfaces use to match with
eth0,eth1,eth2,eth3 but it is not mandatory and the interfaces name could be different).
Needed a previous check !!!!
ifconfig eth0 up
ifconfig ethl up
ifconfig eth2 up
ifconfig eth3 up
# check what is installed (versions, etc. )
./CP020090.scexe -c
# install interface patch, answer question accordingly
./CP020090.scexe
# stop hp-snnp-agents if installed
/etc/init.d/hp-snmp-agents stop
```

### 3.3.2 Update firmware on BIOS

This firmware update only applies to Gen8 Servers.

```
# install bios patch, answer question accordingly
./CP019913.scexe
```

Reboot

© Copyright Zhilabs 2013 – Use by permission – Commercial in Confidence

Zhilabs S.L The information contained herein is subject to change without notice. The only warranties for HP products and services are set forth in the express warranty statements accompanying such products and services. Nothing herein should be construed as constituting an additional warranty. HP shall not be liable for technical or editorial errors or omissions contained herein.

### 3.4 Software repository

Before starting the installation, it must be checked that the repository is already configured correctly. To see how to check and configure it, see <u>Appendix A</u>.

### 3.4.1 Software directory

rpms needed to install HP CEA software are located in the path:

```
/home/zhilabs/software/<mark><release></mark>
```

### 3.5 HP CEA Software

The HP CEA software is included in the flowsight rpms. These rpms also provide the required 3rd party software dependencies (those that have not been provided by SLES).

# 3.6 Additional Software

Application Servers (GUI) need a Tomcat server installed. If it is not installed, see <u>Tomcat installation section</u>. Therefore, when installing an application server, the SLES 11 SDK DVD1 is needed, which is also available from Novell's web site.

# 4 Installing HP CEA software

In this point it is covered the installation of the *HP CEA* Application. It is assumed that the system has been properly installed and configured according to the previous instructions. All suggested local Yast repositories should have been installed following the instructions provided in previous section.

## 4.1 Mediation installation

## 4.1.1 Uninstalling previous HP CEA software

If there are previous versions of flowsight rpms installed in the target installation machine, then actions described in this chapter should be executed. To check which packages are already installed, execute:

# rpm -qa|grep ^flowsight

If the list above command is returning rpms then following steps should be done:

# 4.1.1.1 Stopping Zen services

This procedure will show how to stop HP CEA properly, so no data is lost. The first operation to perform is to prevent HP CEA from starting new dataflows. Only when no dataflow is running, HP CEA can be stopped. To stop the scheduling of dataflows, use zcontrol.

zhilabs@gui:~> /opt/zl/nwi/bin/zcontrol -c stop-scheduling

Once the scheduling is disabled, no new dataflows will start. If there is any dataflow running, wait until it finishes. If there is an online dataflow, check the collected and processing directories to check they're empty. If they're not, wait until it is.

#### © Copyright Zhilabs 2013 – Use by permission – Commercial in Confidence

Zhilabs S.L The information contained herein is subject to change without notice. The only warranties for HP products and services are set forth in the express warranty statements accompanying such products and services. Nothing herein should be construed as constituting an additional warranty. HP shall not be liable for technical or editorial errors or omissions contained herein.

It the processing directory contains many files and you don't want to wait the time it would be needed to process all these files, you can move the files from the processing directory back to the collected directory. But take into account that, if not done properly, data could be duplicated. Ensure that the files being moved are not being used by the dataflow. Once all the dataflows are idle or stopped, run zcontrol to stop them all. That will flush its data.

zhilabs@gui:~> /opt/zl/nwi/bin/zcontrol -c stop-all

The next step is to flush the zstore to disk. JDBCNSL can be used to flush all datastores, or ZQL also. Here is an example of how to use ZQL to flush all the datastore of zen5.

zhilabs@gui:~> /opt/zl/nwi/bin/zql --zstore /m0/zen5/zstore-frontend --cmd "flush-datastore report;flush-datastore report-summary; flush-datastore index; flush-datastore report-index"

If partitioning-write is being used, flush also zen8.

The flushes will provoke CPU consumption from the zen partitions (1 through 4 and 11 to 14). Wait until they have no CPU usage. Be sure they're not doing anything (looking at logs, or waiting a few seconds with no CPU usage). The only step remaining is to restart HP CEA.

zhilabs@gui:~> /etc/init.d/zen-nwi stop zhilabs@gui:~> /etc/init.d/zen-wizard stop zhilabs@gui:~> /etc/init.d/mstrsrv-nwi stop zhilabs@gui:~> /etc/init.d/mstrsrv-wizard stop

If some of the processes are still running, they must be stopped manually. To do this, with the top command it can be checked the pids of the zen-\* and mstrsrv-\* that are running and kill them manually.

| top -  | 07:48:02 1                                                    | ıp 15 | 4 d | lays, i | 10:34  | , 3 u  | sers, | load   | average:  | 4.18, 3.69,  | 3.52                                                                       |
|--------|---------------------------------------------------------------|-------|-----|---------|--------|--------|-------|--------|-----------|--------------|----------------------------------------------------------------------------|
| Tasks  | asks: 284 total, 5 running, 279 sleeping, 0 stopped, 0 zombie |       |     |         |        |        |       |        |           |              |                                                                            |
| Cpu (s | ): 33.8%us                                                    | , 1.  | 0%s | y, 0.   | .0%ni  | , 64.7 | %id,  | 0.3%w  | a, 0.0%hi | , 0.2%si,    | 0.0%st                                                                     |
| Mem:   | 96740M                                                        | tota  | ı,  | 911     | 166M 1 | used,  |       | 573M f | ree, 2    | 086M buffers |                                                                            |
| Swap:  | 30718M                                                        | tota  | ı,  | 41      | 119M 1 | used,  | 26    | 598M f | ree, 71   | 050M cached  |                                                                            |
|        |                                                               |       |     |         |        |        |       |        |           |              |                                                                            |
| PID    | USER                                                          | PR :  | NI  | VIRT    | RES    | SHR    | S %CP | U %MEM | TIME+     | COMMAND      |                                                                            |
| 19449  | zhilabs                                                       | 20    |     | 6075m   | 4.6g   | 9.8m   | S     | 0 4.9  | 3:58.51   | /opt/zl/wiz  | zard/bin/zen-wizard -r /mwizard/zen5local-address 127.0.0.2local-port 7005 |
| 3285   | zhilabs                                                       | 20    |     | 5063m   | 1.8g   | 14m    | S 5   | 3 1.9  | 329:26.62 | /opt/zl/nwi  | i/bin/zen-nwi -r /m0/zen6local-address 127.0.0.1local-port 8006remote-p    |
| 28710  | zhilabs                                                       | 20    |     | 2031m   | 1.4g   | 5988   | S     | 0 1.5  | 128:20.29 | /opt/zl/nwi  | i/bin/zen-nwi -r /m0/zen4local-address 127.0.0.1local-port 8004remote-p    |
| 28708  | zhilabs                                                       | 20    |     | 1751m   | 1.2g   | 5984   | S     | 0 1.2  | 115:03.54 | /opt/zl/nwi  | i/bin/zen-nwi -r /m0/zen2local-address 127.0.0.1local-port 8002remote-p    |

#### # kill -9 20461

# 4.1.1.2 Backup of cron files

After that, a backup of the directory /etc/cron.d must be made, so that when all the rpms are installed a comparison with new installed files can be made:

# tar cvfz cron-backup-\$(date +%s).tar.gz /etc/cron.\*

### 4.1.1.3 Backup of Google-maps key

In order to use the Google-key in the new installation, the file containing the key should be backed up (path can vary). This key is defined normally in the following file:

# /opt/zl/gui/google-maps.key

A backup file should be created. This file will be configured in later steps when installing the GUI

# cp /opt/zl/gui/google-maps.key /home/zhilabs/google-maps.key.bck

#### © Copyright Zhilabs 2013 – Use by permission – Commercial in Confidence

Zhilabs S.L The information contained herein is subject to change without notice. The only warranties for HP products and services are set forth in the express warranty statements accompanying such products and services. Nothing herein should be construed as constituting an additional warranty. HP shall not be liable for technical or editorial errors or omissions contained herein.

# 4.1.1.4 Uninstalling flowsight rpms

```
# rpm -qa|grep ^flowsight|xargs zypper remove
```

If there is one or more errors after uninstalling previous software version, those packages should be uninstalled using rpm –

```
e:
```

# rpm -e flowsight-bin-tef-mbbqoe-nwi-oem-4.4.0-36419

If there are some packages that cannot be uninstalled with neither of the steps above it should be used:

```
# rpm -e <nombre rpm> --nopreun --nopostun
```

# 4.1.1.5 Delete previous cache rpms

If there was installed on the system a previous version of HP CEA software, the rpms stored in the cache from that version must be removed.

```
arcadiev4:/var/cache # find . | grep flow
./zypper/RPMS/flowsight-config-tef-mbbqoe-nwi-colombia-2-4.4.0-36419.noarch.rpm
```

```
./zypper/RPMS/flowsight-base-nwi-standard-4.4.0-36403.noarch.rpm
```

```
./zypper/RPMS/flowsight-bin-nwi-4.5.0-40358.x86 64.rpm
```

./zypper/RPMS/flowsight-base-nwi-standard-4.5.0-40358.noarch.rpm

./zypper/RPMS/flowsight-config-wizard-4.4.0-36421.noarch.rpm

./zypper/RPMS/flowsight-gui-standard-4.4.0-36404.x86\_64.rpm

./zypper/RPMS/flowsight-bin-wizard-4.4.0-36421.x86 64.rpm

./zypper/RPMS/flowsight-bin-tef-mbbqoe-nwi-oem-4.4.0-36419.x86\_64.rpm

```
./zypp/packages/_tmpRPMcache_/flowsight-bin-tef-mbbqoe-nwi-oem-4.4.0-36419.x86_64.rpm
```

arcadiev4: rm -rf ./zypper/RPMS/flowsight\*

## **4.1.2 Dependencies installation**

The first step consists on copying the rpms needed to a local directory within the server. Following table describes the dependencies for each HP CEA package. They are all Open source or Zhilabs proprietary packages:

| HP CEA package                                | Software dependencies                                                                                                    |
|-----------------------------------------------|----------------------------------------------------------------------------------------------------|
| FlowSight base platform package 4.5           | monit >= 5.2.5, sysstat, openssh, pbzip2, inotify-tools, incron, libcap1,<br>libcap-progs, smartmontools, dialog, vlan, ethtool, ixgbe, igb                                                                                                    |
| FlowSight binary packages 4.5 (except wizard) | flowsight-base, java-1_6_0-openjdk, jeval, jython >= 2.5.2, python-<br>pycrypto, gwt, python-pysnmp, net-snmp, python-pyasn1, python-<br>beautifulsoup, python-paramiko, jline, libpcap >= 1.1.1, syslog4j, jna,<br>commons-compress, snmp4j      |
| FlowSight binary package 4.5(wizard only)     | flowsight-base, java-1_6_0-openjdk, jeval, JPype, jython >= 2.5.2,<br>python-pycrypto, gwt, python-pysnmp, net-snmp, python-pyasn1,<br>python-beautifulsoup, python-paramiko, jline, libpcap >= 1.1.1,<br>syslog4j, jna, commons-compress, snmp4j |
| FlowSight GUI package                         | flowsight-base, tomcat6-zhilabs >= 6.0.20-zl_3, java-1_6_0-openjdk,<br>jline, dialog, webgui-offline-resources, xmlstarlet, commons-compress,<br>log4j-mini                                                                                       |
| FlowSight Configuration packages              | flowsight-bin                                                                                                    |

© Copyright Zhilabs 2013 – Use by permission – Commercial in Confidence

Zhilabs S.L The information contained herein is subject to change without notice. The only warranties for HP products and services are set forth in the express warranty statements accompanying such products and services. Nothing herein should be construed as constituting an additional warranty. HP shall not be liable for technical or editorial errors or omissions contained herein.

# 4.1.3 Installation of base package

# zypper install flowsight-base-nwi-standard-4.5.3-<<mark>build version</mark>>.noarch.rpm

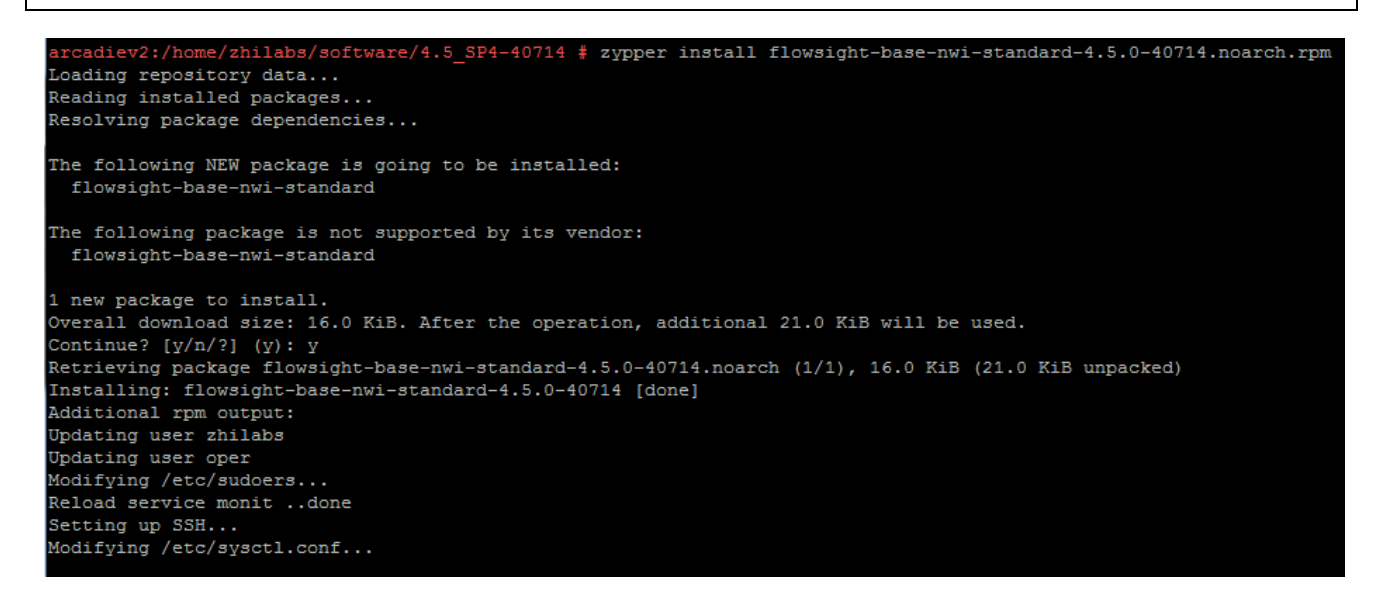

# 4.1.4 Installation of binary package

# zypper install flowsight-bin-nwi-4.5.3-<build\_version>.x86\_64.rpm

```
adiev2:/home/zhilabs/software/4.5_SP4-40714 # zypper install flowsight-bin-nwi-4.5.0-40714.x86 64.rpm
Loading repository data...
Reading installed packages...
Resolving package dependencies...
The following NEW package is going to be installed:
 flowsight-bin-nwi
The following package is not supported by its vendor:
 flowsight-bin-nwi
 new package to install.
Overall download size: 56.9 MiB. After the operation, additional 237.4 MiB will be used.
Continue? [y/n/?] (y): y
Retrieving package flowsight-bin-nwi-4.5.0-40714.x86 64 (1/1), 56.9 MiB (237.4 MiB unpacked)
Installing: flowsight-bin-nwi-4.5.0-40714 [done]
Additional rpm output:
/etc/monitrc:249: Warning: include files not found '/etc/monit.d/*.monit'
Reinitializing monit daemon
Modifying /etc/sudoers...
Setting capabilities on zen binary
insserv: warning: script 'S15linuxcoe' missing LSB tags and overrides
insserv: warning: script 'S15LinuxCOE-Bundles' missing LSB tags and overrides
insserv: warning: script 'LinuxCOE-Bundles' missing LSB tags and overrides
insserv: warning: script 'linuxcoe' missing LSB tags and overrides
Please install the FlowSight configuration package if it's not installed yet.
```

© Copyright Zhilabs 2013 – Use by permission – Commercial in Confidence

Zhilabs S.L The information contained herein is subject to change without notice. The only warranties for HP products and services are set forth in the express warranty statements accompanying such products and services. Nothing herein should be construed as constituting an additional warranty. HP shall not be liable for technical or editorial errors or omissions contained herein.

# 4.1.5 Installation of configuration package

# zypper install flowsight-config-nwi-4.5.3-<puild version</pre>>.noarch.rpm

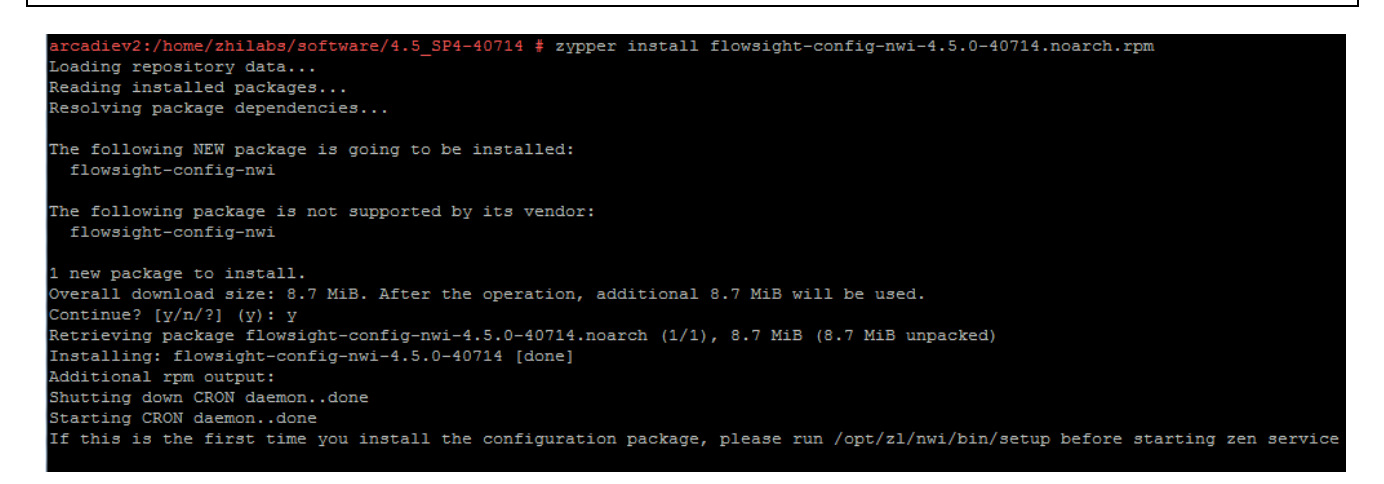

Now, it is time to install the packages of the families in the mediation server.

# 4.1.6 Device-db package

# zypper install flowsight-device-db-nwi-4.5.3-<build\_version>.noarch.rpm
arcadiev3:/home/zhilabs/software/4.5\_SP4-40714 # zypper install flowsight-device-db-nwi-4.5.0-40714.noarch.rpm
Loading repository data...
Reading installed packages...
Resolving package dependencies...
The following NEW package is going to be installed:
 flowsight-device-db-nwi
The following package is not supported by its vendor:
 flowsight-device-db-nwi
1 new package to install.
Overall download size: 18.2 MiB. After the operation, additional 17.9 MiB will be used.
Continue? [y/n/?] (y): y
Retrieving package flowsight-device-db-nwi-4.5.0-40714.noarch (1/1), 18.2 MiB (17.9 MiB unpacked)
Installing: flowsight-device-db-nwi-4.5.0-40714 [done]

# 4.1.7 Base mbbqoe package

# zypper install flowsight-config-pkg-mbbqoe-base-4.5.3-<puild version>.noarch.rpm

© Copyright Zhilabs 2013 – Use by permission – Commercial in Confidence

Zhilabs S.L The information contained herein is subject to change without notice. The only warranties for HP products and services are set forth in the express warranty statements accompanying such products and services. Nothing herein should be construed as constituting an additional warranty. HP shall not be liable for technical or editorial errors or omissions contained herein.

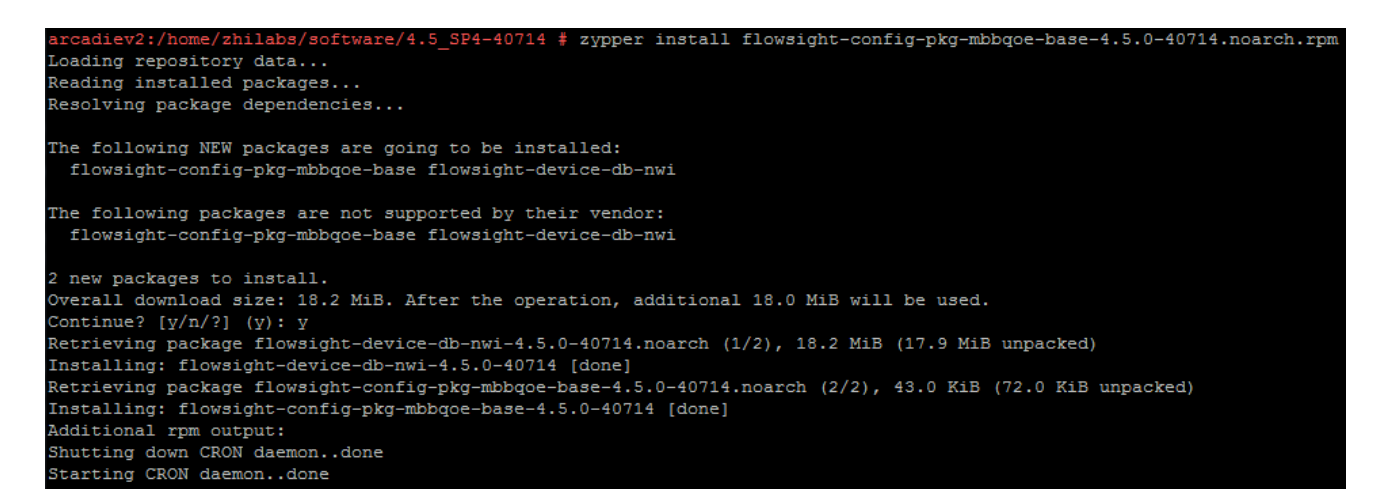

# 4.1.8 MBB QoE solution packages

# zypper install flowsight-config-pkg-mbbgoe-email-4.5.3-<<mark>build version</mark>>.noarch.rpm

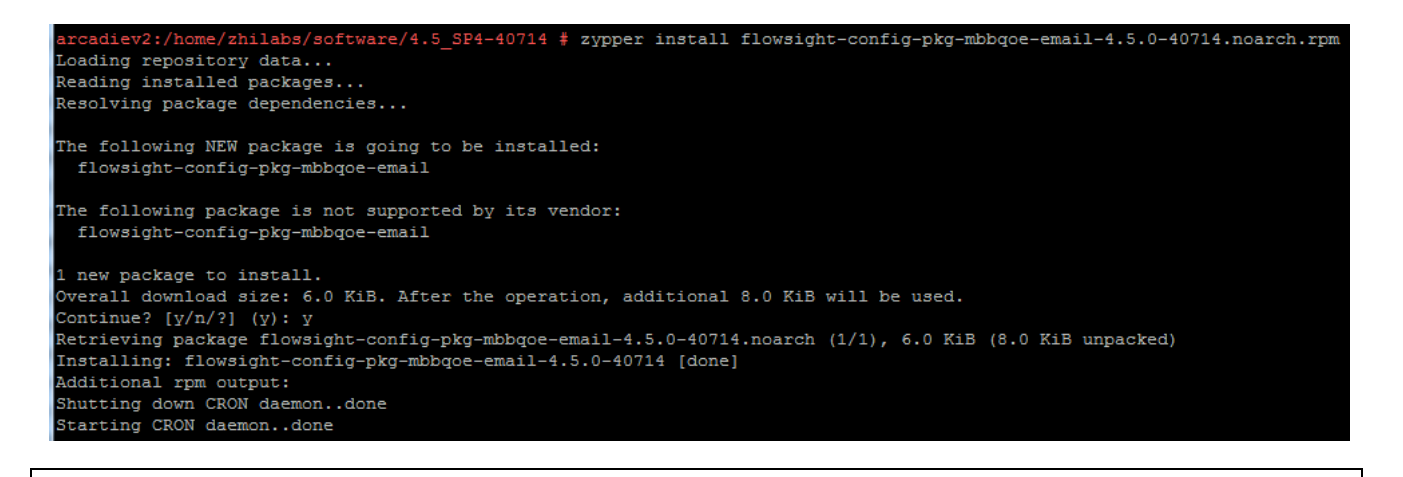

# zypper install flowsight-config-pkg-mbbqoe-file-sharing-4.5.3-<<mark>puild version</mark>>.noarch.rpm

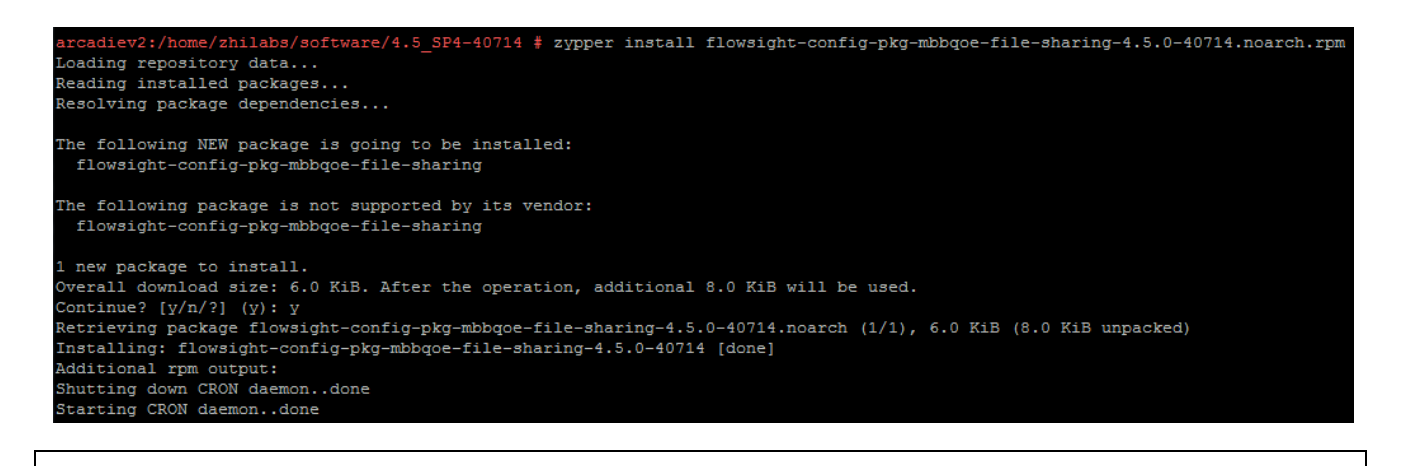

### # zypper install flowsight-config-pkg-mbbqoe-network-accessibility-4.5.3-

#### <<mark>build\_version</mark>>.noarch.rpm

© Copyright Zhilabs 2013 – Use by permission – Commercial in Confidence

Zhilabs S.L The information contained herein is subject to change without notice. The only warranties for HP products and services are set forth in the express warranty statements accompanying such products and services. Nothing herein should be construed as constituting an additional warranty. HP shall not be liable for technical or editorial errors or omissions contained herein.

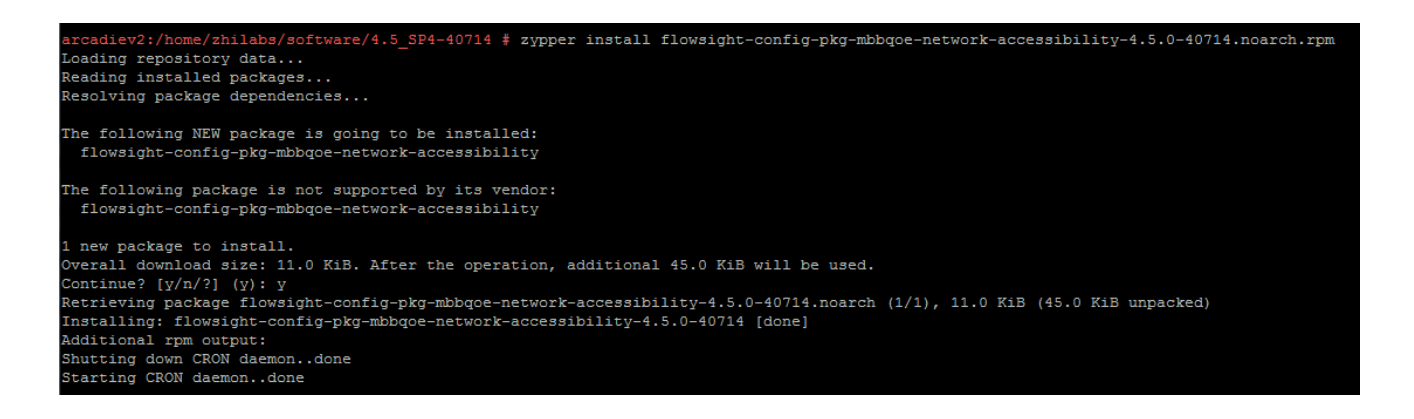

# zypper install flowsight-config-pkg-mbbqoe-streaming-4.5.3-<build\_version>.noarch.rpm

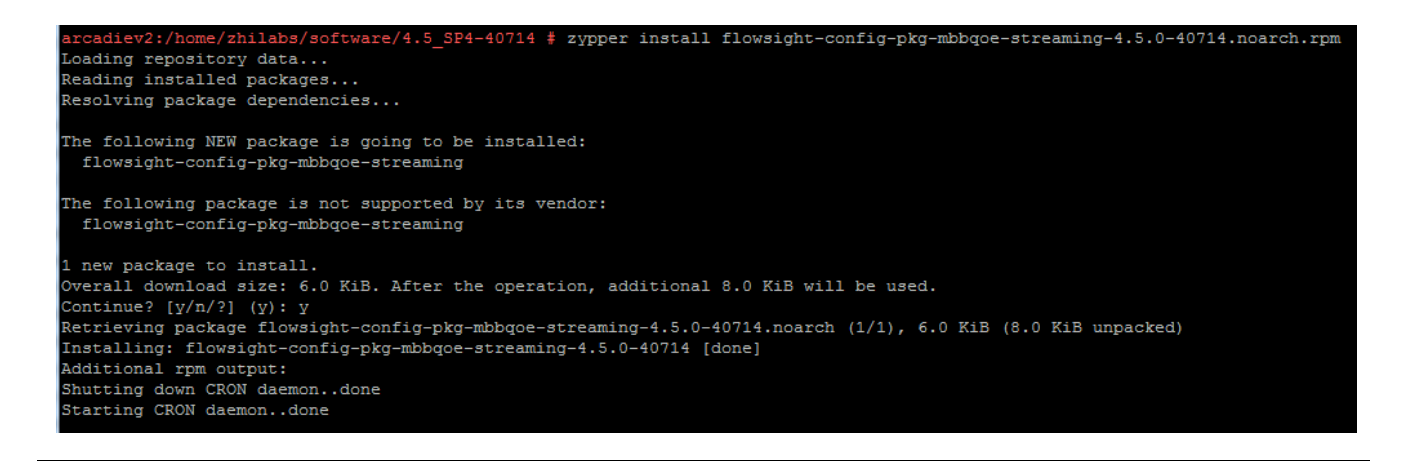

# zypper install flowsight-config-pkg-mbbqoe-web-browsing-4.5.3-<<mark>puild version</mark>>.noarch.rpm

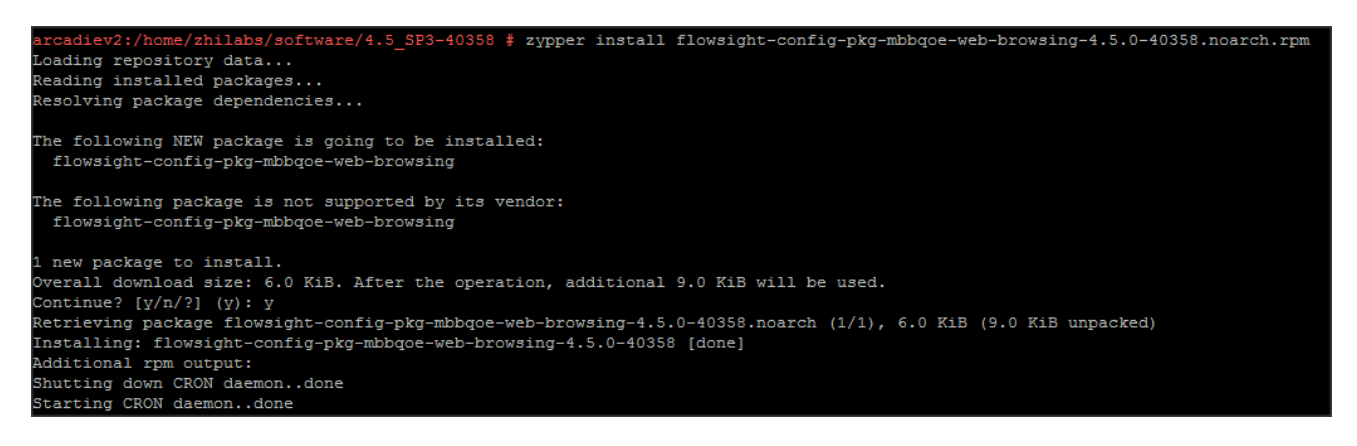

## 4.1.9 Marketing package

# zypper install flowsight-bin-pkg-marketing-4.5.3-<br/>build\_version>.x86\_64.rpm

© Copyright Zhilabs 2013 – Use by permission – Commercial in Confidence

Zhilabs S.L The information contained herein is subject to change without notice. The only warranties for HP products and services are set forth in the express warranty statements accompanying such products and services. Nothing herein should be construed as constituting an additional warranty. HP shall not be liable for technical or editorial errors or omissions contained herein.

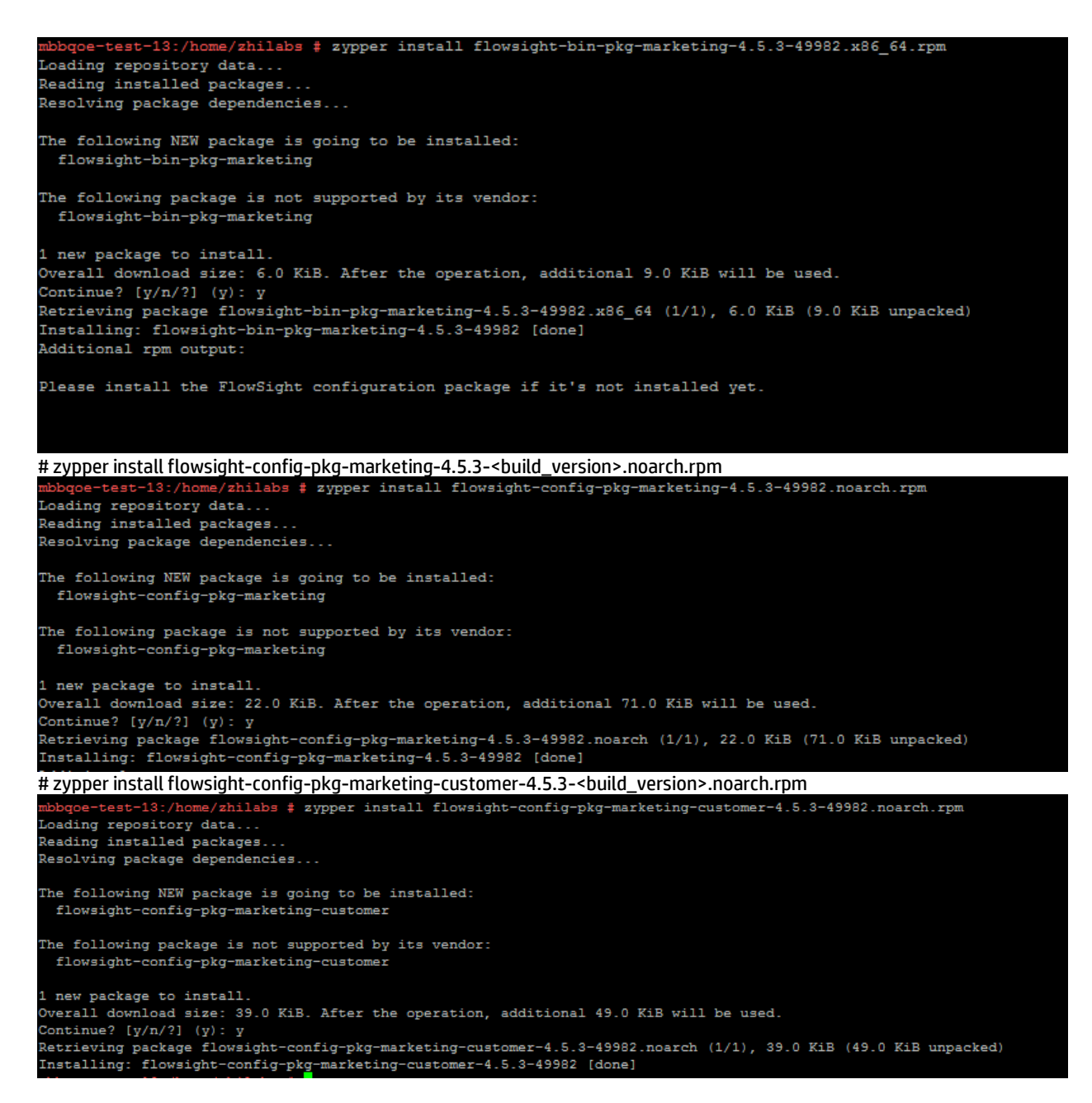

# 4.1.10 Configuration

## 4.1.10.1 Setting up zen service

After HP CEA has been installed, it is necessary to perform some final steps.

From now on, it is no longer necessary to use the root user; instead, user **zhilabs** should be used. This will be denoted by the **\$** prompt in the instructions.

It is necessary to run the /opt/zl/nwi/bin/setup script and configure the values. Default values will work for the installation.

#### © Copyright Zhilabs 2013 – Use by permission – Commercial in Confidence

Zhilabs S.L The information contained herein is subject to change without notice. The only warranties for HP products and services are set forth in the express warranty statements accompanying such products and services. Nothing herein should be construed as constituting an additional warranty. HP shall not be liable for technical or editorial errors or omissions contained herein.

| arcadiev3:/home/zhilabs/software/4.5_SP4-40659                        |
|-----------------------------------------------------------------------|
| zhilabs@arcadiev3:~/software/4.5_SP4-40659> /opt/zl/nwi/bin/setup     |
| Is this root zen? (default: yes):                                     |
| Is this root zen?: "yes"                                              |
| Local peer name (default: /m0/zen0):                                  |
| Local peer name: "/m0/zen0"                                           |
| Local IP address (default: 127.0.0.1):                                |
| Local IP address: "127.0.0.1"                                         |
| Local port (default: 8000):                                           |
| Local port: "8000"                                                    |
| Config file (default: /opt/zl/nwi/etc/flowsight-standalone.cfg):      |
| Config file: "/opt/zl/nwi/etc/flowsight-standalone.cfg"               |
| System ready. Configuration written into /etc/sysconfig/zen-nwi file. |
| zhilabs@arcadiev3:~/software/4.5 SP4-40659>                           |

### 4.1.11 Configuring remote-collectors

A remote collector is an HP CEA component with the objective of grabbing files from a remote source. This component can use different protocols such sftp and ftp. Within the configuration several parameters can also be configured.

HP CEA 4.5 includes specific configuration examples that can be used to configure the different remote-collectors needed to collect the XDRs files from the Probe servers. These configuration examples are created with ".install" suffix in the /opt/zl/nwi/etc/base/directory:

```
# ls /opt/zl/nwi/etc/base/*.install
/opt/zl/nwi/etc/base/gn-remote-collectors.cfg.install
/opt/zl/nwi/etc/base/gn_session-remote-collectors.cfg.install
/opt/zl/nwi/etc/base/gn_signaling-remote-collectors.cfg.install
/opt/zl/nwi/etc/base/nic_counters-remote-collectors.cfg.install
/opt/zl/nwi/etc/base/remote-collectors.cfg.install
/opt/zl/nwi/etc/base/remote-collectors-session.cfg.install
/opt/zl/nwi/etc/base/thresholds.cfg.install
```

The best way to add the remote collector is to have a unique file in order to place and define all remote collectors, so it is easier to manage. To build this file it must be noticed that the settings on each remote collector should be based on the configuration that is in the ".install" and evaluate if it is going to be installed on a distributed architecture, in this case you must configure the remote collectors to share the load.

Configuration should be also adapted in order to meet deployment requirements. Following example describes a remote-collector with the main parameters:

```
******
# Gn remote collectors
****
remote-collector gn-applevel1
               applevel
 host.
               zhilabs
 user
 password
               XXXXXXX
 passwora
remote-path
               /opt/zl/probe/var/xdrs
               "^A.*Gn-NODE.*.csv$"
 filter
 local-path
               /opt/zl/nwi/var/data/gn/processed
 local-file-name
               ${file basename}-${host}.${file extension}
               /workflow/schedule/every-five-minutes
 schedule
 keep-remote-file no
 ignore-last-file no
 pid-control
               on
 use-compression
               yes
```

© Copyright Zhilabs 2013 – Use by permission – Commercial in Confidence

Zhilabs S.L The information contained herein is subject to change without notice. The only warranties for HP products and services are set forth in the express warranty statements accompanying such products and services. Nothing herein should be construed as constituting an additional warranty. HP shall not be liable for technical or editorial errors or omissions contained herein.

compress-files yes recursive no

T

- o remote-collector: Name of the remote-collector.
- host: name of the remote server
- user: user for the connection
- password: Password required for the connection (if needed)
- o remote-path: Remote path from where files are collected.
- filter: Pattern of the files that are collected. Regular expressions can be used.
- o local-path: contains the name of the local directory to which the files are copied to.
- o local-file-name: can be used to rename the name of the local file.
- $\circ$  schedule: Indicates the frequency of the execution of the remote-collector.
- o keep-remote-file: Indicates if the remote file has to be kept after copied.
- o use-compression: Indicates if compression should be used while transferring the file.
- o compress-files: indicates if files have to be compressed locally after been copied.
- o recursive: indicates of recursive searches from remote-path should be executed.

#### Remote-collector in distributed architecture:

To collect the files within a distributed architecture it must be defined one file per server with the configuration of each one. To do this it is used one "filter" to specify the files that the remote-collector is getting from the probe. The following example shows 50% distribution architecture:

```
****
# Gn Session remote collectors
*****
remote-collector gn_session-applevel
 host
           applevel
 user
           zhilabs
 remote-path /opt/zl/probe/var/V45
 filter
           "^A.*Gn-Session-m(0|1|2|3|4|5|6|7|8|9)-.*.csv$"
 local-path /opt/zl/nwi/var/data/gn session/collected
 local-file-name ${file basename}-${host}.${file extension}
          /workflow/schedule/every-minute
 schedule
 keep-remote-file no
 ignore-last-file no
 pid-control on
 use-compression yes
 compress-files yes
 recursive
               ves
!
```

```
****
# Gn Session remote collectors
*****
remote-collector gn session-applevel
      applevel
 host.
          zhilabs
 user
 remote-path /opt/zl/probe/var/V45
           "^A.*Gn-Session-m(10|11|12|13|14|15|16)-.*.csv$"
 filter
 local-path /opt/zl/nwi/var/data/gn session/collected
 local-file-name ${file basename}-${host}.${file extension}
 schedule
         /workflow/schedule/every-minute
 keep-remote-file no
 ignore-last-file no
 pid-control on
 use-compression yes
 compress-files yes
```

© Copyright Zhilabs 2013 – Use by permission – Commercial in Confidence

Zhilabs S.L The information contained herein is subject to change without notice. The only warranties for HP products and services are set forth in the express warranty statements accompanying such products and services. Nothing herein should be construed as constituting an additional warranty. HP shall not be liable for technical or editorial errors or omissions contained herein.

recursive

Example of 33% distribution architecture with 3 mediation servers:

yes

```
****
# PDU Remote data collectors for probe3
****
remote-collector gn_probe3_med1
         probe3
 host.
           zhilabs
 user
 remote-path /opt/zl/probe/var/xdrs
           "^A.*Gn-PDU-m(2|3|4)-.*.csv$"
 filter
 local-path /opt/zl/nwi/var/data/probe/collected
 local-file-name ${file basename}-${host}.${file extension}
 schedule
         /workflow/schedule/every-minute
 use-compression yes
 compress-files yes
 ignore-last-file no
 pid-control on
 keep-remote-file no
 recursive
               no
1
```

```
****
# PDU Remote data collectors for probe3
****
remote-collector gn probe3 med2
       probe3
 host.
            zhilabs
 user
 remote-path /opt/zl/probe/var/xdrs
 filter "^A.*Gn-PDU-m(5|6|7)-.*.csv$"
local-path /opt/zl/nwi/var/data/probe/collected
 local-file-name ${file basename}-${host}.${file extension}
           /workflow/schedule/every-minute
 schedule
 use-compression yes
 compress-files yes
 ignore-last-file no
 pid-control on
 keep-remote-file no
 recursive
                no
١
```

\*\*\*\* # PDU Remote data collectors for probe3 \*\*\*\* remote-collector gn probe3 med3 probe3 host zhilabs user remote-path /opt/zl/probe/var/xdrs filter "^A.\*Gn-PDU-m(8|9|10)-.\*.csv\$"
local-path /opt/zl/nwi/var/data/probe/collected local-file-name \${file basename}-\${host}.\${file extension} schedule /workflow/schedule/every-minute use-compression yes compress-files yes ignore-last-file no

© Copyright Zhilabs 2013 – Use by permission – Commercial in Confidence

Zhilabs S.L The information contained herein is subject to change without notice. The only warranties for HP products and services are set forth in the express warranty statements accompanying such products and services. Nothing herein should be construed as constituting an additional warranty. HP shall not be liable for technical or editorial errors or omissions contained herein.

```
pid-control on
keep-remote-file no
recursive no
!
```

The session, http-session and probe files must be distributed always based on the numerical value after "m", usually this value will be between 1 and 16, but it depends on the configuration of the probe. This is important because these files have user sessions. "mXX" number is calculated based in the user id and all sessions from the same user are processed in the same server.

The signaling files are always generated with "m0" so the distinction has to be done by another method; in this case it is recommended to configure the filter with the minute when the file was generated:

```
****
# Gn signaling remote collectors
*****
remote-collector gn signaling
      applevel
 host
 user
           zhilabs
 remote-path /opt/zl/probe/var/V45
         "^A.*(5|6|7|8|9)-Gn-signaling.*.csv$"
 filter
 local-path /opt/zl/nwi/var/data/gn signaling/collected
 local-file-name ${file basename}-${host}.${file extension}
           /workflow/schedule/every-five-minutes
 schedule
 use-compression yes
 compress-files yes
 ignore-last-file no
 keep-remote-file no
 pid-control on
 recursive
               yes
I
```

```
****
# Gn signaling remote collectors
****
remote-collector gn signaling
 host
           applevel
           zhilabs
 user
 remote-path /opt/zl/probe/var/V45
 filter "^A.*(0|1|2|3|4)-Gn-signaling.*.csv$"
local-path /opt/zl/nwi/var/data/gn_signaling/collected
 local-file-name ${file basename}-${host}.${file extension}
 schedule /workflow/schedule/every-five-minutes
 use-compression yes
 compress-files yes
 ignore-last-file no
 keep-remote-file no
 pid-control on
 recursive
                ves
ļ
```

Nic-counter files are placed on the GUI server because it does not have strong load:

© Copyright Zhilabs 2013 – Use by permission – Commercial in Confidence

Zhilabs S.L The information contained herein is subject to change without notice. The only warranties for HP products and services are set forth in the express warranty statements accompanying such products and services. Nothing herein should be construed as constituting an additional warranty. HP shall not be liable for technical or editorial errors or omissions contained herein.

```
#
  host
               aui
#
  user
               zhilabs
#
  remote-path /opt/zl/nwi/var/data/nic counters/processed
              "^A.*-201306.*if-stats.*.csv.gz$"
#
   filter
  local-path /opt/zl/nwi/var/data/nic counters/collected
#
  local-file-name ${file basename}-${host}.${file extension}
#
  schedule
              /workflow/schedule/every-fifteen-minutes
#
  ignore-last-file no
  pid-control on
#
  keep-remote-file yes
#
#
  recursive
                    ves
#!
```

The NODE files are not used in the v 4.5 but the probe continues generating them, so the procedure is to keep them in a directory for a period of two days. After these two days the files are deleted.

```
****
# Remote data collectors
****
remote-collector gn NODE
          applevel
 host.
 user
           zhilabs
 remote-path /opt/zl/probe/var/V45
           "^A.*Gn-NODE.*.csv$"
 filter
 local-path /opt/zl/nwi/var/data/gn/processed
 local-file-name ${file basename}-${host}.${file extension}
 schedule
         /workflow/schedule/every-minute
 use-compression yes
 compress-files ves
 ignore-last-file no
 pid-control on
 keep-remote-file no
!
```

# 4.1.11.1 SSH authentication

In order to file transferring mechanism between each pair of servers works properly, it is necessary to authenticate them. Doing this, it is avoided that every file transfer needs manual authentication. Assuming there are two servers, serverA and serverB, the following commands must be executed in each server.

The following command is in charge of generating the ssh public key. This will be interchanged afterwards between servers.

# ssh-keygen -t rsa

The output of the command below could be something like this:

```
zhilabs@serverA: > ssh-keygen -t rsa
Generating public/private rsa key pair.
Enter file in which to save the key (/home/zhilabs/.ssh/id_rsa):
Enter passphrase (empty for no passphrase):
Enter same passphrase again:
Your identification has been saved in /home/zhilabs/.ssh/id_rsa.
Your public key has been saved in /home/zhilabs/.ssh/id_rsa.pub.
The key fingerprint is:
28:b3:b5:32:72:84:9d:c9:3a:cd:09:6d:d1:13:25:9b zhilabs@CEM-HP-GUI
The key's randomart image is:
+--[ RSA 2048]----+
| 0.. |
```

#### © Copyright Zhilabs 2013 – Use by permission – Commercial in Confidence

Zhilabs S.L The information contained herein is subject to change without notice. The only warranties for HP products and services are set forth in the express warranty statements accompanying such products and services. Nothing herein should be construed as constituting an additional warranty. HP shall not be liable for technical or editorial errors or omissions contained herein.

| . = | | . E | | = + 0 | | 0 @ 0 S | | B \* . | | + 0 . | | + 0 |

This command generates the public key in the following path **/home/zhilabs/.ssh/id\_rsa.pub**. This key is completely dependent on the user that has executed de command, so that, the key is only valid for the user that executed the command. In this case it is mandatory do it with user zhilabs.

Once the key (for user zhilabs) has been generated in both servers, the following step consist on interchanging this key each other. The following command must be execute in both sides to perform this action:

```
# ssh-copy-id -i /home/zhilabs/.ssh/id rsa.pub <serverB>
```

zhilabs@serverA:~> ssh-copy-id -i /home/zhilabs/.ssh/id\_rsa.pub serverB
Warning: Permanently added 'mediation2,10.223.221.165' (RSA) to the list of known
hosts.
Now try logging into the machine, with "ssh 'mediation2'", and check in:
 .ssh/authorized keys

to make sure we haven't added extra keys that you weren't expecting.

Note: parameters serverA and serverB, can be both the host IP or, the name of the server if it is configured in the file /etc/hosts

# 4.1.12 Reference-files

Before starting the application, it must be checked and configured reference-files.

# 4.2 Wizard installation

## 4.2.1 Binary package

# zypper install flowsight-bin-wizard-4.5.3-<build version</pre>>.x86 64.rpm

© Copyright Zhilabs 2013 – Use by permission – Commercial in Confidence

Zhilabs S.L The information contained herein is subject to change without notice. The only warranties for HP products and services are set forth in the express warranty statements accompanying such products and services. Nothing herein should be construed as constituting an additional warranty. HP shall not be liable for technical or editorial errors or omissions contained herein.

```
Loading repository data...
Reading installed packages...
Resolving package dependencies...
The following NEW package is going to be installed:
 flowsight-bin-wizard
The following package is not supported by its vendor:
  flowsight-bin-wizard
l new package to install.
Overall download size: 57.2 MiB. After the operation, additional 238.6 MiB will be used.
Continue? [y/n/?] (y): y
Retrieving package flowsight-bin-wizard-4.5.0-40714.x86 64 (1/1), 57.2 MiB (238.6 MiB unpacked)
Installing: flowsight-bin-wizard-4.5.0-40714 [done]
Additional rpm output:
Reinitializing monit daemon
Modifying /etc/sudoers...
Setting capabilities on zen binary
insserv: warning: script 'S15linuxcoe' missing LSB tags and overrides
insserv: warning: script 'S15LinuxCOE-Bundles' missing LSB tags and overrides
insserv: warning: script 'LinuxCOE-Bundles' missing LSB tags and overrides
insserv: warning: script 'linuxcoe' missing LSB tags and overrides
Monitoring zen-nwi, please wait (it may take a while)
Monitoring mstrsrv-nwi, please wait (it may take a while)
Please install the FlowSight configuration package if it's not installed yet.
```

# 4.2.2 Configuration package

# zypper install flowsight-config-wizard-4.5.3-<build version>.noarch.rpm

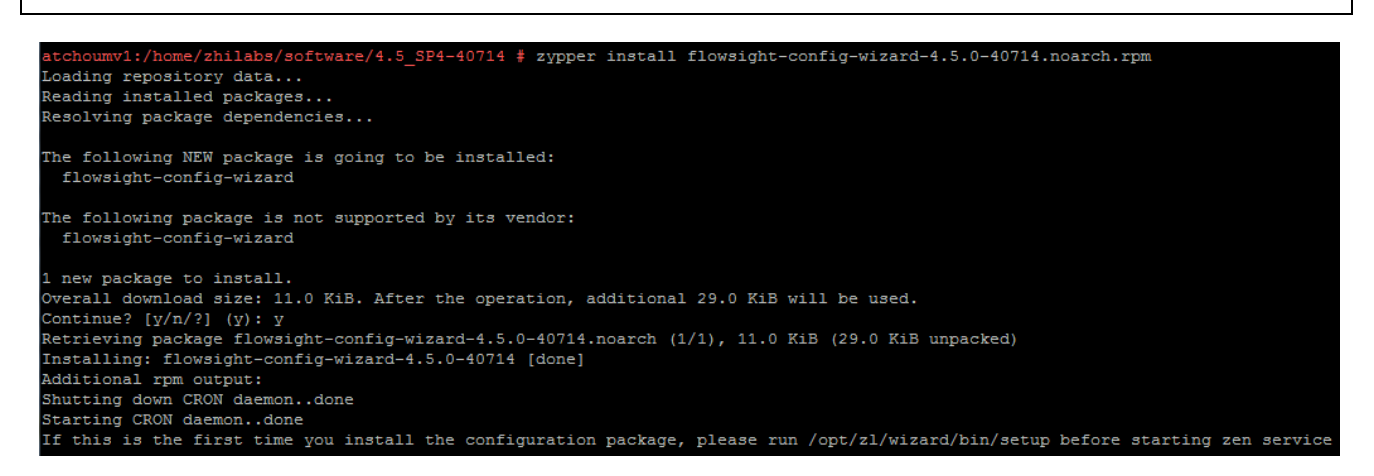

# 4.2.3 Scripts package

# zypper install flowsight-scripts-wizard-4.5.3-<<mark>puild version</mark>>.noarch.rpm

© Copyright Zhilabs 2013 – Use by permission – Commercial in Confidence

Zhilabs S.L The information contained herein is subject to change without notice. The only warranties for HP products and services are set forth in the express warranty statements accompanying such products and services. Nothing herein should be construed as constituting an additional warranty. HP shall not be liable for technical or editorial errors or omissions contained herein.
```
atchoumv1:/home/zhilabs/software/4.5_SP4-40714 # zypper install flowsight-scripts-wizard-4.5.0-40714.noarch.rpm
Loading repository data...
Reading installed packages...
Resolving package dependencies...
The following NEW package is going to be installed:
    flowsight-scripts-wizard
The following package is not supported by its vendor:
    flowsight-scripts-wizard
1 new package to install.
Overall download size: 59.0 KiB. After the operation, additional 157.0 KiB will be used.
Continue? [y/n/?] (y): y
Retrieving package flowsight-scripts-wizard-4.5.0-40714.noarch (1/1), 59.0 KiB (157.0 KiB unpacked)
Installing: flowsight-scripts-wizard-4.5.0-40714 [done]
You have new mail in /var/mail/zhilabs
```

### 4.2.4 Configuration

In order to finish the installation, the wizard setup must be executed, answering the default options to all questions, **but changing the server in which the GUI is installed**. The script must be executed as user **zhilabs**. Depending on the installition type (centralized or distributed) the script should be executed as follows:

Centralized installation – Wizards run in a unique server.

```
/opt/zl/wizard/bin/setup -c <host>
#centralised: wizard configs are imported and executed in <host>
```

Distributed installation – Wizard run on several mediation servers. The script must be executed in all the servers running wizard.

```
zhilabs@atchoumv1:/opt/zl/wizard/bin> /opt/zl/wizard/bin/setup -g atchoumv1 -w atchoumv1
Is this root zen?: "yes"
Local peer name: "/mwizard/zen0"
Local IP address: "127.0.0.2"
Local port: "7000"
Config file: "/opt/zl/wizard/etc/flowsight-standalone.cfg"
Flowsight installation path: "/opt/zl/nwi"
Flowsight gui machine: "atchoumv1"
System ready. Configuration written into /etc/sysconfig/zen-wizard file.
```

After configuring HP CEA, HP CEA's zen-wizard service for the installed instance can be started by using its own initscript, as follows:

# /etc/init.d/zen-wizard start

```
/etc/init.d/zen-wizard start
/etc/init.d/zen-wizard stop
/etc/init.d/zen-wizard restart
```

#### 4.2.5 Output server configuration

© Copyright Zhilabs 2013 – Use by permission – Commercial in Confidence

Zhilabs S.L The information contained herein is subject to change without notice. The only warranties for HP products and services are set forth in the express warranty statements accompanying such products and services. Nothing herein should be construed as constituting an additional warranty. HP shall not be liable for technical or editorial errors or omissions contained herein.

In some deployments it may be required to configure an output-server. An output-server is a sever running wizard reports only. Basic requirement for this type of server is to have a large capacity to store all the XDRs used for the generation of the reports. These XDRs are collected from the normal mediations servers, so it is needed to configure remote-collectors for this purpose.

In case of having several mediation servers it is recommended to define additional schedulers to alloy the execution of these remote-collectors separately.

Additional schedulers are defined in configuration files deployed in /opt/zl/nwi/etc/base directory. An example to define a new scheduler can be as follows:

```
workflow-schedule /workflow/schedule/every-15-minutes-A
minute 0,15,30,45
```

# 4.3 GUI installation

!

#### 4.3.1 Uninstalling previous HP CEA software

Refer to point 4.1.1.4.

#### 4.3.2 GUI packages

For the installation of a GUI type server the following HP CEA packages should be installed.

### 4.3.2.1 Base package

# zypper install flowsight-base-nwi-standard-4.5.3-<build version>.noarch.rpm

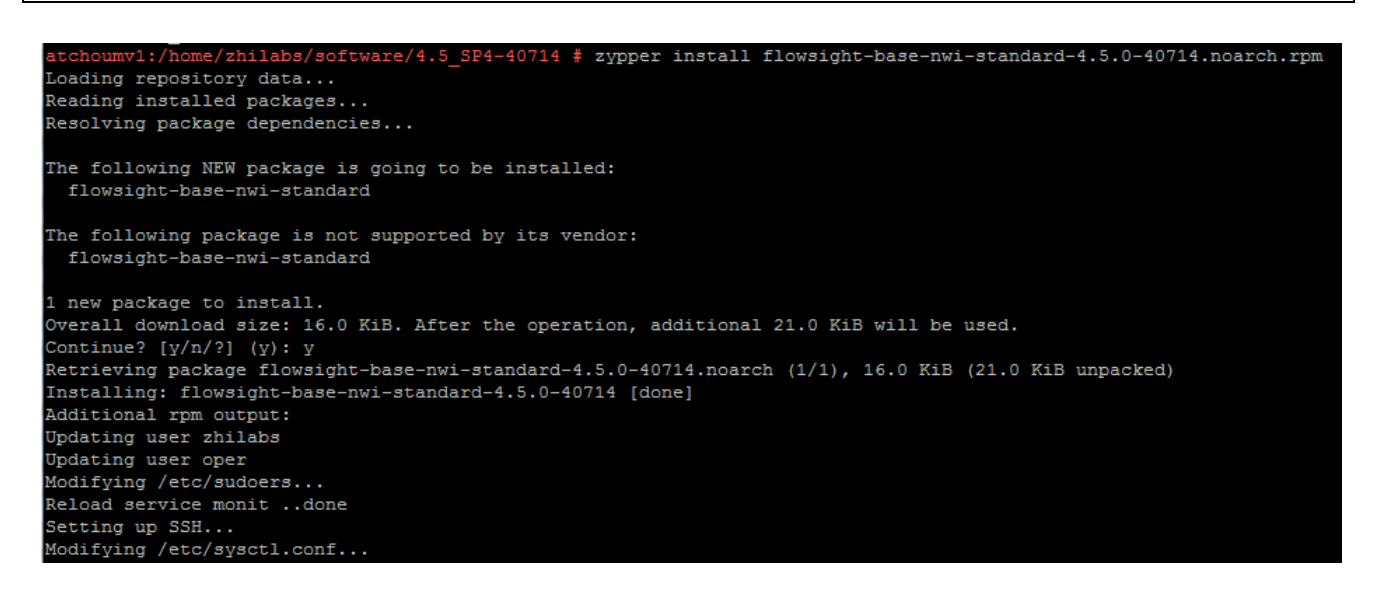

# 4.3.2.2 Binary package

# zypper install flowsight-bin-nwi-4.5.3-<<mark>build version</mark>>.x86 64.rpm

© Copyright Zhilabs 2013 – Use by permission – Commercial in Confidence

Zhilabs S.L The information contained herein is subject to change without notice. The only warranties for HP products and services are set forth in the express warranty statements accompanying such products and services. Nothing herein should be construed as constituting an additional warranty. HP shall not be liable for technical or editorial errors or omissions contained herein.

| <pre>atchoumv1:/home/zhilabs/software/4.5_SP4-40714 # zypper install flowsight-bin-nwi-4.5.0-40714.x86_64.rpm Londing reproducts.</pre> |
|----------------------------------------------------------------------------------------------------|
| Loading repository data                                                                                                    |
| Reading installed packages                                                                                                    |
| Resolving package dependencies                                                                                                    |
| The following NEW package is going to be installed:<br>flowsight-bin-nwi                                                                |
| The following package is not supported by its vendor:                                                                                   |
| flowsight-bin-nwi                                                                                                    |
| 1 new package to install.                                                                                                    |
| Overall download size: 56.9 MiB. After the operation, additional 237.4 MiB will be used.                                                |
| Continue? [y/n/?] (y): y                                                                                                    |
| Retrieving package flowsight-bin-nwi-4.5.0-40714.x86 64 (1/1), 56.9 MiB (237.4 MiB unpacked)                                            |
| Installing: flowsight-bin-nwi-4.5.0-40714 [done]                                                                                        |
| Additional rpm output:                                                                                                    |
| /etc/monitrc:249: Warning: include files not found '/etc/monit.d/*.monit'                                                               |
| Reinitializing monit daemon                                                                                                    |
| Modifying /etc/sudoers                                                                                                    |
| Setting capabilities on zen binary                                                                                                    |
| insserv: warning: script 'S15linuxcoe' missing LSB tags and overrides                                                                   |
| insserv: warning: script 'S15LinuxCOE-Bundles' missing LSB tags and overrides                                                           |
| insserv: warning: script 'LinuxCOE-Bundles' missing LSB tags and overrides                                                              |
| insserv: warning: script 'linuxcoe' missing LSB tags and overrides                                                                      |
| Diese install the FlowSight configuration mackage if it's not installed yet                                                             |

# 4.3.2.3 Device-db package

| <pre># zypper install flowsight-device-db-nwi-4.5.3-<br/>build version<br/>&gt;.noarch.rpm</pre>  |
|---------------------------------------------------------------------------------------------------|
|                                                                                                   |
| atchoumv1:/home/zhilabs/software/4.5_SP4-40714                                                    |
| Loading repository data                                                                           |
| Reading installed packages                                                                        |
| Resolving package dependencies                                                                    |
| The following NEW package is going to be installed:<br>flowsight-device-db-nwi                    |
| The following package is not supported by its vendor:<br>flowsight-device-db-nwi                  |
| 1 new package to install.                                                                         |
| Overall download size: 18.2 MiB. After the operation, additional 17.9 MiB will be used.           |
| Continue? [y/n/?] (y): y                                                                          |
| Retrieving package flowsight-device-db-nwi-4.5.0-40714.noarch (1/1), 18.2 MiB (17.9 MiB unpacked) |
| Installing: flowsight-device-db-nwi-4.5.0-40714 [done]                                            |

# 4.3.2.4 Configuration packages

# zypper install flowsight-config-pkg-mbbqoe-base-4.5.3-<br/>
build\_version>.noarch.rpm

© Copyright Zhilabs 2013 – Use by permission – Commercial in Confidence

Zhilabs S.L The information contained herein is subject to change without notice. The only warranties for HP products and services are set forth in the express warranty statements accompanying such products and services. Nothing herein should be construed as constituting an additional warranty. HP shall not be liable for technical or editorial errors or omissions contained herein.

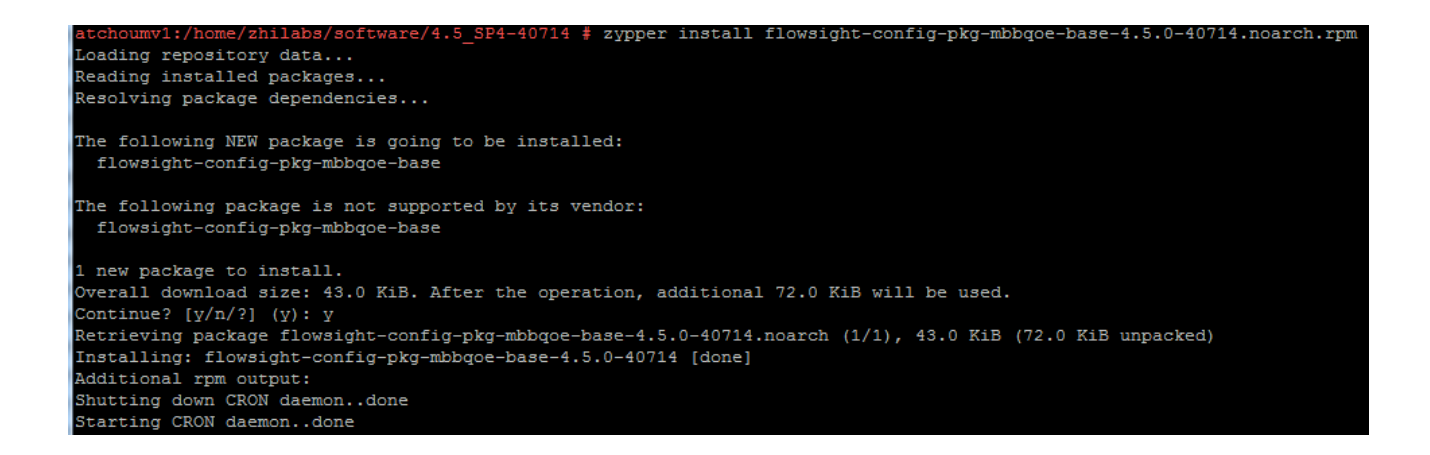

# zypper install flowsight-config-pkg-mbbqoe-gui-4.5.3-<<mark>build version</mark>>.noarch.rpm

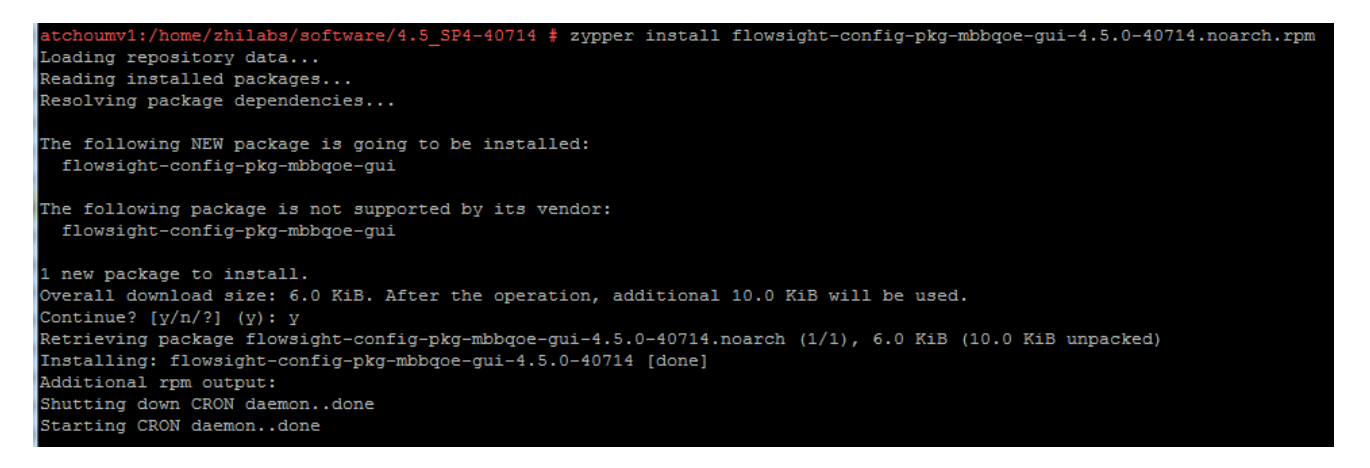

# 4.3.2.5 GUI package

| # | zypper | install | flowsight-gui-standard-4.5.3- | build_version | >.x86_64.rpm |  |
|---|--------|---------|-------------------------------|---------------|--------------|--|
|   |        |         |                               |               |              |  |

| <pre>atchoumv1:/home/zhilabs/software/4.5_SP4-40714 # zypper install flowsight-gui-standard-4.5.0-40714.x86_64.rpm<br/>Loading repository data<br/>Reading installed packages<br/>Resolving package dependencies</pre> |
|----------------------------------------------------------------------------------------------------|
| The following NEW package is going to be installed:<br>flowsight-gui-standard                                                                                                    |
| The following package is not supported by its vendor: flowsight-gui-standard                                                                                                    |
| 1 new package to install.                                                                                                    |
| Overall download size: 29.1 MiB. After the operation, additional 30.5 MiB will be used.                                                                                                    |
| Continue? [y/n/?] (y): y                                                                                                    |
| Retrieving package flowsight-gui-standard-4.5.0-40714.x86_64 (1/1), 29.1 MiB (30.5 MiB unpacked)                                                                                                    |
| Installing: flowsight-gui-standard-4.5.0-40714 [done]                                                                                                    |
| Additional rpm output:                                                                                                    |
| Modifying /etc/sudoers                                                                                                    |
| Modifying /etc/sysconfig/cron                                                                                                    |
| Reinitializing monit daemon                                                                                                    |
| please run /opt/zl/gui/bin/setup-gui before starting the application server.                                                                                                    |

#### © Copyright Zhilabs 2013 – Use by permission – Commercial in Confidence

Zhilabs S.L The information contained herein is subject to change without notice. The only warranties for HP products and services are set forth in the express warranty statements accompanying such products and services. Nothing herein should be construed as constituting an additional warranty. HP shall not be liable for technical or editorial errors or omissions contained herein.

# 4.3.3 Configuration

## 4.3.3.1 Setting up Zen service

Refer to point 4.1.10.1.

## 4.3.3.2 Setting up master-server service for preconfigured reports

In order to configure the master-server it is mandatory to create a file: /opt/zl/nwi/etc/base/mstrsrv.cfg in which all the URLs of the servers must be defined. File /opt/zl/nwi/etc/base/strsrv.cfg.example can be used to help creating the configuration file.

Basically the configuration file should contain the following:

• Inside the jdbc-mstrsrv server structure there should be specified a url for every mediation server from which it is needed to extract information.

- It is necessary to define the listening port, normally the 1999.
- Connection parameters, normally keeping as defined in the example file.

In the following example the Master-Server is defined to connect to 3 mediation servers:

```
#
#
  (c) 2008-2012 Zhilabs
#
#
 mstrsrv configuration example
#
 $Id: mstrsrv.cfg.example 39500 2013-05-22 17:42:06Z $
#
#
jdbc-mstrsrv server
  jdbc-url
                jdbc:zstore://<mediation-host1>:1974//m0/zen5/zstore-frontend
  jdbc-url
                 jdbc:zstore://<mediation-host2>:1974//m0/zen5/zstore-frontend
                 jdbc:zstore://<mediation-host3>:1974//m0/zen5/zstore-frontend
   idbc-url
  connection-timeout 20000
  transaction-timeout 300000
  connection-inactivity 300000
  port 1999
  log-level
                 info
```

After creating the configuration file the master-server service can be operated by using its own initscript, as follows:

```
/etc/init.d/mstrsrv-nwi start
/etc/init.d/mstrsrv-nwi stop
/etc/init.d/mstrsrv-nwi restart
```

# 4.3.3.3 Setting up master-server service for wizard reports

© Copyright Zhilabs 2013 – Use by permission – Commercial in Confidence

Zhilabs S.L The information contained herein is subject to change without notice. The only warranties for HP products and services are set forth in the express warranty statements accompanying such products and services. Nothing herein should be construed as constituting an additional warranty. HP shall not be liable for technical or editorial errors or omissions contained herein.

Additionally in case of using the master-server service for the wizard reports it is also needed to create the /opt/zl/wizard/etc/base/mstrsrv.cfg configuration file, containing the servers running the offline reports.

Syntax is similar as for preconfigured reports:

• Inside the jdbc-mstrsrv server structure there should be one entry defined for every server running off-line reports.

• It is necessary to define the listening port, normally the 19990.

In the following example the Master-Server is defined to connect to 2 wizard servers:

```
jdbc-mstrsrv server

...

jdbc-url jdbc:zstore://<hostl>:19740//mwizard/zen5/zstore-frontend

jdbc-url jdbc:zstore://<host2>:19740//mwizard/zen5/zstore-frontend

connection-timeout 30000

transaction-timeout 300000

connection-inactivity 300000

port 19990

log-level info

...

!
```

The wizard master-server service can be operated by using its own initscript, as follows:

```
/etc/init.d/mstrsrv-wizard start
/etc/init.d/mstrsrv-wizard stop
/etc/init.d/mstrsrv-wizard restart
```

# 4.3.3.4 Adding the Google-Maps Key

It is necessary to create the file that is going to contain the Google-Maps Key.

In case there is not a Google license from a previous installation, a new one has to be created. It is mandatory to create it as root user:

```
# touch /opt/zl/gui/google-maps.key
# And the key is added:
echo <GOOGLE_MAPS_KEY> > /opt/zl/gui/google-maps.key
```

If there is a Google-license from a previous HP CEA installation it can be used:

# cp /home/zhilabs/google-maps.key.bck /opt/zl/gui/google-maps.key

### 4.3.3.5 Adding the possibility to download large files

It is needed to download large csv files from the GUI. Modify the file /etc/tomcat6/server.xml and change:

```
<Connector port="8080" protocol="HTTP/1.1"
connectionTimeout="20000"
```

© Copyright Zhilabs 2013 – Use by permission – Commercial in Confidence

Zhilabs S.L The information contained herein is subject to change without notice. The only warranties for HP products and services are set forth in the express warranty statements accompanying such products and services. Nothing herein should be construed as constituting an additional warranty. HP shall not be liable for technical or editorial errors or omissions contained herein.

redirectPort="8443" />

Adding the parameter:

```
<Connector port="8080" protocol="HTTP/1.1"
connectionTimeout="20000"
redirectPort="8443" maxPostSize="0" />
```

# 4.3.3.6 Setting up GUI

Once the installation of the rpms have been done on the GUI server, then using the **zhilabs** user it is necessary to execute the following script in order to configure the GUI:

```
/opt/zl/gui/bin/setup-gui
```

Following points have to be taken into consideration:

• It has to be configured the GUI host database. The default port for the frontend is 1974. The frontend runs in /m0/zen5/zstore-frontend. Credentials are admin/zhilabs:

```
Datastore connections

JDBC connection hostname (0) localhost

JDBC connection port, default 1974 (0) 1974

JDBC connection frontend (0) /m0/zen5/zstore-frontend

Console connection username (0) admin

Console connection password (0) *******

Confirm password (0) *******
```

 In case master-server functionality is used for preconfigured reports then it should be added to the GUI. Hostname should contain the name of the host running the master-server service. The default port for the frontend is the one defined in the /opt/zl/nwi/etc/base/mstrsrv.cfg file, normally 1999. The frontend runs in /m0/zen5/zstore-frontend. Credentials are admin/zhilabs:

```
JDBC connection hostname (2) localhost

JDBC connection port, default 1974 (2) 1999

JDBC connection frontend (2) /m0/zen5/zstore-frontend

Console connection username (2) admin

Console connection password (2) ******

Confirm password (2) ******
```

In master-server is not used then it has to be configured every mediation host. In this case the default port for the frontend is 1974. The frontend runs in /m0/zen5/zstore-frontend. Credentials are admin/zhilabs.

 The information concerning the wizard has to be also configured in the GUI. In case master-server functionality is used for the off-line reports then it has be added to the GUI. Hostname should contain the name of the host running the master-server service for off-line reports. The default port for the frontend is the one defined in the /opt/zl/nwi/etc/base/mstrsrv.cfg file, normally 19990. The frontend runs in /mwizard/zen5/zstore-frontend. Credentials are admin/zhilabs:

© Copyright Zhilabs 2013 – Use by permission – Commercial in Confidence

Zhilabs S.L The information contained herein is subject to change without notice. The only warranties for HP products and services are set forth in the express warranty statements accompanying such products and services. Nothing herein should be construed as constituting an additional warranty. HP shall not be liable for technical or editorial errors or omissions contained herein.

```
JDBC connection hostname (1) localhost

JDBC connection port, default 1974 (1) 19990

JDBC connection frontend (1) /mwizard/zen5/zstore-frontend

Console connection password (1) *******

Confirm password (1) ******
```

Also it has to be configured every machine running the wizard. For the wizard the frontend is in /mwizard/zen5/zstore-frontend, on port 19740. Credentials are admin/zhilabs.

In master-server is not used then it has to be configured every machine running the wizard. For the wizard the frontend is in /mwizard/zen5/zstore-frontend, on port 19740. Credentials are admin/zhilabs.

- On the second page check that the path of the installation points to /opt/zl/nwi.
- Check that the Google key is correctly configured: /opt/zl/gui/google-maps.key
- Check the persist-preferences switch if you want your preferences to remain between executions.
- Configure the Authentication. Possible options are console or table. If console is selected users and roles are defined in the /opt/zl/nwi/etc/base/authentication.cfg file.
   In our case "table" option should be selected.

When setting "table" mode, it will be requested to change the password in the first connection. Only users with admin profile can do this. If new password is not set options in the menu bar will not be seen.

- Available permissions: Configure the permissions that can be assigned to the users in the Application. Possible values are:
  - o gui-search-all: Enables search box.
  - gui-event-viewer: Enable access to event (-fact) tables.
  - o gui-subscriber-all: Enables subscriber tables accessibility.
  - o gui-reports-all: Enables report menu accessibility.
  - gui-report-definition-all: Enables wizard.
  - gui-formula-report-definition-all: Enables SDDT formula report creator.
  - o gui-mgmt-all: Enables management screen.
  - gui-composer-all: Enables dashboard composer screen.
  - o gui-formula-viewer-all: Enables report select-fields visibility.
  - o gui-all-reports-viewer-all: Enables all reports visibility (including private ones).
  - o gui-denominator-shared-viewer-all: Enables denominator and shared buttons in SDDT.
  - gui-pdf-cdf-viewer: Enables pdf and cdf functions.

Once all the parameters are entered pressing <ENTER> the application will save the configuration and will restart the tomcat in order the changes to take effect.

# 4.3.4 Testing HP CEA GUI (Application Servers only)

Once the system is fully installed and configured, HP CEA GUI can be accessed using a browser pointing to its configured URL, by default: http://<GUI\_host\_ip>:8080

In case of a correct installation the following screen should appear (picture may vary):

© Copyright Zhilabs 2013 – Use by permission – Commercial in Confidence

Zhilabs S.L The information contained herein is subject to change without notice. The only warranties for HP products and services are set forth in the express warranty statements accompanying such products and services. Nothing herein should be construed as constituting an additional warranty. HP shall not be liable for technical or editorial errors or omissions contained herein.

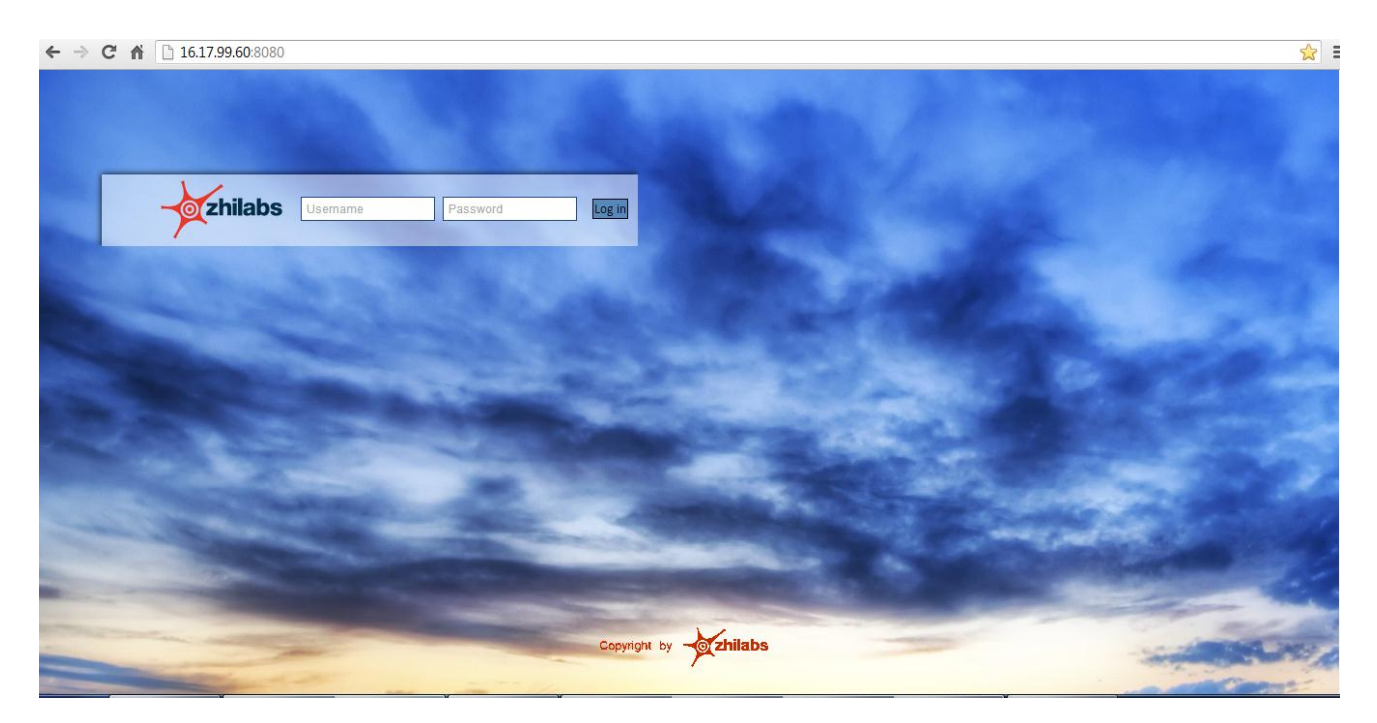

The default credentials to access FlowSight GUI are:

Username: admin Password: zhilabs

© Copyright Zhilabs 2013 – Use by permission – Commercial in Confidence

Zhilabs S.L The information contained herein is subject to change without notice. The only warranties for HP products and services are set forth in the express warranty statements accompanying such products and services. Nothing herein should be construed as constituting an additional warranty. HP shall not be liable for technical or editorial errors or omissions contained herein.

# 4.4 RAID Configuration

The recommended methodology is to perform the write test and the read test simultaneously. The read test and the write test are described below. For each iteration it's necessary to write down each result when a parameter change, and perform systematic and continuous tests.

The result set in each iteration shall be written down. In some scenarios it's necessary to perform more than one iteration to achieve a local performance maximum.

Some of the configurable can be set from the bash shell, other parameters shall be set in the bios or in the ILO. One of the parameter can be set only during the disk formatting and is not possible to change.

- strip size: Unfortunately this parameter can be modified only during the disk formatting. There is no recommended value for it.
- RAID cache. It's a HW that shall be buy separately. It gives a throughput necessary in the most demanding scenarios. Recommended size of 1GB.
- BIOS settings
  - Power Management Power Optimized
  - Power Regulator Static High performance
  - Energy Performance Bias Max Performance
  - Collaborative Power Ctrl Disabled
  - Dimm Voltage Optimized for Performance
  - Memory Power Savin Max Performance
  - 1300 MHz supp enabled .
- Kernel settings
  - o blockdev --setra 65536 /dev/sdb
  - echo 512 > /sys/block/sdb/queue/nr\_requests
  - o vm.dirty\_background\_ratio = 5
  - echo noop > /sys/block/sdb/queue/scheduler
  - vm.swappiness = 1
  - o vm.dirty\_ratio = 5
  - o vm.overcommit\_ratio = 50

# 4.4.1 Kernel settings, Parameters to tune

#### 4.4.1.1 swappiness

The swappiness is a sysctl parameter that defines when the swap will take place. The lower the value, the more the kernel will wait to send a process memory to the swap area. Recommended value for this is to put a low value like 0 or 1

This value shall be set in /etc/sysctl.conf and be loaded with sysctl -p

vm.swappiness = 1

# 4.4.1.2 vm.dirty\_background\_ratio and vm.dirty\_ratio

The dirty\_ratio are sysctl parameters that define when modified memory page will be updated into disk. The lower the value, the more the kernel will wait to sync the memory. Recommended value for this is to put a low value like 5. Lower values than 5 had an adverse effect. (Quite minimal and maybe this effect is due to the experiment noise).

This value shall be set in /etc/sysctl.conf and be loaded with sysctl -p

vm.dirty\_ratio = 5

vm.dirty\_background\_ratio = 5

#### 4.4.1.3 vm.overcommit\_ratio

This value shall be set in /etc/sysctl.conf and be loaded with sysctl -p

© Copyright Zhilabs 2013 – Use by permission – Commercial in Confidence

Zhilabs S.L The information contained herein is subject to change without notice. The only warranties for HP products and services are set forth in the express warranty statements accompanying such products and services. Nothing herein should be construed as constituting an additional warranty. HP shall not be liable for technical or editorial errors or omissions contained herein.

vm.overcommit\_ratio = 50

### 4.4.1.4 read ahead

The read ahead set how many blocks the system shall read. This parameter can be set with a command or writing to the sys file system. The effect is not the same and the blockdev offer better results for the same value. It's clear the blockdev command do something more under the hood.

This parameter is set from the shell as user root.

blockdev --setra 65536 /dev/sd

#### 4.4.1.5 nr\_requestst

This parameter defines the queue number of request

This parameter is set from the shell as user root.

echo 512 > /sys/block/sdb/queue/nr\_requests

#### 4.4.1.6 scheduler

The scheduler defines the strategies to send the data blocks to disk. The ARRAY in O2 Germany has an attached cache memory of 1Gbyte. In this scenario is best to don't define a strategy at kernel level and let the raid define the best strategy based on its internal state.

echo noop > /sys/block/sdb/queue/scheduler

## 4.4.1.7 Enable Direct Write

First of all, install the tool hpacucli to see the hardware configuration. If the parameter "Drive Write Cache" is disabled, execute the next 2 commands:

- # hpacucli ctrl slot=1 show detail
- # hpacucli ctrl slot=1 logicaldrive 1 show

### 4.4.2 Make changes permanent

In order to make changes permanent, following files shall be modified.

- Grub
- Sysctl
- Start up scripts

# 4.4.3 Testing

# 4.4.3.1 Testing read speed

The read speed can be tested directly with the command hpparm. The test option will give an approach of the read speed, take into account there can be estrange effects due to raid cache. A good practice is to run the command a few times and do an average.

hdparm -tT /dev/sda5

/dev/sda5:

Timing cached reads: 19420 MB in 2.00 seconds = 9721.44 MB/sec

Timing buffered disk reads: 396 MB in 3.00 seconds = 131.98 MB/sec

MUN1BKP1-app:~ # hdparm -tT /dev/sdb1

/dev/sdb1:

© Copyright Zhilabs 2013 – Use by permission – Commercial in Confidence

Zhilabs S.L The information contained herein is subject to change without notice. The only warranties for HP products and services are set forth in the express warranty statements accompanying such products and services. Nothing herein should be construed as constituting an additional warranty. HP shall not be liable for technical or editorial errors or omissions contained herein.

Timing cached reads: 19416 MB in 2.00 seconds = 9717.32 MB/sec

Timing buffered disk reads: 1842 MB in 3.00 seconds = 613.40 MB/sec

### 4.4.3.2 Testing write speed

The write speed can be test using the dd command. Note that due to raid optimization and the "strip" size the result are different for different block sizes. The best results are those that have a block size similar to the strip size.

The raid cache plays an important role in this case, so it's best to run with total transfer sizes higher than the cache size, otherwise the test will be measuring the write speed to memory not the write speed to disk.

Following command runs the same command.

dd if=/dev/zero of=/opt/zl/output.img bs=8k count=256k

dd if=/dev/zero of=/opt/zl/output.img bs=4k count=256k

dd if=/dev/zero of=/opt/zl/output.img bs=2k count=256k

# 4.5 Code Signing

This Software Product from HP is digitally signed and accompanied by Gnu Privacy Guard (GnuPG) key.

### **On SUSE Linux platform**

Below mentioned procedure\* allows you to assess the integrity of the delivered Product before installing it, by verifying the signature of the software packages.

Pick the signature (.sig) file shipped along with the product and use following GPG command

gpg --verify <product.sig> <product>
Example: gpg --verify VPNSVP-X51-3A.zip.sig VPNSVP-X51-3A.zip

## Note: Look for the comments shown below in the command output Good signature from "Hewlett-Packard Company (HP Code signing Service)"

Note: If you are not familiar with signature verification using GPG and intended to verify HP Product signature, follow the steps given below.

- 1. Check whether gnupg gpg is installed on the system. If no, install gnupg gpg
- 2. Configure GPG for accepting HP signature. The steps are the following:
  - a. Log as root on your system
    - b. Get the hpPublicKey from following location: <u>https://h20392.www2.hp.com/portal/swdepot/displayProductInfo.do?productNumber=HPLinuxCodeSigning</u> and save it as hpPublicKey.pub Note that the hpPublicKey file will be located in the root's home directory.
    - c. Follow the instruction found at above URL in the "Verification using GPG" section.

\*HP strongly recommends using signature verification on its products, but there is no obligation. Customers will have the choice of running this verification or not as per their IT Policies.

© Copyright Zhilabs 2013 – Use by permission – Commercial in Confidence

Zhilabs S.L The information contained herein is subject to change without notice. The only warranties for HP products and services are set forth in the express warranty statements accompanying such products and services. Nothing herein should be construed as constituting an additional warranty. HP shall not be liable for technical or editorial errors or omissions contained herein.

# **5** Reference-files

The following command shows reference comma separated files used by HP CEA:

ls -la /opt/zl/nwi/var | grep .csv

These files are located under /opt/zl/{server}/var.

There are two different types of this csv files:

Product reference files:

They are part of the HP CEA application and do not need to be updated frequently. These files are used to complete the information shown at HP CEA website.

<u>Client reference files</u>

They are updated by the client (Operator). These files store information related to the network devices and other useful information about the client.

To update these files, the client must upload them to the following path of the target machine and open a request to HP Support CEA team:

/home/operator/interchange

When client files are available on previous path, there is a script running periodically that process client files and validate them. Once the validation is correct, client files are copied to all mediation servers.

# 5.1 Decoration elements

This section is aimed at providing a detailed description of the external data sources to be provided for HP CEA 4.5 in order to properly decorate the information coming from the network.

Figure 1 depicts the different decoration element families to be provided:

© Copyright Zhilabs 2013 – Use by permission – Commercial in Confidence

Zhilabs S.L The information contained herein is subject to change without notice. The only warranties for HP products and services are set forth in the express warranty statements accompanying such products and services. Nothing herein should be construed as constituting an additional warranty. HP shall not be liable for technical or editorial errors or omissions contained herein.

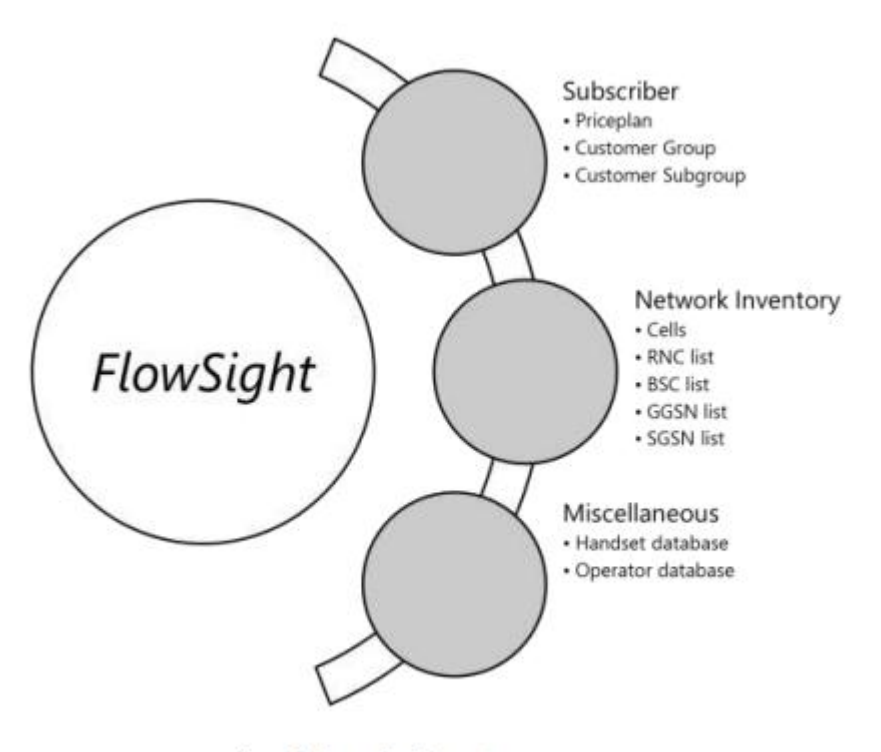

Figure 1. Decoration Elements.

1. Subscriber information. This information is mandatory and must be provided for customer segmentation.

2. Network Inventory. This information is mandatory. It provides mappings of cells to names, IP addresses to node names and valid country prefixes.

3. Miscellaneous. The information in this section is not mandatory as it is provided as a bundle in HP CEA. However, the Operator may decide to use other databases for handsets and roaming Operators worldwide. Setting these data sources is outside the scope of this document.

### 5.1.1 Format

All files will be provided strictly following the requirements below:

- 1. CSV files.
  - a. Separated by semicolons.
  - b. Containing a header denoting the name of each of the fields.
  - c. The number and order of the fields must be the ones specified in each section of this document.
  - d. Empty fields are allowed as long as they are not mandatory.

2. Text file encoding must be UTF-8. Otherwise Unicode characters may come up as weird strings in the graphical user interface.

3. Floating point numbers must be represented with the dot as separator between the decimal and the integer parts.

# 5.1.2 File locations

© Copyright Zhilabs 2013 – Use by permission – Commercial in Confidence

Zhilabs S.L The information contained herein is subject to change without notice. The only warranties for HP products and services are set forth in the express warranty statements accompanying such products and services. Nothing herein should be construed as constituting an additional warranty. HP shall not be liable for technical or editorial errors or omissions contained herein.

All decoration files shall be distributed to all mediation servers and located in their corresponding locations. They are all specified in the following sections. For the rest of the document, consider the following environment variable as defined. If it is not defined yet, it must be set:

FS\_DECORATION\_ROOT=/opt/zl/nwi/var/decoration

Please note that this directory is not created during the installation of HP CEA, so it has to be created manually with the following command:

```
mkdir /opt/zl/nwi/var/decoration
```

### 5.2 Subscriber information

The information provided on a subscriber basis consists mainly of the subscriber's price plan and two additional fields which may provide additional segmentation capabilities (group and subgroup).

#### 5.2.1 Subscriber decoration file

The file is located in the following path.

\$FS\_DECORATION\_ROOT/subscriber-groups.csv

#### 5.3 Network inventory

The information related to network inventory contains mainly:

- 1. Cell inventory. Provides information for each LAC-SAC/CI and its related information:
  - a) MCC-MNC. Operator Mobile Country Code and Mobile Network Code.
  - b) Geographical information. Azimuth and geo-location coordinates.
  - c) Geopolitical information:
    - i) Region.
    - ii) City.
  - d) Associated controller. RNC or BSC.
  - e) Technology. 2G or 3G.
  - f) Region.
- 2. Node names. Provides mappings of IP addresses into descriptive human names.

### 5.3.1 Cell decoration file

The file is located in the following path:

\$FS\_DECORATION\_ROOT/cells.csv

# 5.3.2 Node decoration file

The file is located in the following path:

© Copyright Zhilabs 2013 – Use by permission – Commercial in Confidence

Zhilabs S.L The information contained herein is subject to change without notice. The only warranties for HP products and services are set forth in the express warranty statements accompanying such products and services. Nothing herein should be construed as constituting an additional warranty. HP shall not be liable for technical or editorial errors or omissions contained herein.

\$FS\_DECORATION\_ROOT/nodes.csv

© Copyright Zhilabs 2013 – Use by permission – Commercial in Confidence

Zhilabs S.L The information contained herein is subject to change without notice. The only warranties for HP products and services are set forth in the express warranty statements accompanying such products and services. Nothing herein should be construed as constituting an additional warranty. HP shall not be liable for technical or editorial errors or omissions contained herein.

# 6 Changing for HP logos

Untar at "/root" location the file Logos4\_5.tar taken from the "Binaries" directory of HP CEA 4.5 Media or kit.

Execute custo.sh, restart Tomcat and HP CEA. HP logos will take place in the GUI.

After new configuration using setup-gui command, this operation should be executed to keep the HP logos.

© Copyright Zhilabs 2013 – Use by permission – Commercial in Confidence

Zhilabs S.L The information contained herein is subject to change without notice. The only warranties for HP products and services are set forth in the express warranty statements accompanying such products and services. Nothing herein should be construed as constituting an additional warranty. HP shall not be liable for technical or editorial errors or omissions contained herein.

# 7 Installing Ganglia software

Together with HP CEA, Ganglia monitoring software can be<sup>1</sup> installed. Ganglia is a distributed system monitor tool for highperformance computing systems such as clusters and grids. It allows the user to remotely view live or historical statistics (such as CPU load averages or network utilization) for all machines that are being monitored.

In this point it is covered the installation of Ganglia application. It is assumed that the system has been properly installed and configured according to the previous instructions.

All the rpms must be installed as root user.

In the Ganglia GUI machine there must be installed the processes apache2, gmond and gmetad. In the other servers, the only process to be installed is gmond.

We must install the following dependencies before installing ganglia gmond:

```
# zypper install libconfuse0-2.7-2.1.x86_64.rpm
# zypper install libganglia-3_1_0-3.1.2-z1_2.x86_64.rpm
```

Installing Ganglia gmond:

```
# zypper install ganglia-gmond-3.1.2-zl_2.x86_64.rpm
# zypper install ganglia-gmond-modules-python-3.1.2-zl_2.x86_64.rpm
```

In other to install gmetad process we must install before its dependency:

# zypper install rrdtool-1.3.6-3.1.x86\_64.rpm

# zypper install ganglia-gmetad-3.1.2-zl\_2.x86\_64.rpm

Before installing the web application rpms, we must first install its dependencies:

```
# zypper install libmm14-1.4.2-92.1.x86_64.rpm
# zypper install php5-5.2.6-50.24.1.x86_64.rpm
# zypper install php5-json-5.2.6-50.24.1.x86_64.rpm
# zypper install php5-suhosin-5.2.6-50.24.1.x86_64.rpm
# zypper install php5-dom-5.2.6-50.24.1.x86_64.rpm
# zypper install php5-xmlreader-5.2.6-50.24.1.x86_64.rpm
# zypper install php5-xmlreader-5.2.6-50.24.1.x86_64.rpm
# zypper install php5-gd-5.2.6-50.24.1.x86_64.rpm
# zypper install php5-iconv-5.2.6-50.24.1.x86_64.rpm
# zypper install php5-iconv-5.2.6-50.24.1.x86_64.rpm
# zypper install php5-iconv-5.2.6-50.24.1.x86_64.rpm
# zypper install php5-iconv-5.2.6-50.24.1.x86_64.rpm
# zypper install php5-hash-5.2.6-50.24.1.x86_64.rpm
```

# zypper install ganglia-web-3.1.2-zl\_2.noarch.rpm

<sup>1</sup> Ganglia is not part of deployment of HP CEA Software. It is useful for monitoring the solution, but the installation and use of Ganglia is responsibility of the customer

© Copyright Zhilabs 2013 – Use by permission – Commercial in Confidence

Zhilabs S.L The information contained herein is subject to change without notice. The only warranties for HP products and services are set forth in the express warranty statements accompanying such products and services. Nothing herein should be construed as constituting an additional warranty. HP shall not be liable for technical or editorial errors or omissions contained herein.

# zypper install ganglia-zhilabs-template-3.1.2.1-zl\_3.noarch.rpm

If apache2 is not installed in the server, we must install it:

```
# zypper install libapr-util1-1.3.4-12.20.2.x86_64.rpm
# zypper install apache2-utils-2.2.10-2.24.5.x86_64.rpm
# zypper install apache2-prefork-2.2.10-2.24.5.x86_64.rpm
# zypper install apache2-2.2.10-2.24.5.x86_64.rpm
# zypper install apache2-mod_php5-5.2.6-50.24.1.x86_64.rpm
```

#### 7.1.1 Monitoring Daemon Configuration (Common to all machines in the cluster)

The following lines depict the process of configuring each machine in the cluster to allow Ganglia monitoring. It is assumed that one Application Server will be used as the centralized node for monitoring; this machine will be referred as Central Monitoring Node.

Every machine in the cluster needs to have the monitoring daemon configured. To do that:

1. Open the monitoring daemon configuration file: in a terminal, enter the following command

```
# vim /etc/ganglia/gmond.conf
```

2. Edit cluster information: the URL needs to match the application server where the gmetad daemon is running:

```
cluster {
  name = "cluster"
  owner = "Zhilabs SL"
  latlong = "unspecified"
  url = "http://applicationserver/ganglia"
}
```

4. Edit udp\_send\_channel information: the host information should point to the Application Server in charge of centralized monitoring. This can be done by using a name if possible, or the IP address can be specified too. Make sure that TTL value is enough for the network in which the system is being deployed.

```
udp_send_channel {
  host = applicationserver
  port = 8650
  ttl = 64
}
```

#### 7.1.2 Collection Configuration (Central Monitoring Node only)

To configure the collection of the information provided by all the machines in the cluster, the following procedure must be completed:

1. Open the collection daemon configuration file: in a terminal, enter the following command

© Copyright Zhilabs 2013 – Use by permission – Commercial in Confidence

Zhilabs S.L The information contained herein is subject to change without notice. The only warranties for HP products and services are set forth in the express warranty statements accompanying such products and services. Nothing herein should be construed as constituting an additional warranty. HP shall not be liable for technical or editorial errors or omissions contained herein.

# vim /etc/ganglia/gmetad.conf

2. Configure the available data sources. In the sample configuration depicted above, assuming that every machine's cluster is named "mycluster", the following line should be added to gmetad.conf:

data\_source "mycluster" localhost

3. In order to allow ganglia to show the name of each machine, make sure that all of them are properly covered in /etc/hosts. Otherwise, the machines in the cluster will be named according to their IP address.

```
gridname "name of de grid"
```

#### 7.1.3 Starting Processes

It is necessary to start gmond process in all the servers.

```
# /etc/init.d/gmond start
```

```
/etc/init.d/gmond start
/etc/init.d/gmond stop
/etc/init.d/gmond restart
```

It is necessary to start gmetad process in the gui server.

```
# /etc/init.d/gmetad start
```

```
/etc/init.d/gmetad start
/etc/init.d/gmetad stop
/etc/init.d/gmetad restart
```

It is necessary to start apache2 process in the gui server.

```
# /etc/init.d/apache2 start
```

/etc/init.d/apache2 start
/etc/init.d/apache2 stop
/etc/init.d/apache2 restart

#### 7.1.4 Testing Ganglia GUI

Once the system is fully installed and configured, Ganglia GUI can be accessed using a browser pointing to its configured URL, by default: http://<GUI\_host\_ip>:80/ganglia

In case of a correct installation the following screen should appear (picture may vary):

© Copyright Zhilabs 2013 – Use by permission – Commercial in Confidence

Zhilabs S.L The information contained herein is subject to change without notice. The only warranties for HP products and services are set forth in the express warranty statements accompanying such products and services. Nothing herein should be construed as constituting an additional warranty. HP shall not be liable for technical or editorial errors or omissions contained herein.

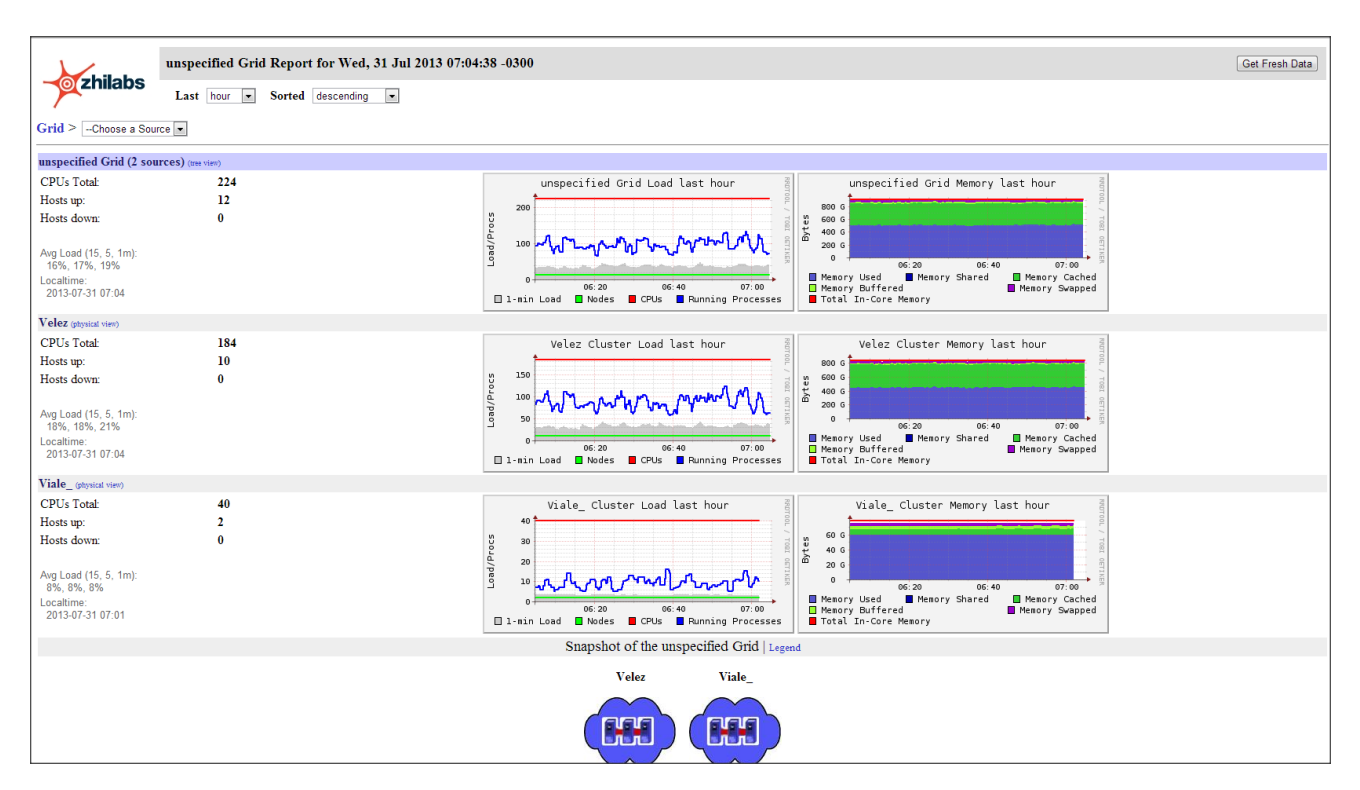

Ganglia uses the names of the hosts from the file /etc/hosts. In order to change the name appearing in the application, it is necessary to review and modify the file /etc/hosts in each of the server to change the name of the host.

| Choose a Node 💌                                       |                                                                                                    |                                                                                                    |                                                                                                    |
|-------------------------------------------------------|----------------------------------------------------------------------------------------------------|----------------------------------------------------------------------------------------------------|----------------------------------------------------------------------------------------------------|
| Choose a Node<br>gui1.site<br>gui2.site               |                                                                                                    |                                                                                                    |                                                                                                    |
| gui3.site                                             |                                                                                                    |                                                                                                    |                                                                                                    |
| mediation1.site                                       |                                                                                                    |                                                                                                    |                                                                                                    |
| mediation2.site<br>mediation3.site<br>mediation4.site |                                                                                                    | Procs                                                                                                    | 150<br>100                                                                                                    |
| vlz1.site<br>vlz2.site                                |                                                                                                    | Load/                                                                                                    | 50                                                                                                    |
| 10                                                    |                                                                                                    | 1-                                                                                                    | ⊙<br>∙mi                                                                                                    |
|                                                       | Choose a Node     gui1.site     gui2.site     gui3.site     gui4.site     mediation1.site     mediation2.site     mediation3.site     wiz1.site     vlz2.site | Choose a Node<br>gui1.site<br>gui2.site<br>gui3.site<br>gui4.site<br>mediation1.site<br>mediation2.site<br>mediation3.site<br>mediation4.site<br>vlz1.site<br>vlz2.site | Choose a Node ▼<br>Choose a Node<br>gui1.site<br>gui2.site<br>gui3.site<br>gui4.site<br>mediation1.site<br>mediation2.site<br>mediation3.site<br>vlz1.site<br>vlz2.site<br>10 |

Cluster Load Percentados

© Copyright Zhilabs 2013 – Use by permission – Commercial in Confidence

Zhilabs S.L The information contained herein is subject to change without notice. The only warranties for HP products and services are set forth in the express warranty statements accompanying such products and services. Nothing herein should be construed as constituting an additional warranty. HP shall not be liable for technical or editorial errors or omissions contained herein.

# 8 Alarm system configuration

Alarm system must be configured, if applicable in the gui server. This system sends traps to a central machine in order to alert if there are any controlled parameter with a failure.

#### 8.1.1 Configuring Alarm System

It has to be configured two parts for the alarm system; cront and snmp.

A new file must be created on /etc/cron.d folder, named crontab\_platforms\_alarm.[hostname], containing the information of the servers that send traps to our central server (gui server, typically), and the execution of the snmp command that send the traps to the central node. Will look like this:

#SNMP Probe interfaces monitor

```
5 * * * * root [ `hostname` = gui1 ] && /opt/zl/nwi/bin/zenhealth --output
/opt/zl/nwi/var/traps/zen-snmp.dat --output-format snmp --base /opt/zl/probe sis1.pe lav1.pe
#SNMP Monitor zenhealth
5 * * * * root [ `hostname` = gui1 ] && /opt/zl/nwi/bin/zenhealth --output
/opt/zl/nwi/var/traps/zen-snmp.dat --output-format snmp mediation1 mediation2 gui1
5 * * * * root [ `hostname` = gui1 ] && /opt/zl/nwi/bin/snmptrap
```

Also it must be checked that the zenhealth configuration sends the traps info to an Apache webapp, accessible in <a href="http://gui:80/zenhealth">http://gui:80/zenhealth</a>. This is configured also in crontab, in a file named zenhealth.html:

# Flowsight SNMP Monitor zenhealth

```
0 0-23/4 * * * zhilabs [ -w /srv/www/htdocs/zenhealth/ ] && /opt/zl/nwi/bin/zenhealth --
output /srv/www/htdocs/zenhealth/index.html --output-format html gui1.pe mediation1.pe
mediation2.pe >>/tmp/zenhealth.html.log 2>&1
```

Now, it is configured the url and protocol of the Operator central node that will receive the traps. This will be added in /opt/zl/nwi/etc/base/snmp.cfg file. It must be checked that there are not more files with snmp configuration like snmptrapsender.cfg:

| snmp-trap peru |                                      |
|----------------|--------------------------------------|
| snmp-uri       | snmp://v1v2Config@10.10.79.71:162/2c |
| !              |                                      |

Where the IP is the central Operator node and 2c/1c is the protocol of the snmp. Tipically is 2c.

With this two steps system is able to send traps to the central node, always from the gui machine, who centralize all the process

#### 8.1.2 Testing Alarm System

Alarm system can be tested manually by sending alarms created manually. For this, it is executed the next commands:

© Copyright Zhilabs 2013 – Use by permission – Commercial in Confidence

Zhilabs S.L The information contained herein is subject to change without notice. The only warranties for HP products and services are set forth in the express warranty statements accompanying such products and services. Nothing herein should be construed as constituting an additional warranty. HP shall not be liable for technical or editorial errors or omissions contained herein.

# /opt/zl/nwi/bin/zenalarms set alarm zenMemory equipmentAlarm thresholdCrossed
warning "TEST\_alarm1"
 # /opt/zl/nwi/bin/zenalarms set alarm zenDisk equipmentAlarm thresholdCrossed
warning "TEST\_alarm2"
 # /opt/zl/nwi/bin/snmptrap

The last snmptrap command sends the traps generated; before it, it can be checked those traps in the /opt/zl/nwi/var/traps/ folder.

Meanwhile, it can be checked if they are sent by monitoring the UDP and TCP port, following the next instruction:

sudo /usr/sbin/tcpdump -i any -f "udp and port 162"

In the above image it is shown how the alarms are sent by this port:

tcpdump: verbose output suppressed, use -v or -vv for full protocol decode listening on any, link-type LINUX\_SLL (Linux cooked), capture size 96 bytes 09:45:45.242619 IP gui1.telefonica.com.pe.43546 > 10.10.79.71.snmptrap: C=v1v2C onfig V2Trap(185) S:1.1.4.1.0=[¦snmp]

Now it is necessary to wait for the operator's confirmation about receiving the traps on their machine.

© Copyright Zhilabs 2013 – Use by permission – Commercial in Confidence

Zhilabs S.L The information contained herein is subject to change without notice. The only warranties for HP products and services are set forth in the express warranty statements accompanying such products and services. Nothing herein should be construed as constituting an additional warranty. HP shall not be liable for technical or editorial errors or omissions contained herein.

# Appendix A – Software repositories

Once the operating system has been installed, it is mandatory to add all the necessary installation media as local Yast software repositories. For added convenience, it is necessary to create ISO images of the physical installation media if the ISO has not been created previously, and use those ISO images as software repositories.

Also the default repository created by SLES installation can be deleted. Run the following command as root to delete SLES's standard repository:

**Regardless of the HP CEA installation type, the** SLES-11-SP2-DVD-x86\_64-GM-DVD1.iso **should be added as Yast** repositories.

#### Adding a repository using Yast

The procedure to add a repository using Yast is the following:

- 1. Execute the yast command.
- 2. Use the Software/Software Repositories to add the repositories:

| YaST2 - menu 🖟 linux |                             |        |
|----------------------|-----------------------------|--------|
|                      | YaST2 Control Center        |        |
|                      |                             |        |
| Software             | Online Update               |        |
| Hardware             | Software Management         |        |
| System               | Add-On Products             |        |
| Network Devices      | Installation into Directory |        |
| Network Services     | Media Check                 |        |
| Novell AppArmor      | Online Update Configuration |        |
| Security and Users   | Patch CD Update             |        |
| Virtualization       | Software Repositories       |        |
| Support              |                             |        |
| Miscellaneous        |                             |        |
|                      |                             |        |
|                      |                             |        |
|                      |                             |        |
|                      |                             |        |
|                      |                             |        |
|                      |                             |        |
|                      |                             |        |
|                      |                             |        |
|                      |                             |        |
| [Help]               |                             | [Ouit] |
|                      |                             |        |
|                      |                             |        |
| F1 Help F9 Quit      |                             |        |

Figure 1 – Yast- Software Repositories screen.

- 1) Press [Alt + A] to Add a new Repository
- 2) Mark the option "Local ISO Image...".

© Copyright Zhilabs 2013 – Use by permission – Commercial in Confidence

Zhilabs S.L The information contained herein is subject to change without notice. The only warranties for HP products and services are set forth in the express warranty statements accompanying such products and services. Nothing herein should be construed as constituting an additional warranty. HP shall not be liable for technical or editorial errors or omissions contained herein.

|     | Specify URL                           |
|-----|---------------------------------------|
|     | FTP                                   |
|     | HTTP                                  |
|     | HTTPS                                 |
|     | SMB/CIFS                              |
|     | NFS                                   |
|     | CD                                    |
|     | DVD                                   |
|     | Hard Disk                             |
|     | USB Mass Storage (USB Stick, Disk)    |
| ( ) | Local Directory                       |
| (x) | Local ISO Image                       |
|     |                                       |
| [x] | Download repository description files |
|     |                                       |
|     |                                       |

Press [*Alt+x*] for Next step
 Press [*Alt+w*] for Browising the location of the iso file.

| Path to ISO Image |  |  |         |
|-------------------|--|--|---------|
|                   |  |  | [Browse |

5) Search the path and select the corresponding iso file:

SLES-11-SP2-DVD-x86 64-GM-DVD1.iso

| ISO Ima                            |                                      |  |  |  |  |  |
|------------------------------------|--------------------------------------|--|--|--|--|--|
|                                    |                                      |  |  |  |  |  |
| Selected Directory:                |                                      |  |  |  |  |  |
|                                    |                                      |  |  |  |  |  |
| [ ] Detai                          | led View                             |  |  |  |  |  |
| Directory Name                     | File name                            |  |  |  |  |  |
| bin                                | * SLES-11-SP2-DVD-x86_64-GM-DVD1.iso |  |  |  |  |  |
| boot                               | _                                    |  |  |  |  |  |
| dev                                |                                      |  |  |  |  |  |
| etc                                |                                      |  |  |  |  |  |
| home                               |                                      |  |  |  |  |  |
| lib                                |                                      |  |  |  |  |  |
| lib64                              |                                      |  |  |  |  |  |
| lost+found                         |                                      |  |  |  |  |  |
| media                              |                                      |  |  |  |  |  |
| mnt                                |                                      |  |  |  |  |  |
| opt                                |                                      |  |  |  |  |  |
| proc                               |                                      |  |  |  |  |  |
| root                               |                                      |  |  |  |  |  |
| sbin                               |                                      |  |  |  |  |  |
| selinux                            |                                      |  |  |  |  |  |
| srv                                |                                      |  |  |  |  |  |
| aña                                |                                      |  |  |  |  |  |
| tmp                                |                                      |  |  |  |  |  |
| usr                                |                                      |  |  |  |  |  |
| var                                |                                      |  |  |  |  |  |
|                                    |                                      |  |  |  |  |  |
|                                    |                                      |  |  |  |  |  |
|                                    |                                      |  |  |  |  |  |
|                                    |                                      |  |  |  |  |  |
|                                    |                                      |  |  |  |  |  |
|                                    |                                      |  |  |  |  |  |
|                                    |                                      |  |  |  |  |  |
|                                    |                                      |  |  |  |  |  |
|                                    |                                      |  |  |  |  |  |
| File name: Filter:                 |                                      |  |  |  |  |  |
| SLES-11-SP2-DVD-x86_64-GM-DVD1.iso |                                      |  |  |  |  |  |
|                                    |                                      |  |  |  |  |  |
| L OK ]                             | [ Cancel ]                           |  |  |  |  |  |

6) Press [*Alt + O*] to confirm the file **OK** 

© Copyright Zhilabs 2013 – Use by permission – Commercial in Confidence

Zhilabs S.L The information contained herein is subject to change without notice. The only warranties for HP products and services are set forth in the express warranty statements accompanying such products and services. Nothing herein should be construed as constituting an additional warranty. HP shall not be liable for technical or editorial errors or omissions contained herein.

#### 7) Press [Alt+N] for Next step

| License Agreement                                                                                                    |         |        |
|----------------------------------------------------------------------------------------------------|---------|--------|
| Language<br>English (US)                                                                                                    |         |        |
| SUSE(R) Linux Enterprise Server ("SLES (TM)")11 SP2                                                                                                    |         |        |
| Novell(R) Software License Agreement                                                                                                    |         |        |
| PLEASE READ THIS AGREEMENT CAREFULLY. BY INSTALLING OR OTHERWISE<br>USING THE SOFTWARE (INCLUDING ITS COMPONENTS), YOU AGREE TO THE<br>TERMS OF THIS AGREEMENT. IF YOU DO NOT AGREE WITH THESE TERMS, DO<br>NOT DOWNLOAD, INSTALL OR USE THE SOFTWARE.                                                                                                    |         |        |
| RIGHTS AND LICENSES                                                                                                    |         |        |
| This Novell Software License Agreement ("Agreement") is a legal<br>agreement between You (an entity or a person) and Novell, Inc.<br>("Novell"). The software product identified in the title of this<br>Agreement, any media and accompanying documentation (collectively<br>the "Software") is protected by the copyright laws and treaties of<br>the United States ("U.S.") and other countries and is subject to the<br>terms of this Agreement. Any update or support release to the<br>Software that You may download or receive that is not accompanied by<br>a license agreement expressly superseding this Agreement is Software<br>and governed by this Agreement. If the Software is an update or<br>support release, then You must have validly licensed the version and<br>quantity of the Software being updated or supported in order to<br>install or use the update or support release. |         |        |
| The Software is a modular operating system comprised of numerous<br>components that may be accompanied by separate license terms. The                                                                                                    |         |        |
| Software is a collective work of Novell; although Novell does not<br>own the copyright to every component of the Software, Novell owns                                                                                                    |         |        |
| <pre>(x) Wes, I Agree to the License Agreement ( ) No, I Do Not Agree If you want to print this EULA, you can find it</pre>                                                                                                    |         | ,      |
| on the first media in the file license.tar.gz                                                                                                    |         |        |
| [Help] [Back]                                                                                                    | [Abort] | [Next] |

- 8) Press [Alt + 0] to confirm the repository **OK**
- 9) Press [*Alt* + *Q*] to exit *yast* menu **Quit**

Once all the repositories have been added it is possible to check the result. The following command lists all the configured repositories:

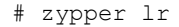

#### Adding a repository from an optical drive

Assuming the server's optical drive is seen as /dev/cdrom by the operating system (Actual value should be used):

© Copyright Zhilabs 2013 – Use by permission – Commercial in Confidence

Zhilabs S.L The information contained herein is subject to change without notice. The only warranties for HP products and services are set forth in the express warranty statements accompanying such products and services. Nothing herein should be construed as constituting an additional warranty. HP shall not be liable for technical or editorial errors or omissions contained herein.

#### **SLES11 SP1 DVD:**

Insert the SLES 11 SP1 x86\_64 DVD 1 in the server's optical unit and run the following commands as root:

```
# mkdir /srv/repo
# dd if=/dev/cdrom of=/srv/repo/SLES_11_SP1_DVD1.iso
5930304+0 records in
5930304+0 records out
3036315648 bytes (3.0 GB) copied, 445.916 s, 6.8 MB/s
########### modprobe loop
########### mount -o loop /srv/repo/SLES_11_SP1_DVD1.iso /mnt/
# zypper addrepo -c -t yast2 "iso:/?iso=/srv/repo/SLES 11 SP1 DVD1.iso" "SLES 11 SP1 DVD1"
```

#### **Application Servers:**

On application servers only, the SLES 11 SDK1 DVD 1 needs to be added as a repository in addition to the other sources. Follow these instructions:

1. Insert the SLES 11 SDK1 DVD 1 in the optical drive and enter the following commands as root:

```
# dd if=/dev/cdrom of=/srv/repo/SLES_11_SDK_DVD1.iso
...
# zypper addrepo -c -t yast2 "iso:/?iso=/srv/repo/SLES_11_SDK_DVD1.iso" "SLES_11_SDK_DVD1"
```

After all the repositories have been added, refresh them with the following command (please answer "yes" to any question that asks you to accept an unsigned repository):

# zypper refresh

### Appendix B – Introduction to the concept of hugepage

The greater the amount of RAM available, the server's overall performance should be higher. However on servers with large amounts of RAM may be the paradox that the performance decreases as the amount of RAM increases could even reached to the point that the processes must wait indefinitely until the kernel assigns RAM.

How can a server with many gigs of RAM have worse performance than one with fewer gigs of RAM? Because the larger the RAM memory is, more pages should be cached. For example, a server with 12GiB of RAM with the default page size (4KiB) would have a page table with 3,145,728 pages. Hugepages allows larger pages, 2MiB default on Linux x86\_64 and x86-PAE, and 4MiB on Linux x86. Thus, for example, a Linux x86\_64 hugepages 12GiB of RAM and paging would have a table with only 6,144 pages.

Hugepages therefore allows paging smaller tables and less use of CPU cycles on the management of memory pages. This results in an increase in server performance.

The way to book hugepages to use Intel DPDK allocation is to hugepages at boot. To book hugepages at boot is necessary to pass the following parameter to the kernel line (menu.lst file).

Adding only the following parameter: hugepage = 1024, it would be reserving 1024 2MB pages (default). If we want a different size eg 1G pages, then it should explicitly specify the size and also specify the default size for the system. For Intel and dpdk probes will configure the following:

```
hugepagesz default hugepagesz = 1G = 1G hugepages = 4
```

© Copyright Zhilabs 2013 – Use by permission – Commercial in Confidence

Zhilabs S.L The information contained herein is subject to change without notice. The only warranties for HP products and services are set forth in the express warranty statements accompanying such products and services. Nothing herein should be construed as constituting an additional warranty. HP shall not be liable for technical or editorial errors or omissions contained herein.

## Appendix C – Introduction to the grub menu file: menu.lst

This file specifies which system starts when booting the pc (it may be more than one operating system). The modification of this file has to be done with root. Normally in this file are different options on how to boot the operating system, such as:

- Start in normal mode.
- Start in recovery mode.
- Start mode memory test.

When configuring each boot option must specify the following parameters:

- title: boot name for this mode will appear in the Grub menu.
- root: (hard drive, partition) where the system is installed.
- kernel: this option has various parameters. It is explained some kernel option settings to get an idea.
  - It is needed to know the number of kernels. To know the number of kernels: type in terminal:

uname-r

Once we know the number of kernels it is possible to configure the system. The first part of the command would be as follows:

kernel / vmlinuz-<number\_of\_kernel>

If the number of kernel we have obtained with the above command is 2.6.32.12-0.7-default, then it would be as follows:

kernel / vmlinuz-2.6.32.12-0.7-default

- It is needed to know the partition UUID (unique identification label partition) on which operating system is installed. For this value you type in the following command:

ls-l /dev/disk/by-uuid/

#### Although in our probes files really it is taken the output of the command

ls-l /dev/disk/by-id/

So the result must be the same with both commands. It would be chosen the number shown on the partition where the system is installed. Eg:

lav1:/boot/grub # ls -1 /dev/disk/by-id/ total 0 lrwxrwxrwx 1 root root 16 2013-01-16 00:06 cciss-3600508b1001cab930436e66475d330a0 -> ../../cciss/c0d0

#### © Copyright Zhilabs 2013 – Use by permission – Commercial in Confidence

Zhilabs S.L The information contained herein is subject to change without notice. The only warranties for HP products and services are set forth in the express warranty statements accompanying such products and services. Nothing herein should be construed as constituting an additional warranty. HP shall not be liable for technical or editorial errors or omissions contained herein.

| lrwxrwxrwx 1 root root 18 2013-01-16 00:06 cciss-3600508b1001cab930436e66475d330a0-part1 -          |
|----------------------------------------------------------------------------------------------------|
| >//cciss/c0d0p1                                                                                     |
| lrwxrwxrwx 1 root root 18 2013-01-16 00:06 cciss-3600508b1001cab930436e66475d330a0-part2 -          |
| >//cciss/c0d0p2                                                                                     |
| lrwxrwxrwx 1 root root 18 2013-01-16 00:06 cciss-3600508b1001cab930436e66475d330a0-part3 -          |
| >//cciss/c0d0p3                                                                                     |
| lrwxrwxrwx 1 root root 18 2013-01-16 00:06 cciss-3600508b1001cab930436e66475d330a0-part4 -          |
| >//cciss/c0d0p4                                                                                     |
| lrwxrwxrwx 1 root root 18 2013-01-16 00:06 cciss-3600508b1001cab930436e66475d330a0-part5 -          |
| >//cciss/c0d0p5                                                                                     |
| lrwxrwxrwx 1 root root 18 2013-01-16 00:06 cciss-3600508b1001cab930436e66475d330a0-part6 -          |
| >//cciss/c0d0p6                                                                                     |
| lrwxrwxrwx 1 root root 18 2013-01-16 00:06 cciss-3600508b1001cab930436e66475d330a0-part7 -          |
| >//cciss/c0d0p7                                                                                     |
| <pre>lrwxrwxrwx 1 root root 16 2013-01-16 00:06 cciss-3600508b1001ce973667f625a3cb8bb38 -&gt;</pre> |
| //cciss/c0d1                                                                                        |
| lrwxrwxrwx 1 root root 18 2013-01-16 00:06 cciss-3600508b1001ce973667f625a3cb8bb38-part1 -          |
| >//cciss/c0d1p1                                                                                     |

#### Parameter should therefore be as follows:

root = /dev/disk/by-id/cciss-3600508b1001cab930436e66475d330a0-part2

- file\_caps = 1: informs Linux kernel that it should enable the filesystem options at boot time.

initdr: in this parameter it must be filled

/initrd-<number of kernel>

With the number it has been obtained above it is get the following:

/initrd/initrd-2.6.32.12-0.7-default

Other important options of this menu file "menu.lst" are:

- default 0: Indicates that the default to load is the 1st option that appears in the Grub menu (if it is wanted the default to be the 2nd option, it would be written default 1).
- timeout: indicates the time that Grub will wait before starting the default (if you do not press any keys).

# Appendix D – Troubleshooting

#### **Google API key**

When launching HP CEA GUI an error can be displayed because of the Google Api Key, it will be an alert like this:

© Copyright Zhilabs 2013 – Use by permission – Commercial in Confidence

Zhilabs S.L The information contained herein is subject to change without notice. The only warranties for HP products and services are set forth in the express warranty statements accompanying such products and services. Nothing herein should be construed as constituting an additional warranty. HP shall not be liable for technical or editorial errors or omissions contained herein.

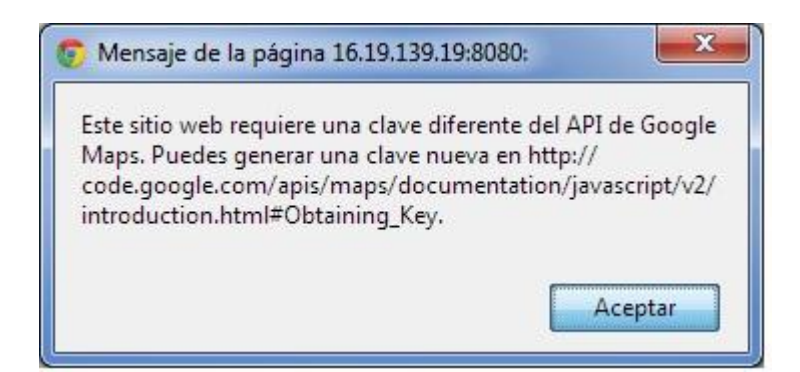

In order to resolve this, there is information in the web.xml file of GUI, located at /etc/zhilabs/gui/WEB-INF/web.xml and the google api key path definition:

| <servlet></servlet>                                                                |
|------------------------------------------------------------------------------------|
| <servlet-name>getgooglemaps</servlet-name>                                         |
| <servlet-class>com.zhilabs.webgui.server.misc.GoogleMapsHelperImpl</servlet-class> |
| <init-param></init-param>                                                          |
| <pre><param-name>maps-key-path</param-name></pre>                                  |
| <param-value>/etc/zhilabs/gui/google-maps.key</param-value>                        |
|                                                                                    |
| <load-on-startup>1</load-on-startup>                                               |
|                                                                                    |

#### This path was defined into the gui-setup assistant, in the second screen

| ₽ 16.19.139.19 - PUTTY                                                                                                    |  |
|----------------------------------------------------------------------------------------------------|--|
| 2hilabs FlowSight GUI configuration                                                                                                    |  |
| General GUI configuration parameters         Hostname for serviets       Iognihost         Point for serviets (022)       003         Point for serviets (022)       003         Point for serviets (022)       004         Point for serviets (022)       004         Point for serviets (022)       004         Point for serviets (022)       007/21/Avi         Session timeout (0 disable)       10         Metadata refresh times       10         Metadata refresh times       10         Cache datematch fange       000         Cache datematch fange       001         Cache datematch fange       001         Metadata refresh times       10         Metadata refresh times       001         Cache datematch fange       001         Cache datematch fange       001         Metadata refresh priod       10         Metadata refresh times       10         Metadata refresh genide       10         Metadata refresh genide       10         Metadata refresh genide       10         Metadata refresh genide       10         Metadata refresh genide       10         Metadata refresh genide       10         Metadata refresh genide <td></td> |  |
| < OK > <cancel></cancel>                                                                                                    |  |
|                                                                                                    |  |
|                                                                                                    |  |

© Copyright Zhilabs 2013 – Use by permission – Commercial in Confidence

Zhilabs S.L The information contained herein is subject to change without notice. The only warranties for HP products and services are set forth in the express warranty statements accompanying such products and services. Nothing herein should be construed as constituting an additional warranty. HP shall not be liable for technical or editorial errors or omissions contained herein.

The google-maps.key must be included in this folder. Having a Google account, it can be generated a new Google Maps API browser Key v2 (despite it is deprecated and must use v3) in the Google API Console. It is generated the key for our server IP. If it is generated an invalid key, the application will show an advertisement at startup

| Google has  | disabled use of the l   | Maps API for this ap  | plication.               |
|-------------|-------------------------|-----------------------|--------------------------|
| The provid  | ed key is not a valid ( | Google API Key, or it | is not                   |
| f vou are t | for the Google Maps     | ication you can lea   | n this site.<br>In about |
| obtaining   | valid key here: http:   | //code.google.com/    | /apis/                   |
| maps/doci   | mentation/javascrip     | t/v2/                 |                          |
| ntroductio  | n.html#Obtaining_K      | ey                    |                          |

#### **GUI Tomcat errors**

For any GUI error related to Tomcat Server, it can be consulted the Catalina and HP CEA log files located in /usr/shared/tomcat6/logs. Here there are all the log files related to the application server.

#### WEB.XML

Maybe there can be problems while writing to web.xml with the setup\_gui application, caused by server encoding

```
<param-name>db-url</param-name>
<param-value>jdbc:zstore://ÿlocalhost:1974//m0/zen5/zstore-frontend</param-value></init-param>
```

#### Jdbc console does not start

When starting /opt/zl/{server}/bin/jdbcnsl the following java error is shown:

It is caused because Jdbcnsl needs set the environment variable ZE\_ROOT to the current HP CEA installation path. **Solution:** 

To solve this ZE\_ROOT variable must be defined. It could be through CLI:

> export ZE\_ROOT=/opt/zl/nwi

#### Server performance

It is detected in laboratory servers a descent in the performance; some zen process can take all the resources, consuming all the memory or CPU.

Those processes can be stopped manually by renaming the config files (\*.cfg), located at /opt/zl/nwi/etc/base, and restarting zen-nwi service.

© Copyright Zhilabs 2013 – Use by permission – Commercial in Confidence

Zhilabs S.L The information contained herein is subject to change without notice. The only warranties for HP products and services are set forth in the express warranty statements accompanying such products and services. Nothing herein should be construed as constituting an additional warranty. HP shall not be liable for technical or editorial errors or omissions contained herein.

| -rw-rr | 1 | zhilabs | zhilabs | 12655  | 2013-02-11 | 10:04 | gn_app.cfg                      |
|--------|---|---------|---------|--------|------------|-------|---------------------------------|
| -rw-rr | 1 | zhilabs | zhilabs | 11710  | 2013-02-08 | 16:44 | gn-kpi.cfg                      |
| -rw-rr | 1 | zhilabs | zhilabs | 138442 | 2013-02-08 | 16:44 | gn_pdu_browsing-kpi.cfg-bak     |
| -rw-rr | 1 | zhilabs | zhilabs | 18917  | 2013-02-08 | 16:44 | gn_pdu_dns-kpi.cfg-bak          |
| -rw-rr | 1 | zhilabs | zhilabs | 90904  | 2013-02-08 | 16:44 | gn_pdu_email-kpi.cfg-bak        |
| -rw-rr | 1 | zhilabs | zhilabs | 90669  | 2013-02-08 | 16:44 | gn_pdu_file_sharing-kpi.cfg-bak |
| -rw-rr | 1 | zhilabs | zhilabs | 80686  | 2013-02-08 | 16:44 | gn_pdu_streaming-kpi.cfg-bak    |
| -rw-rr | 1 | zhilabs | zhilabs | 37112  | 2013-02-08 | 16:44 | gn_session-kpi.cfg-bak          |
| -rw-rr | 1 | zhilabs | zhilabs | 60467  | 2013-03-01 | 14:19 | gn_signaling-kpi.cfg            |
| -rw-rr | 1 | zhilabs | zhilabs | 8989   | 2013-02-08 | 16:44 | gn_subscriber.cfg               |
| -rw-rr | 1 | zhilabs | zhilabs | 6841   | 2013-02-08 | 16:44 | on subscriber vips.cfg-bak      |

It is necessary to be especially careful with gn\_subscriber.cfg file, because if it is stopped this the zen services will not start. Also, there are dependencies between collectors, and stopping one may cause bad functionality of another not relevant.

#### **Invalid Session**

If we are attempting to login in the application and it is shown an "Invalid session" error, like this:

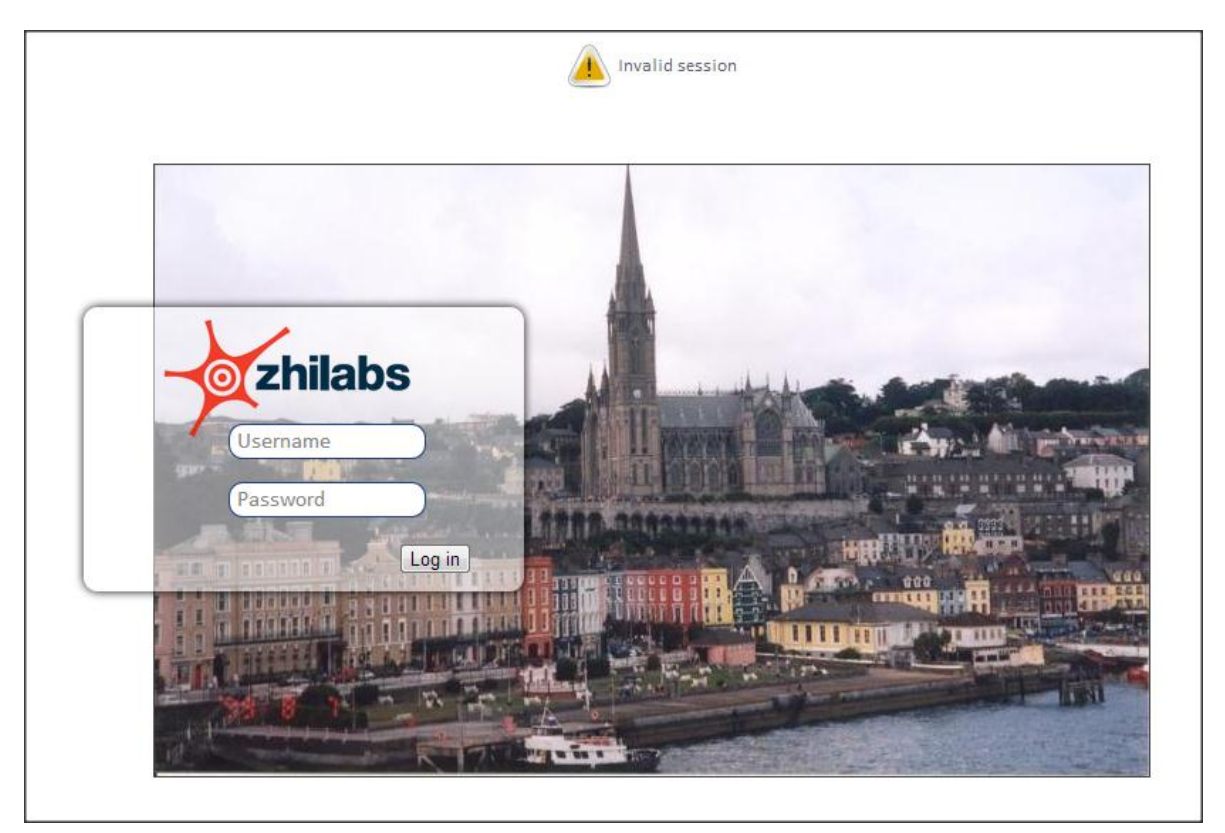

There are two kind of incidents related with this message, log files /var/log/warn and /var/log/tomcat6/app.log must be read to determine which is the problem:

- 1. There are problems with the normal or wizard ZStore connection (URL, password...)
- 2. Check if the /opt/zl/nwi/etc/base folder contains all the correct cfg's (gui-metedata.cfg, for example, was deleted while installing wizard one time)
- 3. Check if the password written in "/opt/zl/gui/bin/setup gui" is zhilabs12 or the stored password in the zstore for admin user:

© Copyright Zhilabs 2013 – Use by permission – Commercial in Confidence

Zhilabs S.L The information contained herein is subject to change without notice. The only warranties for HP products and services are set forth in the express warranty statements accompanying such products and services. Nothing herein should be construed as constituting an additional warranty. HP shall not be liable for technical or editorial errors or omissions contained herein.

| Datastore connections                  |                          |
|----------------------------------------|--------------------------|
| JDBC connection hostname (0)           | localhost                |
| JDBC connection port, default 1974 (0) | 1974                     |
| JDBC connection frontend (0)           | /m0/zen5/zstore-frontend |
| Console connection username (0)        | admin                    |
| Console connection password (0)        | ******                   |
| Confirm password (0)                   | *****                    |

#### **Reference files**

There is an error in warn log, it cannot find decorator files. So it is necessary to copy decorator files from Colombia server to ours.

Mar1511:00:30arcadiev4/opt/zl/nwi/bin/zen-nwi[32010]:[ERROR][zl::rules::DSVArrayDecoratorActionTask::readDSVFile][/m0/zenwft\_380\_0:/m0/zenwft\_380\_0/2\_2\_probe-node-device-and-dataplan]:Cannot open DSV file (/opt/zl/nwi/var/msisdn-to-dataplan.csv)

| 🖼 device-db                                | 21/02/2013 10:24 | Archivo de valores | 14.380 KB |
|--------------------------------------------|------------------|--------------------|-----------|
| 🖼 device-technology                        | 21/02/2013 10:24 | Archivo de valores | 151 KB    |
| 🖼 diameter_result_codes                    | 21/02/2013 10:25 | Archivo de valores | 2 KB      |
| 🖼 ggsn_name                                | 21/02/2013 10:25 | Archivo de valores | 1 KB      |
| 🝓 gtp_causes                               | 21/02/2013 10:25 | Archivo de valores | 2 KB      |
| 🝓 handset-db                               | 21/02/2013 10:24 | Archivo de valores | 5.026 KB  |
| 🝓 location-info                            | 21/02/2013 10:25 | Archivo de valores | 1.543 KB  |
| 🐴 mcc                                      | 21/02/2013 10:24 | Archivo de valores | 11 KB     |
| 🚳 mcc-mnc                                  | 21/02/2013 10:24 | Archivo de valores | 79 KB     |
| 👜 msisdn-to-dataplan                       | 15/03/2013 9:20  | Archivo de valores | 48.066 KE |
| 👜 rat-type_name                            | 21/02/2013 10:25 | Archivo de valores | 1 KE      |
| 📳 rnc_name                                 | 21/02/2013 10:25 | Archivo de valores | 7 KE      |
| 🔊 sai_causes                               | 21/02/2013 10:25 | Archivo de valores | 7 KE      |
| 🗟 sai_gprs_attach_reject_causes            | 21/02/2013 10:25 | Archivo de valores | 4 KE      |
| 🔊 sai_init                                 | 21/02/2013 10:25 | Archivo de valores | 2 KE      |
| 🗟 sai_pdp_context_activation_reject_causes | 21/02/2013 10:25 | Archivo de valores | 3 KE      |
| 🗟 sai_proc                                 | 21/02/2013 10:25 | Archivo de valores | 2 KE      |
| 🚳 sai_service_request_reject_causes        | 21/02/2013 10:25 | Archivo de valores | 2 KE      |
| 🖳 sai_source_id                            | 21/02/2013 10:25 | Archivo de valores | 1 KE      |
| 📳 sgsn_name                                | 21/02/2013 10:25 | Archivo de valores | 3 KB      |
|                                            |                  |                    |           |

#### Data not processed or not stored in ZStore

If the data is not passing from Collected to Processed or processing folder, it must be cheked the cfg files into /opt/zl/nwi/etc/base path. This configuration must cause data stops. After changing it, zen services must be restarted. If data is being processed, but not stored in zstore, the process must be forced, executing the next command:

© Copyright Zhilabs 2013 – Use by permission – Commercial in Confidence

Zhilabs S.L The information contained herein is subject to change without notice. The only warranties for HP products and services are set forth in the express warranty statements accompanying such products and services. Nothing herein should be construed as constituting an additional warranty. HP shall not be liable for technical or editorial errors or omissions contained herein.

# /opt/zl/nwi/bin/update-tables --datastore=report-summary --select=0 --add-table=gn\_app-site-900timeline --from=yesterday --to=now --zstore=/m0/zen5/zstore-frontend

Or wait until the programmed night scripts are executed.

#### **Error in wizards**

If wizards cannot be launched, it can be reviewed the next step:

1. Look if the rdefs files of all the machines are copied to the correct path in the GUI machine (/opt/zl/etc/wizard/rdefs).

#### **Missing HP CEA GUI options**

You can acces to the GUI with an user that can authenticate, and check that there are missing options in the screen, like Dataflow Console and Network Inspector.

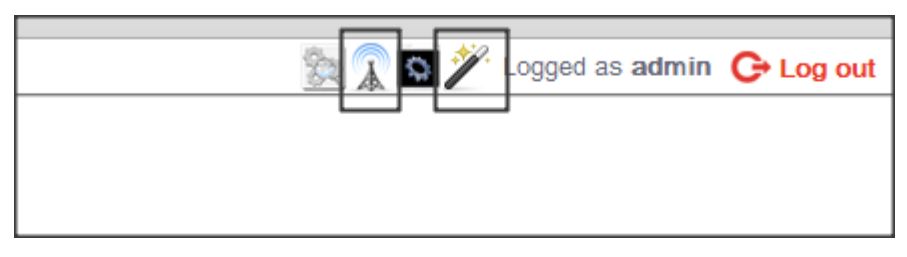

This is caused by the permissions assigned to the user. It can be checked into the administration console. When it is accessed, it can be seen the list of permissions that can be assigned to the user, and the list of users and permissions:

© Copyright Zhilabs 2013 – Use by permission – Commercial in Confidence

Zhilabs S.L The information contained herein is subject to change without notice. The only warranties for HP products and services are set forth in the express warranty statements accompanying such products and services. Nothing herein should be construed as constituting an additional warranty. HP shall not be liable for technical or editorial errors or omissions contained herein.

|        |       | User management                                                                                                    |      |  |  |
|--------|-------|----------------------------------------------------------------------------------------------------|------|--|--|
| NAME   | ROLE  | PERMISSIONS                                                                                                    | STAT |  |  |
| admin  | admin | gui-reports-all, gui-search-all, gui-subscriber-all, gui-event-viewer, gui-mgmt-all, gui-all-reports-viewer-all, gui-report-<br>definition-all, gui-network-all | 0    |  |  |
| demo   | admin | gui-subscriber-all, gui-search-all, gui-reports-all, gui-event-viewer, gui-report-definition-all, gui-network-all, gui-<br>mgmt-all                             |      |  |  |
| jrubio | admin | gui-reports-all, gui-search-all, gui-subscriber-all, gui-event-viewer, gui-mgmt-all, gui-all-reports-viewer-all                                                 | 0    |  |  |
|        |       |                                                                                                    |      |  |  |
|        |       | Username Permissions                                                                                                    |      |  |  |
|        |       | Username Permissions Password gui-reports-all  Add/Madifie                                                                                                    |      |  |  |
|        |       | Username Permissions Password gui-reports-all  Qui-search-all Qui-mgmt-all                                                                                      |      |  |  |
|        |       | Username Permissions Password gui-reports-all gui-search-all gui-mgmt-all Delete Role admin                                                                     |      |  |  |

It can be seen the list of available permissions looking into the file:

```
#/opt/zl/nwi/etc/base/authentication.cfg
```

It can be seen the list of permissions that are available in the GUI:

```
permissions /permissions/admin
    permission gui-subscriber-all
    permission gui-search-all
    permission gui-reports-all
    permission gui-event-viewer
    permission gui-report-definition-all
    #permission gui-capture-all
    permission gui-network-all
    permission gui-mgmt-all
!
```

If it is needed to have new permissions available in the GUI administrator, they must be added to the second screen of setup-GUI, in the list of "Available permissions"

There are available the next permissions:

© Copyright Zhilabs 2013 – Use by permission – Commercial in Confidence

Zhilabs S.L The information contained herein is subject to change without notice. The only warranties for HP products and services are set forth in the express warranty statements accompanying such products and services. Nothing herein should be construed as constituting an additional warranty. HP shall not be liable for technical or editorial errors or omissions contained herein.

- gui-reports-all
- gui-search-all
- gui-subscriber-all
- gui-event-viewer
- gui-mgmt-all
- gui-all-reports-viewer-all
- gui-report-definition-all: Dataflow console
- gui-network-all: Network inspector

| Hostname for servlets                  | localhost                                                     |  |  |
|----------------------------------------|---------------------------------------------------------------|--|--|
| Port for servlets (8023)               | 8023                                                          |  |  |
| Country                                | Spain                                                         |  |  |
| FlowSight installation root (MUST exi: | t)/opt/zl/nwi                                                 |  |  |
| Session timeout (0 disable)            | 30                                                            |  |  |
| JDBC connection pool size              | 10                                                            |  |  |
| Metadata refresh times                 | 0                                                             |  |  |
| Metadata refresh period                | 120                                                           |  |  |
| Cache size                             | 50                                                            |  |  |
| Cache datematch range                  | 60                                                            |  |  |
| Empty current cache                    | no                                                            |  |  |
| Welcome file                           | login.html                                                    |  |  |
| Authentication                         | table                                                         |  |  |
| Persist preferences                    | false                                                         |  |  |
| Available permissions                  | <pre>gui-reports-all,gui-search-all,gui-subscriber-all,</pre> |  |  |
| Index interval                         | 86400                                                         |  |  |
| Force search drilldown (0 disable, de: | fau20000                                                      |  |  |
| Google maps key path                   | /etc/zhilabs/gui/google-maps.key                              |  |  |
|                                        |                                                               |  |  |

© Copyright Zhilabs 2013 – Use by permission – Commercial in Confidence

Zhilabs S.L The information contained herein is subject to change without notice. The only warranties for HP products and services are set forth in the express warranty statements accompanying such products and services. Nothing herein should be construed as constituting an additional warranty. HP shall not be liable for technical or editorial errors or omissions contained herein.